# Federal Aviation Administration (FAA) Pilot Records Database (PRD)

# PRD Air Carrier Data Entry Job Aid Version 1.0

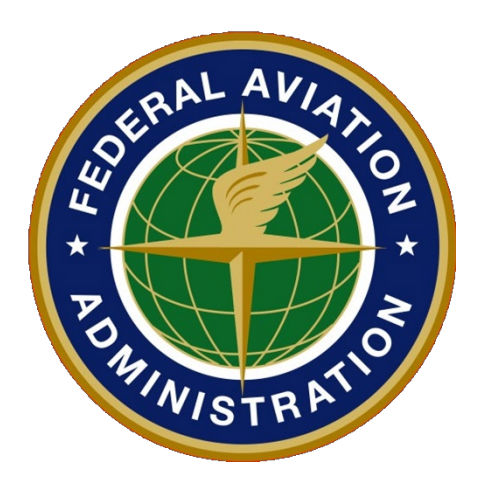

Created: May 5, 2022 Updated: May 5, 2022

DEPARTMENT OF TRANSPORTATION FEDERAL AVIATION ADMINISTRATION AVIATION SAFETY Office of Information and Technology Services (AIT)

### **Revision History**

| Release No. | Date       | Description              |
|-------------|------------|--------------------------|
| Version 1.0 | 05/05/2022 | Updated for PRD Stage IV |
|             |            |                          |
|             |            |                          |
|             |            |                          |

## PRD JOB AID TABLE OF CONTENTS

#### Page #

| 1<br>2 | INTRODUCTION<br>CONTRIBUTOR REGISTRATION      |                                                                                                    |                                        |  |  |  |
|--------|-----------------------------------------------|----------------------------------------------------------------------------------------------------|----------------------------------------|--|--|--|
|        | 2.1                                           | Register as Authorized User Contributor or Proxy Authorized Contributor                                                                                                    | 5                                      |  |  |  |
|        | 2.1.1<br>2.1.2                                | New User Registers as Contributor<br>Existing User                                                                                                    | 10<br>17                               |  |  |  |
|        | 2.2                                           | Responsible Person Logs In                                                                                                    | 24                                     |  |  |  |
|        | 2.2.1<br>2.2.2                                | Approve Registration Request<br>Configure Email Notification Address                                                                                                    | 24<br>32                               |  |  |  |
|        | 2.3                                           | Log in as Contributor                                                                                                    | 37                                     |  |  |  |
| 3      | CON                                           | TRIBUTOR MAIN Menus                                                                                                    | 43                                     |  |  |  |
|        | 3.1<br>3.2<br>3.3<br>3.4<br>3.5<br>3.6<br>3.7 | Inbox<br>Pilot Search<br>Air Carrier<br>Search<br>Activity<br>Directory<br>Help                                                                                                    | 43<br>44<br>45<br>46<br>48<br>49<br>50 |  |  |  |
| 4      | DAT                                           | `A ENTRY                                                                                                    | 51                                     |  |  |  |
|        | 4.1<br>4.2<br>4.3<br>4.4<br>4.5               | Add Pilot Employment Record.<br>Add Pilot Employment Record: Assignment-to-Duty.<br>Add Pilot Training Records.<br>Add Pilot Drug and Alcohol Records.<br>Add Pilot Final Disciplinary Action Records. | 51<br>65<br>78<br>100<br>113           |  |  |  |
| 5      | DISI                                          | POSITION CORRECTION REQUESTS AND MISSING RECORD REQUESTS                                                                                                    | 129                                    |  |  |  |

### **List of Figures**

|                                     | Page # |
|-------------------------------------|--------|
| Figure 1: Inbox                     | 43     |
| Figure 2: Pilot Search              | 44     |
| Figure 3: Air Carrier               | 45     |
| Figure 4: Search                    | 46     |
| Figure 5: Activity                  |        |
| Figure 6: Directory                 | 49     |
| Figure 7: Page-Level Help (Link)    |        |
| Figure 8: Page-Level Help (Content) |        |

### **1 INTRODUCTION**

This job aid guides the Authorized Contributor or Proxy Authorized Contributor on how to use the Pilot Records Database (PRD) application to:

- Enter Pilot Experience (Employment, Training, Drug and Alcohol, Final Disciplinary Action) records
- Disposition Correction Requests and Missing Record Requests submitted by a Pilot.

To use steps in the job aid, you must hold one of the following roles in the PRD:

- Authorized Responsible Person (RP)
- Authorized User Contributor (UC)
- Proxy Responsible Person (PRP)
- Proxy Authorized Contributor (PUC)

When entering records, please remember:

- This is for the actual Pilot records this is not a testing environment.
- Pilots will see the data entered in real time as soon as a record is saved the pilot has access to it.
- There is **No Delete Function** once a record is added, it can only be suppressed. The record may be edited and corrected, but it cannot be deleted.

**NOTE:** There is no need for an RP or PRP to request a Contributor role. Each Responsible Person has the same data entry access (Contributor Role) within the existing Responsible Person role.

## **2** CONTRIBUTOR REGISTRATION

Use the following steps to register as:

- An Authorized User Contributor (UC) or
- A Proxy Authorized Contributor (PUC)

The registration requires an Authorized Responsible Person  $(RP)^1$  or Proxy Responsible Person  $(PRP)^2$  already be registered for the Air Carrier and Proxy, as appropriate, who will review the registration request.

### 2.1 Register as Authorized User Contributor or Proxy Authorized Contributor

1) Select the link for the PRD Air Carrier External database:

https://prd.faa.gov/AirCarrierExternal/

This is the same as selecting the "Tools" link from prd.faa.gov.

2) The Pilot Records Database Warning page displays:

<sup>&</sup>lt;sup>1</sup> A User Manager may also approve registration requests if one has been designated by the RP.

<sup>&</sup>lt;sup>2</sup> A Proxy User Manager may also approve registration requests if one has been designated by the PRP.

| Federal Aviation<br>Administration |                                                                                                    |  |  |  |  |
|------------------------------------|----------------------------------------------------------------------------------------------------|--|--|--|--|
|                                    | Pilot Records Database                                                                                                    |  |  |  |  |
|                                    | Warning Warning Warning<br>Only Authorized Users May Use This System                                                                                                    |  |  |  |  |
|                                    | System Use Notice                                                                                                    |  |  |  |  |
|                                    | You are accessing a U.S. Government information system, which includes (1) this computer, (2) this computer network, (3) all computers connected to this network, and (4) all devices and storage media attached to this network or to a computer on this network. This information system is provided for U.S Government-authorized use only. Unauthorized or improper use of this system may result in disciplinary action, as well as civil and criminal penalties.                        |  |  |  |  |
|                                    | By using this information system, you understand and consent to the following                                                                                                    |  |  |  |  |
|                                    | <ul> <li>You have no reasonable expectation of privacy regarding communications or data transiting or stored on this information system.</li> <li>At any time, and for any lawful Government purpose, the Government may monitor, intercept, and search any communication or data transiting or stored on this information system.</li> <li>Any communications or data transiting or stored on this information system may be disclosed or used for any lawful Government purpose.</li> </ul> |  |  |  |  |
|                                    | Accept Exit                                                                                                    |  |  |  |  |
|                                    | OMB Control No. 2120-0607 Expiration Date 05/31/2023                                                                                                    |  |  |  |  |

3) Click Accept on the Warning page. The following user authentication screen displays.

| Welcome to the FAA's new MyAccess login<br>Federal PIV/CAC Holder? Proceed to sign-in below<br>First Time Here? Activate an existing external account<br>New User? Register for an external account |
|----------------------------------------------------------------------------------------------------|
|                                                                                                    |
| Sign in using MyAccess                                                                                                    |
| Email Address                                                                                                    |
|                                                                                                    |
| Remember me  Next                                                                                                    |
| OR                                                                                                    |
| Continue with DOT/FAA PIV                                                                                                    |
| Continue with Federal CAC/PIV                                                                                                    |
| Don`t have an account? Sign up                                                                                                    |

4) Enter your login credentials on the MyAccess Login page.

For new Authorized User Contributor or Proxy Authorized Contributor, the following page displays:

**NOTE:** <u>There is no need for an Authorized Responsible Person or Proxy Authorized Person to</u> request a Contributor role. The RP and PRP have the same data entry access (Contributor Role) within their existing roles.

Proxy users MUST select the proxy company in the "Proxy" field first when completing the form.

| Federal Aviation<br>Administration      |                                                |                          |                             |   |             |  |
|-----------------------------------------|------------------------------------------------|--------------------------|-----------------------------|---|-------------|--|
|                                         | Pilot                                          | Records Da               | atabase                     |   |             |  |
| * For Proxy Registratic                 | n, please select the Air Carrier/ Operator and | d Proxy before selecting | the Role.                   |   | <u>Help</u> |  |
| * If you would like to re               | gister for Trustee access, Please click here   |                          |                             |   |             |  |
| Welcome to the Pilot                    | Records Database Air Carrier/Operator First    | t Time User Registration | . ]                         |   |             |  |
| User Name :                             | DemoName                                       |                          |                             |   |             |  |
| *Air Carrier/Operator:                  | Min first (3) char of Air Carrier/Operator     | Proxy:                   | Min first (3) char of Proxy |   |             |  |
| *Role:                                  | -Select-                                       | I                        |                             |   |             |  |
| Title:                                  |                                                | Job Title:               | -Select-                    | ~ |             |  |
| *First Name:                            |                                                | *Last Name:              | Name                        |   |             |  |
| Middle Name:                            |                                                | Name Suffix:             | -Select-                    | ~ |             |  |
| *Primary Phone:                         |                                                | Alternative Phone:       |                             |   |             |  |
| *Email:                                 | DemoName@FAA.test                              | Manager Name:            |                             |   |             |  |
| Submit Clear<br>OMB Control No. 2120-00 | 507 Expiration Date 05/31/2023                 |                          |                             |   |             |  |

If a user already has one or more roles in the PRD, they will see a screen similar to this. That user needs to request the Contributor Role as an additional role by selecting either the "Register for air carrier access..." or "Register for Proxy Access..." as appropriate.<sup>3</sup>

| User Guide   Help   Sign Out<br>Federal Aviation<br>Administration<br>Authorized User Manager                                                                                                    | 2 |
|----------------------------------------------------------------------------------------------------|---|
| Pilot Records Database                                                                                                    |   |
| Please select the access criteria for the Air Carrier External PRD application. If the lists do not contain any values, please contact the person who is responsible for creating and managing your Air Carrier External User account.<br>If you would like to register for Air Carrier access, please click <u>here.</u><br>If you would like to register as a Pilot, please click <u>here.</u><br>If you would like to register for Proxy access, please click <u>here.</u><br>If you would like to register for Trustee access, please click <u>here.</u><br>If you would like to register for Trustee access, please click <u>here.</u><br>If you would like to register to receive emails about PRD, please click <u>here.</u> | I |
| Select Access Criteria         *Select Role:       Authorized User Manager         *Air Carrier Name:       (Air Carrier Name)         Select                                                                                                    |   |

<sup>&</sup>lt;sup>3</sup> Users with RP or PRP roles do not need to register for a Contributor role as they already have this role enabled.

#### 2.1.1 New User Registers as Contributor

- 1) If you are Registering as an Authorized User Contributor:
  - Select the Air Carrier/ Operator from the Air Carrier/ Operator drop-down
    - Type in three or more characters of the Air Carrier Name.
    - Select the Air Carrier from the list that displays.

| Federal Aviation<br>Administration    |                                                |                          |                             |      |  |  |
|---------------------------------------|------------------------------------------------|--------------------------|-----------------------------|------|--|--|
|                                       | Pilot I                                        | Records Da               | atabase                     |      |  |  |
|                                       |                                                |                          |                             |      |  |  |
| * For Provy Dogistrati                | on places polast the Air Carrier/ Operator and | Provy before colocting   | the Bole                    | Help |  |  |
| · For Proxy Registration              | on, please select the Air Carrien Operator and | r Proxy before selecting | ine Kole.                   |      |  |  |
| Welcome to the Pilo                   | t Records Database Air Carrier/Operator First  | Time User Registration   |                             |      |  |  |
|                                       |                                                | Time oser Registration   | •                           |      |  |  |
| User Name :<br>*Air Carrier/Operator: | (Selected Air Carrier Name)                    | Proxy:                   | Min first (3) char of Proxy |      |  |  |
| *Role:                                | -Select-                                       |                          |                             |      |  |  |
| Title:                                |                                                | Job Title:               | -Select-                    | /    |  |  |
| *First Name:                          |                                                | *Last Name:              | Name                        |      |  |  |
| Middle Name:                          |                                                | Name Suffix:             | -Select-                    | /    |  |  |
| *Primary Phone:                       |                                                | Alternative Phone:       |                             |      |  |  |
| *Email:                               | DemoName@FAA.test                              | Manager Name:            |                             |      |  |  |
| Submit Clear                          |                                                |                          |                             |      |  |  |

• Select the Authorized User Contributor role from the Role drop-down.

| Federal Aviation<br>Administration                                                             |                                                                                                    |                                                                                  |                             |      |  |  |  |
|------------------------------------------------------------------------------------------------|----------------------------------------------------------------------------------------------------|----------------------------------------------------------------------------------|-----------------------------|------|--|--|--|
|                                                                                                | Pilot Records Database                                                                                                    |                                                                                  |                             |      |  |  |  |
|                                                                                                |                                                                                                    |                                                                                  |                             | Help |  |  |  |
| * For Proxv Registration                                                                       | on. please select the Air Carrier/ Operator and F                                                                                                    | Proxy before selecting                                                           | the Role.                   |      |  |  |  |
| Welcome to the Pilo<br>User Name :<br>*Air Carrier/Operator:                                   | t Records Database Air Carrier/Operator First T<br>DemoName<br>(Selected Air Carrier Name)                                                                              | ime User Registratior<br>Proxy:                                                  | Min first (3) char of Proxy |      |  |  |  |
| *Role:<br>Title:<br>*First Name:<br>Middle Name:<br>*Primary Phone:<br>*Email:<br>Submit Clear | -Select-<br>-Select-<br>Authorized Consumer<br>Authorized Responsible Person<br>Authorized User Contributor<br>Proxy Authorized Contributor<br>Proxy Responsible Person | Job Title:<br>*Last Name:<br>Name Suffix:<br>Alternative Phone:<br>Manager Name: | -Select-                    |      |  |  |  |

- Enter your First Name and Phone Number.
- Verify that your email is correct.<sup>4</sup> When complete, click "Submit".

| Federal Aviation<br>Administration |                                                |                           |                             |   |             |  |  |  |
|------------------------------------|------------------------------------------------|---------------------------|-----------------------------|---|-------------|--|--|--|
|                                    | Pilot                                          | Records Da                | atabase                     |   |             |  |  |  |
|                                    |                                                |                           |                             |   |             |  |  |  |
|                                    |                                                |                           | the Dele                    |   | <u>Help</u> |  |  |  |
| * For Proxy Registratio            | n, please select the Air Carrier/ Operator and | a Proxy before selecting  | the Role.                   |   |             |  |  |  |
| Welcome to the Pilot               | Records Database Air Carrier/Operator First    | t Time User Registration. | . ]                         |   |             |  |  |  |
| *Air Carrier/Operator:             | (Selected Air Carrier Name)                    | Proxy:                    | Min first (3) char of Proxy |   |             |  |  |  |
| *Role:                             | Authorized User Contributor                    |                           |                             |   |             |  |  |  |
| Title:                             |                                                | Job Title:                | -Select-                    | ~ |             |  |  |  |
| *First Name:                       | Demo                                           | *Last Name:               | Name                        |   |             |  |  |  |
| Middle Name:                       |                                                | Name Suffix:              | -Select-                    | ~ |             |  |  |  |
| *Primary Phone:                    | 987-654-3210                                   | Alternative Phone:        |                             |   |             |  |  |  |
| *Email:                            | DemoName@FAA.test                              | Manager Name:             |                             |   |             |  |  |  |
| Submit                             | Submit Clear                                   |                           |                             |   |             |  |  |  |

<sup>&</sup>lt;sup>4</sup> The email here may be different from your MyAccess email address if desired. This is the email address used by PRD to send you system messages.

- 2) If you are Registering as a **Proxy Authorized Contributor:** 
  - Select the Proxy from the Proxy drop-down
    - Type in three or more characters of the Proxy Name.
    - Select the Proxy from the list that displays.

| Federal Aviation<br>Administration |                                                |                          |                         |      |  |  |  |
|------------------------------------|------------------------------------------------|--------------------------|-------------------------|------|--|--|--|
|                                    | Pilot Records Database                         |                          |                         |      |  |  |  |
|                                    |                                                |                          |                         |      |  |  |  |
|                                    |                                                |                          |                         | Help |  |  |  |
| * For Proxy Registration           | on, please select the Air Carrier/ Operator an | d Proxy before selecting | the Role.               |      |  |  |  |
|                                    |                                                |                          |                         |      |  |  |  |
| Welcome to the Pilot               | Records Database Air Carrier/Operator Firs     | t Time User Registration | . ]                     |      |  |  |  |
| User Name :                        | DemoName                                       |                          |                         |      |  |  |  |
| *Air Carrier/Operator:             | (Selected Air Carrier Name)                    | Proxy:                   | Prompt Proxy LLC(00103) |      |  |  |  |
| *Role:                             | -Select-                                       |                          |                         | -    |  |  |  |
| Title:                             |                                                |                          |                         |      |  |  |  |
| *First Name:                       |                                                | *Last Name:              | Name                    |      |  |  |  |
| Middle Name:                       |                                                | Name Suffix:             | -Select-                |      |  |  |  |
| *Primary Phone:                    |                                                | Alternative Phone:       |                         |      |  |  |  |
| *Email:                            | DemoName@FAA.test                              | Manager Name:            |                         |      |  |  |  |
| Submit Clear                       |                                                |                          |                         |      |  |  |  |

- Select the Air Carrier/ Operator from the Air Carrier/ Operator drop-down
  - Type in three or more characters of the Air Carrier Name.
  - Select the Air Carrier from the list that displays.

|                          | Pilot Records Database                          |                        |                             |   |      |  |  |  |  |
|--------------------------|-------------------------------------------------|------------------------|-----------------------------|---|------|--|--|--|--|
|                          |                                                 |                        |                             |   |      |  |  |  |  |
|                          |                                                 |                        |                             |   | Help |  |  |  |  |
| * For Proxv Registration | on. please select the Air Carrier/ Operator and | Proxv before selecting | the Role.                   |   |      |  |  |  |  |
|                          |                                                 |                        |                             |   |      |  |  |  |  |
| (                        |                                                 |                        |                             |   |      |  |  |  |  |
| Welcome to the Pilot     | t Records Database Air Carrier/Operator First   | Time User Registration | • ]                         |   |      |  |  |  |  |
| User Name :              | DemoName                                        | _                      |                             |   |      |  |  |  |  |
| *Air Carrier/Operator    | (Selected Air Carrier Name)                     | Proxy:                 | Min first (3) char of Proxy |   |      |  |  |  |  |
| *Role:                   | -Select-                                        |                        |                             |   |      |  |  |  |  |
| Title:                   |                                                 | Job Title:             | -Select-                    | ~ |      |  |  |  |  |
| *First Name:             |                                                 | *Last Name:            | Name                        |   |      |  |  |  |  |
| Middle Name:             |                                                 | Name Suffix:           | -Select-                    | ~ |      |  |  |  |  |
| *Primary Phone:          |                                                 | Alternative Phone:     |                             |   |      |  |  |  |  |
| *Email:                  | DemoName@FAA.test                               | Manager Name:          |                             |   |      |  |  |  |  |
|                          |                                                 |                        | 5                           |   |      |  |  |  |  |
| Submit Clear             | Submit Clear                                    |                        |                             |   |      |  |  |  |  |
|                          |                                                 |                        |                             |   |      |  |  |  |  |

• Select the Proxy Authorize Contributor role from the Role drop-down.

| Federal Aviation<br>Administration |                                                           |                        |                         |      |
|------------------------------------|-----------------------------------------------------------|------------------------|-------------------------|------|
|                                    | Pilot I                                                   | Records D              | atabase                 |      |
|                                    |                                                           |                        |                         |      |
|                                    |                                                           |                        | Ŀ                       | lelp |
| * For Proxy Registratio            | on, please select the Air Carrier/ Operator and           | Proxy before selecting | g the Role.             |      |
|                                    |                                                           |                        |                         |      |
| Welcome to the Pilot               | t Records Database Air Carrier/Operator First             | Time User Registratior | n. ]                    |      |
| lleer Name +                       | DemoName                                                  |                        | )                       |      |
| *Air Carrier/Operator:             | (Selected Air Carrier Name)                               | Proxy:                 | Prompt Proxy LLC(00103) |      |
| *Role:                             | -Select-                                                  | -                      |                         |      |
| Title:                             | -Select-                                                  |                        |                         |      |
| *First Name:                       | Proxy Authorized Consumer<br>Proxy Authorized Contributor | *Last Name:            | Name                    |      |
| Middle Name:                       | Proxy Authorized User Manager<br>Proxy Responsible Person | Name Suffix:           | -Select-                |      |
| *Primary Phone:                    |                                                           | Alternative Phone:     | :                       |      |
| *Email:                            | DemoName@FAA.test                                         | Manager Name:          |                         |      |
| Submit Clear                       |                                                           |                        |                         |      |

- Enter your First Name and Phone Number.
- Verify that your email is correct.<sup>5</sup> When complete, click "Submit".

| Federal Aviation<br>Administration |                                                |                          |                         |  |
|------------------------------------|------------------------------------------------|--------------------------|-------------------------|--|
| Pilot Records Database             |                                                |                          |                         |  |
|                                    |                                                |                          |                         |  |
|                                    |                                                |                          | Hell                    |  |
| * For Proxy Registratio            | on, please select the Air Carrier/ Operator an | d Proxy before selectin  | ig the Role.            |  |
| " If you would like to h           | egister for trustee access, Please click nere  |                          |                         |  |
| Welcome to the Pilo                | t Records Database Air Carrier/Operator Firs   | at Time User Registratio | n. ]                    |  |
| User Name :                        | DemoName                                       |                          |                         |  |
| *Air Carrier/Operator:             | (Selected Air Carrier Name)                    | Proxy:                   | Prompt Proxy LLC(00103) |  |
| *Role:                             | Proxy Authorized Contributor                   |                          |                         |  |
| Title:                             |                                                |                          |                         |  |
| *First Name:                       | Demo                                           | *Last Name:              | Name                    |  |
| Middle Name:                       |                                                | Name Suffix:             | -Select-                |  |
| *Primary Phone:                    | 987-654-3210                                   | Alternative Phone        |                         |  |
| *Email:                            | DemoName@FAA.test                              | Manager Name:            |                         |  |
| Submit Clear                       |                                                |                          |                         |  |

3) Whether registering as an Authorized User Contributor or Proxy Authorized Contributor, a message displays that the registration was submitted after clicking "Submit".

<sup>&</sup>lt;sup>5</sup> The email here may be different from your MyAccess email address if desired. This is the email address used by PRD to send you system messages.

| Federal Aviation<br>Administration                                                                                                    |                                                                           |                                                                                 |                     |  |
|----------------------------------------------------------------------------------------------------|---------------------------------------------------------------------------|---------------------------------------------------------------------------------|---------------------|--|
|                                                                                                    | Pilot Reco                                                                | ords Database                                                                   |                     |  |
| Thank you for registering to the Air Carrier Application                                                                                                    | on. You will receive an email a                                           | as soon as your approval is proces                                              | sed.                |  |
| U.S. Department of Transportation<br>Federal Aviation Administration<br>800 Independence Avenue, SW<br>Washington, DC 20591<br>1-866-TELL-FAA (1-866-835-5322) | Web Policies<br>Web Policies & Notices<br>Privacy Policy<br>Accessibility | Government Sites<br>USA.gov<br>Plainlanguage.gov<br>Regulations.gov<br>Data.gov | Contact Us<br>Email |  |

#### 2.1.2 Existing User

1) If you are hold an existing air carrier role in the PRD, select the link to register for Air Carrier access.

| User Guide   Help   Sign Out                                                                                                    |
|----------------------------------------------------------------------------------------------------|
| Federal Aviation                                                                                                    |
| Administration                                                                                                    |
| Authorized User Manager                                                                                                    |
| Pilot Records Database                                                                                                    |
| Please select the access criteria for the Air Carrier External PRD application. If the lists do not contain any values, please contact the person who is responsible for creating and managing your Air Carrier External User account.<br>If you would like to register for Air Carrier access, please click here,<br>If you would like to register for Proxy access, please click here,<br>If you would like to register for Trustee access, please click here,<br>If you would like to register for Trustee access, please click here,<br>If you would like to register for Trustee access, please click here,<br>If you would like to register to receive emails about PRD, please click here, |
| Select Role: Authorized User Manager                                                                                                    |
| *Air Carrier Name: (Air Carrier Name)                                                                                                    |
| Select                                                                                                    |
|                                                                                                    |

2) The Role Registration page appears.

| Federal Aviation<br>Administration                                 | User Guide   Help   Sign Out |
|--------------------------------------------------------------------|------------------------------|
|                                                                    | Authorized User Manager  👗   |
| Pilot Records Database                                             |                              |
| Dole Periotration                                                  |                              |
| *Air Carrier/Operator : Min first (3) char of Air Carrier/Operator |                              |
| *Select Role :                                                     |                              |
| Register Go Back                                                   |                              |

- 3) Register for the Authorized Contributor Role.
  - Select the Air Carrier/ Operator from the Air Carrier/ Operator drop-down
    - Type in three or more characters of the Air Carrier Name.

- Select the Air Carrier from the list that displays.
- Since you are requesting additional access with the Air Carrier you are registered for, this needs to be your existing Air Carrier.

| Federal Aviation<br>Administration                                                                                   | User Guide   Help   Sign Out |
|----------------------------------------------------------------------------------------------------|------------------------------|
|                                                                                                    | Authorized User Manager 🛓    |
| Pilot Records Database                                                                                               |                              |
| Role Registration         *Air Carrier/Operator :         (Air Carrier Name)         *Select Role :         -Select- |                              |
| Register Go Back                                                                                                    |                              |

• Select the role of "Authorized User Contributor" from, the Role drop-down.

| Fede<br>Adm             | ral Aviation<br>inistration   | User Guide   Help   Sign Out |
|-------------------------|-------------------------------|------------------------------|
|                         |                               | Authorized User Manager 🛓    |
|                         | Pilot Records Databas         | se                           |
|                         |                               |                              |
|                         |                               |                              |
| Role Registration       |                               |                              |
|                         |                               |                              |
| *Air Carrier/Operator : | (Air Carrier Name)            |                              |
|                         |                               |                              |
| *Select Role :          | -Select-                      |                              |
|                         | -Select-                      |                              |
|                         | Authorized Responsible Person |                              |
| Register Go Back        | Authorized User Contributor   |                              |
|                         | Proxy Authorized User Manager |                              |

• When the information is complete, click "Register".

| Federal Aviation<br>Administration         | User Guide   Help   Sign Out |
|--------------------------------------------|------------------------------|
|                                            | Authorized User Manager 👗    |
| Pilot Records Database                     |                              |
|                                            |                              |
| Role Registration                          |                              |
| *Air Carrier/Operator : (Air Carrier Name) |                              |
| *Select Role :                             |                              |
| Register Go Back                           |                              |

• If you hold an existing proxy role, select the link to register for Proxy Access.

| al Avia                                                                                                    | User Guide   Help   Sign Out                                                                                                    |
|----------------------------------------------------------------------------------------------------|----------------------------------------------------------------------------------------------------|
| Federal Aviation<br>Administration                                                                                                    |                                                                                                    |
|                                                                                                    | Proxy Authorized User Manager                                                                                                    |
|                                                                                                    | Pilot Records Database                                                                                                    |
| Please select the access criteria for the Air Carrier Externa<br>managing your Air Carrier External User account.<br>If you would like to register for Air Carrier access, please cli<br>If you would like to register as a Pilot, please click <u>here</u> .<br>If you would like to register for Proxy access, please click <u>t</u><br>If you would like to register for Trustee access, please click<br>If you would like to register for receive emails about PRD, p | I PRD application. If the lists do not contain any values, please contact the person who is responsible for creating and<br>lick <u>here.</u><br>lerections<br>lease click <u>here.</u> |
| Select Access Criteria         *Select Role:       Proxy Authorized User Manager         *Air Carrier Name:       (Air Carrier Name)         *Select Proxy:       Prompt Proxy LLC         Select       Select                                                                                                    | <ul> <li>✓</li> <li>✓</li> <li>✓</li> <li>✓</li> <li>✓</li> </ul>                                                                                                    |
|                                                                                                    |                                                                                                    |

4) The Role Registration page appears.

| Feder<br>Admi           | al Aviation<br>nistration                  | User Guide   Help   Sign Out      |
|-------------------------|--------------------------------------------|-----------------------------------|
|                         |                                            | Proxy Authorized User Manager 🛛 🙎 |
|                         | Pilot Records Database                     |                                   |
|                         |                                            |                                   |
| Role Registration       |                                            |                                   |
| *Air Carrier/Operator : | Min first (3) char of Air Carrier/Operator |                                   |
| *Select Proxy :         | Min first (3) char of Proxy                |                                   |
| *Select Role :          | -Select-                                   |                                   |
|                         |                                            |                                   |
| Register Go Back        |                                            |                                   |

- 5) Register for the Proxy Authorized Contributor role.
  - Select the Air Carrier/ Operator from the Air Carrier/ Operator drop-down
    - Type in three or more characters of the Air Carrier Name.
    - Select the Air Carrier from the list that displays.

| Feder<br>Admi           | al Aviation<br>histration   |                    | User Guide   Help   Sign Out    |
|-------------------------|-----------------------------|--------------------|---------------------------------|
|                         |                             |                    | Proxy Authorized User Manager 🙎 |
|                         | Pilo                        | t Records Database |                                 |
|                         |                             |                    |                                 |
| Role Registration       |                             |                    |                                 |
| *Air Carrier/Operator : | (Air Carrier Name)          |                    |                                 |
| *Select Proxy :         | Min first (3) char of Proxy |                    |                                 |
| *Select Role :          | -Select-                    | *                  |                                 |
|                         |                             |                    |                                 |
|                         |                             |                    | )                               |
| Register Go Back        |                             |                    |                                 |

- Select the Proxy from the Proxy drop-down
  - Type in three or more characters of the Proxy Name.
  - Select the Proxy from the list that displays.

| Feder<br>Admi           | al Aviation<br>istration | User Guide   Help   Sign Out    |
|-------------------------|--------------------------|---------------------------------|
|                         |                          | Proxy Authorized User Manager 🛓 |
|                         | Pilot                    | Records Database                |
|                         |                          |                                 |
| Role Registration       |                          |                                 |
| *Air Carrier/Operator : | (Air Carrier Name)       |                                 |
| *Select Proxy :         | Prompt Proxy LLC(00103)  |                                 |
| *Select Role :          | -Select-                 | •                               |
|                         |                          |                                 |
| Register Go Back        |                          |                                 |

• Select the role of "Proxy Authorized Contributor" from the role drop-down.

| Feder<br>Admi           | ral Aviation<br>nistration                                                                                                    | User Guide   Help   Sign Out    |
|-------------------------|----------------------------------------------------------------------------------------------------|---------------------------------|
|                         |                                                                                                    | Proxy Authorized User Manager 🙎 |
|                         | Pilot                                                                                                    | Records Database                |
|                         |                                                                                                    |                                 |
| Role Registration       |                                                                                                    |                                 |
| *Air Carrier/Operator : | (Air Carrier Name)                                                                                                    | ]                               |
| *Select Proxy :         | Prompt Proxy LLC(00103)                                                                                                    | ]                               |
| *Select Role :          | -Select-                                                                                                    |                                 |
| Register Go Back        | -Select-<br>Authorized User Manager<br>Proxy Authorized Consumer<br>Proxy Authorized Contributor<br>Proxy Authorized User Manager<br>Proxy Responsible Person |                                 |

• When the information is complete, click "Register".

| Feder<br>Admi           | al Aviation<br>nistration    | User Guide   Help   Sign Out    |
|-------------------------|------------------------------|---------------------------------|
|                         |                              | Proxy Authorized User Manager 👗 |
|                         | Pilot Records Database       |                                 |
|                         |                              |                                 |
|                         |                              |                                 |
|                         |                              |                                 |
| Role Registration       |                              |                                 |
| *Air Carrier/Operator : | (Air Carrier Name)           |                                 |
| *Select Proxy :         | Prompt Proxy LLC(00103)      |                                 |
| *Select Role :          | Proxy Authorized Contributor |                                 |
|                         |                              |                                 |
|                         |                              |                                 |
| Register Go Back        |                              |                                 |
|                         |                              |                                 |

6) Whether registering as an Authorized User Contributor or Proxy Authorized Contributor, a message displays that the registration was submitted after clicking "Submit".

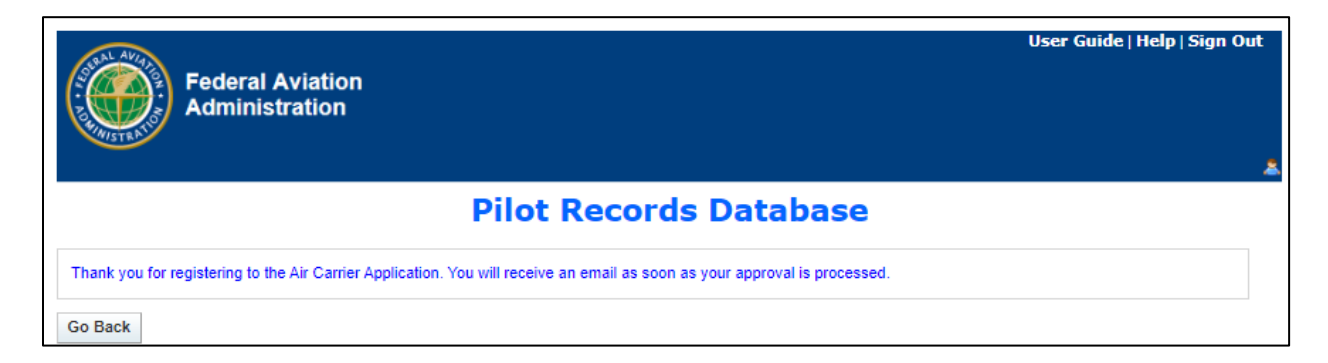

Your registration request will need to be approved by either an Authorized Responsible Person or a User Manager. For proxy requests, it must be approved by an appropriate Proxy Responsible Person or Proxy User Manager. Contact <u>prdsupport@faa.gov</u> if you need assistance.

### 2.2 Responsible Person Logs In

#### 2.2.1 Approve Registration Request

The registration request must be approved by the:

- Authorized Responsible Person if you are requesting the Authorized User Contributor role
- Proxy Responsible Person if you are requesting the Proxy Authorized Contributor role
- 1) Select the link for the PRD Air Carrier External database:

https://prd.faa.gov/AirCarrierExternal/

This is the same as the "Tool" link at prd.faa.gov.

2) The Pilot Record Database Warning page displays.

| Federal Avi<br>Administrat |                                                                                                    |  |
|----------------------------|----------------------------------------------------------------------------------------------------|--|
|                            | Pilot Records Database                                                                                                    |  |
|                            | Warning Warning Warning<br>Only Authorized Users May Use This System                                                                                                    |  |
|                            | System Use Notice                                                                                                    |  |
|                            | You are accessing a U.S. Government information system, which includes (1) this computer, (2) this computer network, (3) all computers connected to this network, and (4) all devices and storage media attached to this network or to a computer on this network. This information system is provided for U.S Government-authorized use only. Unauthorized or improper use of this system may result in disciplinary action, as well as civil and criminal penalties.                        |  |
|                            | By using this information system, you understand and consent to the following                                                                                                    |  |
|                            | <ul> <li>You have no reasonable expectation of privacy regarding communications or data transiting or stored on this information system.</li> <li>At any time, and for any lawful Government purpose, the Government may monitor, intercept, and search any communication or data transiting or stored on this information system.</li> <li>Any communications or data transiting or stored on this information system may be disclosed or used for any lawful Government purpose.</li> </ul> |  |
|                            | Accept Exit For Official Use Only. Public availability to be determined under 5 U.S.C. 552                                                                                                    |  |
|                            | OMB Control No. 2120-0607 Expiration Date 05/31/2023                                                                                                    |  |

3) Click "Accept" on the Warning page. The following user authentication screen displays.

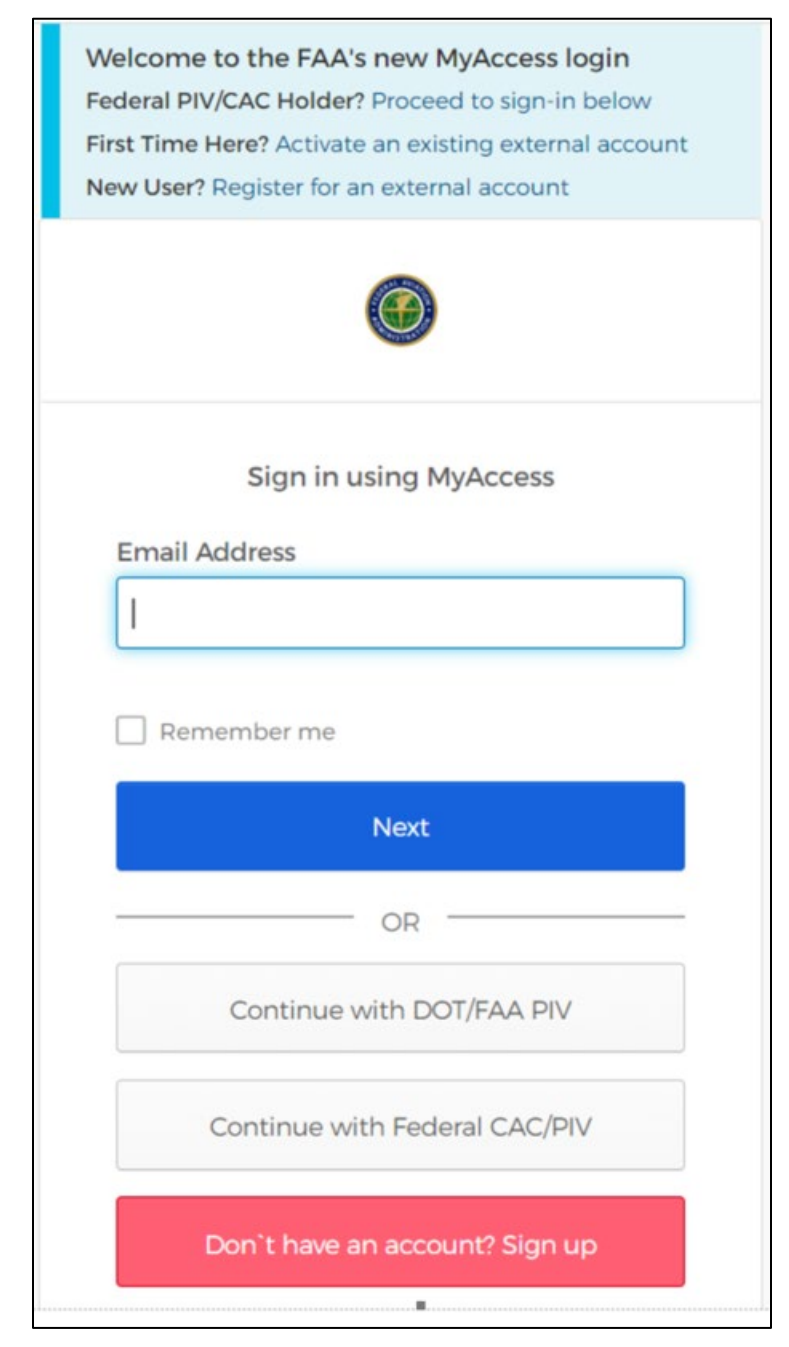

- 4) Enter your login criteria on the MyAccess Login page. The Access Criteria page displays. Select the Access Criteria.
  - If logging in as the Authorized Responsible Person (RP), select the:
    - Role of "Authorized Responsible Person"
    - Air Carrier for which the RP will be acting
    - Then, click "Select"

| Federal Aviation<br>Administration                                                                                                    | User Guide   Help   Sign Out          |
|----------------------------------------------------------------------------------------------------|---------------------------------------|
|                                                                                                    | (Responsible Person Name)             |
| Pilot Records Database                                                                                                    |                                       |
| Please select the access criteria for the Air Carrier External PRD application. If the lists do not contain any values, please contact the person managing your Air Carrier External User account.<br>If you would like to register for Air Carrier access, please click <u>here.</u><br>If you would like to register as a Pilot, please click <u>here.</u><br>If you would like to register for Prox access. blease click here.<br>If you would like to register to receive emails about PRD, please click <u>here.</u> | n who is responsible for creating and |
| Select Access Criteria                                                                                                    |                                       |
| *Select Role:                                                                                                    |                                       |
| *Air Carrier Name: (Selected Air Carrier Name)                                                                                                    |                                       |
| Select                                                                                                    |                                       |

- If logging in as the Proxy Responsible Person (PRP), select the:
  - Role of "Proxy Responsible Person"
  - Air Carrier for which the PRP will be acting
  - Proxy for which the PRP will be acting
  - Then, click "Select"

| Federal Aviation<br>Administration                                                                                                    | User Guide   Help   Sign Out<br>(Responsible Person Name) |
|----------------------------------------------------------------------------------------------------|-----------------------------------------------------------|
| Pilot Records Database                                                                                                    |                                                           |
| Please select the access criteria for the Air Carrier External PRD application. If the lists do not contain any values, please contact the managing your Air Carrier External User account.<br>If you would like to register for Air Carrier access, please click <u>here</u> ,<br>If you would like to register as a Pilot, please click <u>here</u> ,<br>If you would like to register for Proxv access, please click here.<br>If you would like to register to receive emails about PRD, please click <u>here</u> , | person who is responsible for creating and                |
| Select Access Criteria         *Select Role:         *Air Carrier Name         Proxy:         Prompt Proxy LLC                                                                                                    |                                                           |

5) Whether logging in as the Authorized Responsible Person or the Proxy Authorized Person, the Security page displays. The page lists Pending Registration Approvals.

|                                                                                                    | Home   User Guide   Help   Sign Out   |
|----------------------------------------------------------------------------------------------------|---------------------------------------|
| Federal Aviation<br>Administration                                                                      | (Responsible Person Name) 🏾 🧝         |
| Pilot Records Database                                                                                  |                                       |
|                                                                                                    |                                       |
| Inbox Security Pilot Search Air Carrier Search Activity Directory User Profile Email Config Help        |                                       |
| Manage Users Manage Air Carrier Proxy                                                                   |                                       |
|                                                                                                    | Back To Role Selection Page           |
| User Information                                                                                        |                                       |
| Air Carrier Name: (Selected Air Carrier Name)                                                           |                                       |
|                                                                                                    |                                       |
| Search                                                                                                  |                                       |
| First Name: Last Name:                                                                                  |                                       |
| User Name: User Status: -Select-                                                                        | *                                     |
| Air Carrier Name: Min first (3) char of Air Carrier Name Roles: -Select-                                | <b>v</b>                              |
| Last Updated By: Min first (3) char of Last Updated By Updated Date: From: To:                          |                                       |
| Created Date: From: To:                                                                                 |                                       |
| Search Clear                                                                                            |                                       |
| Manage Users                                                                                            |                                       |
| No records found.                                                                                       |                                       |
|                                                                                                    |                                       |
| Pending Approvals                                                                                       |                                       |
|                                                                                                    | Export To Excel                       |
| User Name         First Name         Last Name         Date Submitted         Air Carrier         Roles | Status                                |
| DemoName Demo Name 05/04/2022 (Air Carrier Name) Authoriz                                               | zed User Contributor Pending Approval |
| I I I I I I I I I I I I I I I I I I I                                                                   | 1 - 1 of 1 items                      |
| 4                                                                                                    | Þ                                     |
| Edit Pending Approval                                                                                   |                                       |
| and the standy of the stand                                                                             |                                       |

 6) Select the registration request. Check the box in the far-left column of the registration request to select the line. Slick "Edit Pending Approval". The User Details display.

| Pending Approval           | 18                  |                |                  |                                   |                             |                         |
|----------------------------|---------------------|----------------|------------------|-----------------------------------|-----------------------------|-------------------------|
| 1                          |                     |                |                  |                                   | Export To                   | Excel                   |
| User Nam                   | e Eirst Name        | Last Name      | Date Submitted   | Air Carrier                       | Roles                       | Status                  |
| DemoNam                    | e Demo              | Nam e          | 05/04/2022       | (Air Carrier Name)                | Authorized User Cor         | ntributor Pending Appro |
| R ( ) (                    | 20 🔻                | items per page | •                |                                   |                             | 1 - 1 of 1 item         |
| it Pending Approv          | vat                 |                |                  |                                   |                             |                         |
| Jser Details               |                     |                |                  |                                   |                             |                         |
| Ir Carrier Name:           | (Air Carrier Name)  |                |                  | "User Role Group:                 | Air Carrier                 |                         |
| First Name:                | Demo                |                |                  | "Last Name:                       | Name                        |                         |
| Aiddle Name:               |                     |                |                  | Name Suffix:                      | -Select-                    | ~                       |
| rimary Phone:              | 987-654-3210        |                |                  | Alternate Phone:                  |                             |                         |
| imail:                     | DemoName@FAA        | test           |                  | Manager Name:                     |                             |                         |
|                            |                     |                |                  | Position Title:                   |                             |                         |
| Roles                      |                     |                |                  |                                   |                             |                         |
| Role Name:                 | Authorized User Con | tributor       | Role Status:     | Pending Approval                  | *                           |                         |
| *Effective Date:           | 5/4/2022            |                | Expiration Date: |                                   |                             |                         |
|                            |                     |                | L                |                                   |                             |                         |
|                            |                     |                |                  |                                   |                             |                         |
|                            |                     |                |                  |                                   |                             |                         |
| Authorized Per             | son Details         |                |                  |                                   |                             |                         |
| Responsible Per<br>Name:   | rson Full Reggie F  | Royal          |                  | Authorized Person<br>Title:       | Job Chief Executive Officer |                         |
| Authorized Pers<br>Status: | on Role Active      |                |                  | Authorized Person<br>Approved By: |                             |                         |
|                            |                     |                |                  |                                   |                             |                         |
|                            |                     |                |                  |                                   |                             |                         |
| Reset                      | Clear               |                |                  |                                   |                             |                         |

- 7) Approve the Registration Request.
  - Change the values in the User Status drop-down to "Active" if it is not already set to active.
  - Change the value in the Role Status drop-down to "Active".
  - Make sure the Effective Date is the current date or later.
  - Do NOT enter an expiration date.
  - Click "Save" when finished.

| <ul> <li>Pending Approval</li> </ul> | s                   |                |                  |                             |             |                             |                  |
|--------------------------------------|---------------------|----------------|------------------|-----------------------------|-------------|-----------------------------|------------------|
|                                      |                     |                |                  |                             |             | Export To Excel             | Export To PDF    |
| D User Name                          | Eirst Name          | Last Name      | Date Submitted   | Air Carrier                 |             | Roles                       | Status           |
| DemoName                             | e Demo              | Name           | 05/04/2022       | (Air Carrier Name)          |             | Authorized User Contributor | Pending Approval |
|                                      |                     |                |                  |                             |             |                             |                  |
|                                      |                     | items per page | 2                |                             |             |                             | 1-1 of 1 items   |
|                                      |                     |                |                  |                             |             |                             | ,                |
| Edit Pending Approv                  | val                 |                |                  |                             |             |                             |                  |
|                                      |                     |                |                  |                             |             |                             |                  |
| User Details                         |                     |                |                  |                             |             |                             |                  |
| Air Carrier Name                     | (Air Carrier Name)  |                |                  | Minor Dala Craunu           | Air Carrier |                             |                  |
| "User Name:                          | DemoName            |                |                  | User Status:                | Arcarner    |                             |                  |
| *First Name:                         | Demo                |                |                  | "Last Name:                 | Name        |                             | <b>-</b>         |
| Middle Name:                         |                     |                |                  | Name Suffix:                | -Select-    |                             | 1                |
| Primary Phone:                       | 987-654-3210        |                |                  | Alternate Phone:            |             |                             | i i              |
| *Email:                              | DemoName@FAA        | test           |                  | Manager Name:               |             |                             | 1                |
|                                      |                     |                |                  | Position Title:             |             |                             | ī                |
| Roles                                |                     |                |                  |                             |             |                             |                  |
| ( ) ( )                              |                     |                |                  |                             |             |                             |                  |
| Role Name:                           | Authorized User Con | tributor       | Role Status: Act | tive                        | -           | ~                           |                  |
| Effective Date:                      | 05/05/2022          |                | Expiration Date: |                             |             |                             |                  |
|                                      |                     |                |                  |                             |             |                             | J                |
|                                      |                     |                |                  |                             |             |                             |                  |
| Authorized Per                       | son Details         |                |                  |                             |             |                             |                  |
|                                      |                     |                |                  |                             |             |                             |                  |
| Responsible Per<br>Name:             | rson Full Reggie R  | loyal          |                  | Authorized Person<br>Title: | Job Chief 8 | Executive Officer           |                  |
|                                      |                     |                |                  |                             |             |                             |                  |
| Authorized Pers                      | on Role Active      |                |                  | Authorized Person           |             |                             |                  |
|                                      |                     |                |                  | - abbieren of the           |             |                             |                  |
|                                      |                     |                |                  |                             |             |                             |                  |
| _                                    |                     |                |                  |                             |             |                             |                  |
| Save Reset                           | Clear               |                |                  |                             |             |                             |                  |

8) You can search by the user's First and Last Name to verify their registration status is active.

| Federal Aviation<br>Administration                                        |                                       |                                   |                           | Home   User Gi                    | iide   Help   Sign Out                                    |
|---------------------------------------------------------------------------|---------------------------------------|-----------------------------------|---------------------------|-----------------------------------|-----------------------------------------------------------|
|                                                                           |                                       |                                   |                           | (Respon                           | sible Person Name) 🙇                                      |
| Pil                                                                       | ot Record                             | ds Datal                          | oase                      |                                   |                                                           |
| Inbox Security Pilot Search Air Carrier Search                            | Activity Directory                    | User Profile                      | Email Config Hel          | р                                 |                                                           |
| Manage Users Manage Air Carrier Proxy                                     |                                       |                                   |                           |                                   |                                                           |
| •                                                                         |                                       |                                   |                           | в                                 | ack To Dole Selection Dag                                 |
| User Information                                                          |                                       |                                   |                           | <u> </u>                          |                                                           |
| Air Carrier Name: (Selected Air Carrier Name)                             |                                       |                                   |                           |                                   |                                                           |
|                                                                           |                                       |                                   |                           |                                   |                                                           |
| Search                                                                    |                                       |                                   |                           |                                   |                                                           |
| First Name: Demo                                                          | Last Name:                            | Name                              |                           |                                   |                                                           |
| User Name:                                                                | User Status                           | -Select-                          |                           | ~                                 |                                                           |
| Air Carrier Name: Min first (3) char of Air Carrier Name                  | Roles:                                | -Select-                          |                           | ~                                 |                                                           |
| Last Updated By: Min first (3) char of Last Updated By                    | Updated Dat                           | te: From:                         | то:                       |                                   |                                                           |
| Created Date: From: To:                                                   |                                       |                                   |                           |                                   |                                                           |
| Search Clear                                                              |                                       |                                   |                           |                                   |                                                           |
| Manage Users                                                              |                                       |                                   |                           |                                   |                                                           |
|                                                                           |                                       |                                   |                           | Export To Exce                    | Export To PDF                                             |
| User <u>User</u> <u>Roles (Role</u><br><u>Name Status</u> <u>Status</u> ) | <u>First Last</u><br><u>Name Name</u> | <u>Last Update</u><br><u>Date</u> | <u>Last</u><br>Updated By | <u>Air Carrier</u><br><u>Name</u> | <u>Status of</u><br><u>Assigned Air</u><br><u>Carrier</u> |
| DemoName Active Authorized User<br>Contributor (Active)                   | Jemo Name                             | 05/05/2022                        | (Last Update<br>Name)     | (Air Carrier<br>Name)             | Active                                                    |
| Image 1 Image 20 Titems per page                                          |                                       |                                   |                           |                                   | 1 - 1 of 1 items                                          |
| Edit                                                                      |                                       |                                   |                           |                                   |                                                           |

#### 2.2.2 Configure Email Notification Address

The Responsible Person may configure the email address where correction requests and missing record requests are sent.

Otherwise, these notifications are sent to the Responsible Person directly.

1) Select the Email Config menu.

The Correction Disposition Configuration page displays.

| Federal Aviation<br>Administration                                                                                                    | Home   User Guide   Help   Sign Out |
|----------------------------------------------------------------------------------------------------|-------------------------------------|
|                                                                                                    | (Responsible Person Name) 🙎         |
| Pilot Records Database                                                                                                    |                                     |
| Inbox Security Pilot Search Air Carrier Search Activity Directory User Profile Email Config Help                                                                                                    |                                     |
| Correction Disposition Configuration         *Please provide email for correction & missing pilot records and reviewing entity record request.         Air Carrier Name:       (Air Carrier Name)         *Notification Email:         Add |                                     |
| Email Configuration       No records found.                                                                                                    |                                     |

2) Enter the Notification Email address and click "Add".

| Federal Aviation<br>Administration                                                                                                    | Home   User Guide   Help   Sign Out<br>(Responsible Person Name) 💂 |
|----------------------------------------------------------------------------------------------------|--------------------------------------------------------------------|
| Pilot Records Database                                                                                                    |                                                                    |
| Inbox Security Pilot Search Air Carrier Search Activity Directory User Profile Email Config Help                                          |                                                                    |
| Correction Disposition Configuration     Please provide email for correction & missing pilot records and reviewing entity record request. |                                                                    |
| Air Carrier Name: (Air Carrier Name)                                                                                                    |                                                                    |
| *Notification Email: Notification.Address@faa.test                                                                                        |                                                                    |
| Add Clear                                                                                                    |                                                                    |
| Email Configuration                                                                                                    |                                                                    |
| No records found.                                                                                                    |                                                                    |

3) The email address displays in the Email Configuration grid.

| Federal Aviation                                                       |                                     | Home   User Guide   Help   Sign Out |
|------------------------------------------------------------------------|-------------------------------------|-------------------------------------|
| Administration                                                         |                                     |                                     |
|                                                                        |                                     | (Responsible Person Name) 🛓         |
| Pilot R                                                                | ecords Database                     |                                     |
| Inbox Security Pilot Search Air Carrier Search Activity                | Directory User Profile Email Config | lelp                                |
| Correction Disposition Configuration                                   |                                     |                                     |
| *Please provide email for correction & missing pilot records and revie | wing entity record request.         |                                     |
| Air Carrier Name: (Air Carrier Name)                                   | _                                   |                                     |
|                                                                        |                                     |                                     |
| Add Clear                                                              |                                     |                                     |
|                                                                        |                                     |                                     |
| Email Configuration                                                    |                                     |                                     |
|                                                                        |                                     | Export To Excel                     |
| Notification Email                                                     | Last Updated Date                   | Last Updated By                     |
| Notification.Address@faa.test                                          | 05/05/2022                          | (Last Updated Name)                 |
| items per page                                                         |                                     | 1 - 1 of 1 items                    |
|                                                                        |                                     | •                                   |
| Edit Delete                                                            |                                     |                                     |

4) The email addressed may be modified by checking the box to the far-left of the email addresses and clicking "Edit".

The Correction Disposition Notification email displays below the Email Configuration grid. Changes can be saved by clicking the "Update" button.

| Federal Aviation<br>Administration                                                                                                    |                                       | Home   User Guide   Help   Sign Out |  |
|----------------------------------------------------------------------------------------------------|---------------------------------------|-------------------------------------|--|
|                                                                                                    |                                       | <b>(</b> Responsible Person Name) 👗 |  |
| Pilot Records Database                                                                                                    |                                       |                                     |  |
| Inbox Security Pilot Search Air Carrier Search Activity                                                                                                    | Directory User Profile Email Config H | lelp                                |  |
| Correction Disposition Configuration                                                                                                    |                                       |                                     |  |
| *Please provide email for correction & missing pilot records and reviewing entity record request.                                                                                                    |                                       |                                     |  |
| Air Carrier Name: (Air Carrier Name) *Notification Email:                                                                                                    |                                       |                                     |  |
| Add Clear                                                                                                    |                                       |                                     |  |
|                                                                                                    |                                       |                                     |  |
| Email Configuration                                                                                                    |                                       |                                     |  |
|                                                                                                    |                                       | Export To Excel                     |  |
| Notification Email                                                                                                    | Last Updated Date                     | Last Updated By                     |  |
| Notification.Address@faa.test                                                                                                    | 05/05/2022                            | (Last Updated Name)                 |  |
| Image: Constraint of the second second se |                                       | 1 - 1 of 1 items                    |  |
| Edit Delete                                                                                                    |                                       |                                     |  |
| Correction Disposition Configuration Edit                                                                                                    |                                       |                                     |  |
| Notification Email: Notification.Address@faa.test                                                                                                    |                                       |                                     |  |
| Update Clear                                                                                                    |                                       |                                     |  |

5) An email address may be removed by checking the box to the far-left of the email addresses and clicking "Delete".

| WALL AV(A)                                                                                        | Home   User Guide   Help   Sign Out |  |
|---------------------------------------------------------------------------------------------------|-------------------------------------|--|
| Federal Aviation<br>Administration                                                                |                                     |  |
| Mustake                                                                                           | (Responsible Person Name) 🙎         |  |
| Pilot Records Database                                                                            |                                     |  |
| Inbox Security Pilot Search Air Carrier Search Activity Directory User Profile Email Config Help  | 0                                   |  |
| Correction Disposition Configuration                                                              |                                     |  |
| *Please provide email for correction & missing pilot records and reviewing entity record request. |                                     |  |
| Air Carrier Name: (Air Carrier Name)                                                              |                                     |  |
| *Notification Email:                                                                              |                                     |  |
| Add Clear                                                                                         |                                     |  |
|                                                                                                   |                                     |  |
| Email Configuration                                                                               |                                     |  |
|                                                                                                   | Export To Excel                     |  |
| ☑         Notification Email         Last Updated Date         I                                  | Last Updated By                     |  |
| Notification.Address@faa.test 05/05/2022                                                          | (Last Updated Name)                 |  |
| (K) (I) (I) (I) (I) (I) (I) (I) (I) (I) (I                                                        | 1 - 1 of 1 items                    |  |
| 4                                                                                                 | •                                   |  |
| Edit Delete                                                                                       |                                     |  |
## 2.3 Log in as Contributor

Once the registration request for a contributor role is approved, log into PRD as the contributor to report records.

1) Select the link for the PRD Air Carrier External database:

https://prd.faa.gov/AirCarrierExternal/

This is the same as clicking the "Tools"<sup>6</sup> button at prd.faa.gov.

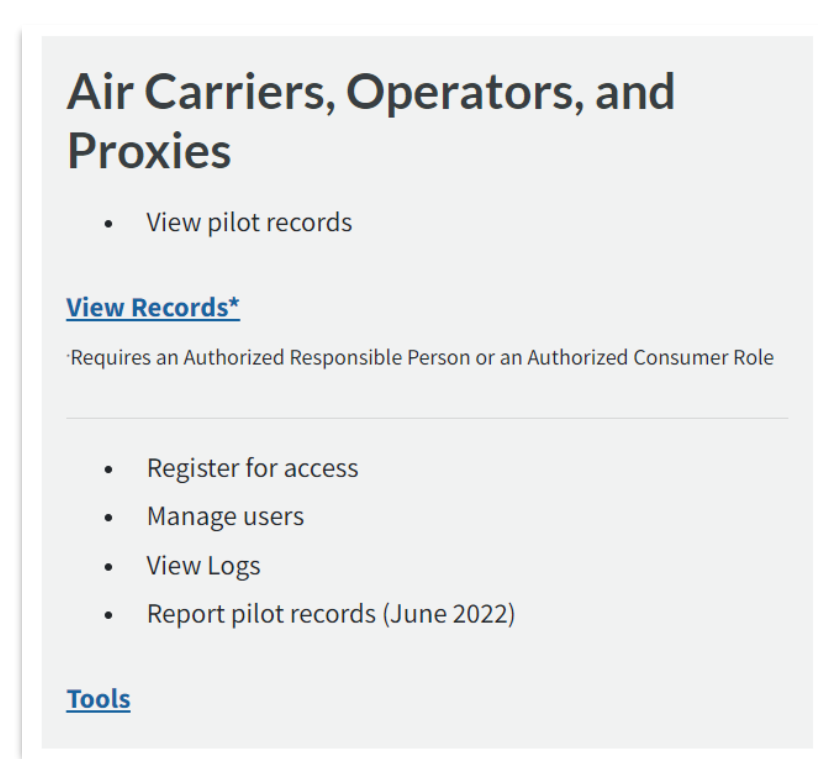

2) The Pilot Records Database Warning page displays.

<sup>&</sup>lt;sup>6</sup> This button may be changed in June 2022 to indicate it is used to both view and report pilot records.

| Federal Aviation<br>Administration |                                                                                                    |  |  |  |  |
|------------------------------------|----------------------------------------------------------------------------------------------------|--|--|--|--|
|                                    | Pilot Records Database                                                                                                    |  |  |  |  |
|                                    | Warning Warning Warning<br>Only Authorized Users May Use This System                                                                                                    |  |  |  |  |
|                                    | System Use Notice                                                                                                    |  |  |  |  |
|                                    | You are accessing a U.S. Government information system, which includes (1) this computer, (2) this computer network, (3) all computers connected to this network, and (4) all devices and storage media attached to this network or to a computer on this network. This information system is provided for U.S Government-authorized use only. Unauthorized or improper use of this system may result in disciplinary action, as well as civil and criminal penalties.                        |  |  |  |  |
|                                    | By using this information system, you understand and consent to the following                                                                                                    |  |  |  |  |
|                                    | <ul> <li>You have no reasonable expectation of privacy regarding communications or data transiting or stored on this information system.</li> <li>At any time, and for any lawful Government purpose, the Government may monitor, intercept, and search any communication or data transiting or stored on this information system.</li> <li>Any communications or data transiting or stored on this information system may be disclosed or used for any lawful Government purpose.</li> </ul> |  |  |  |  |
|                                    | Accept Exit                                                                                                    |  |  |  |  |
|                                    | For Official Use Only. Public availability to be determined under 5 U.S.C. 552                                                                                                    |  |  |  |  |
|                                    | OMB Control No. 2120-0607 Expiration Date 05/31/2023                                                                                                    |  |  |  |  |

3) Click Accept of the Warning page. The following user authentication screen displays.

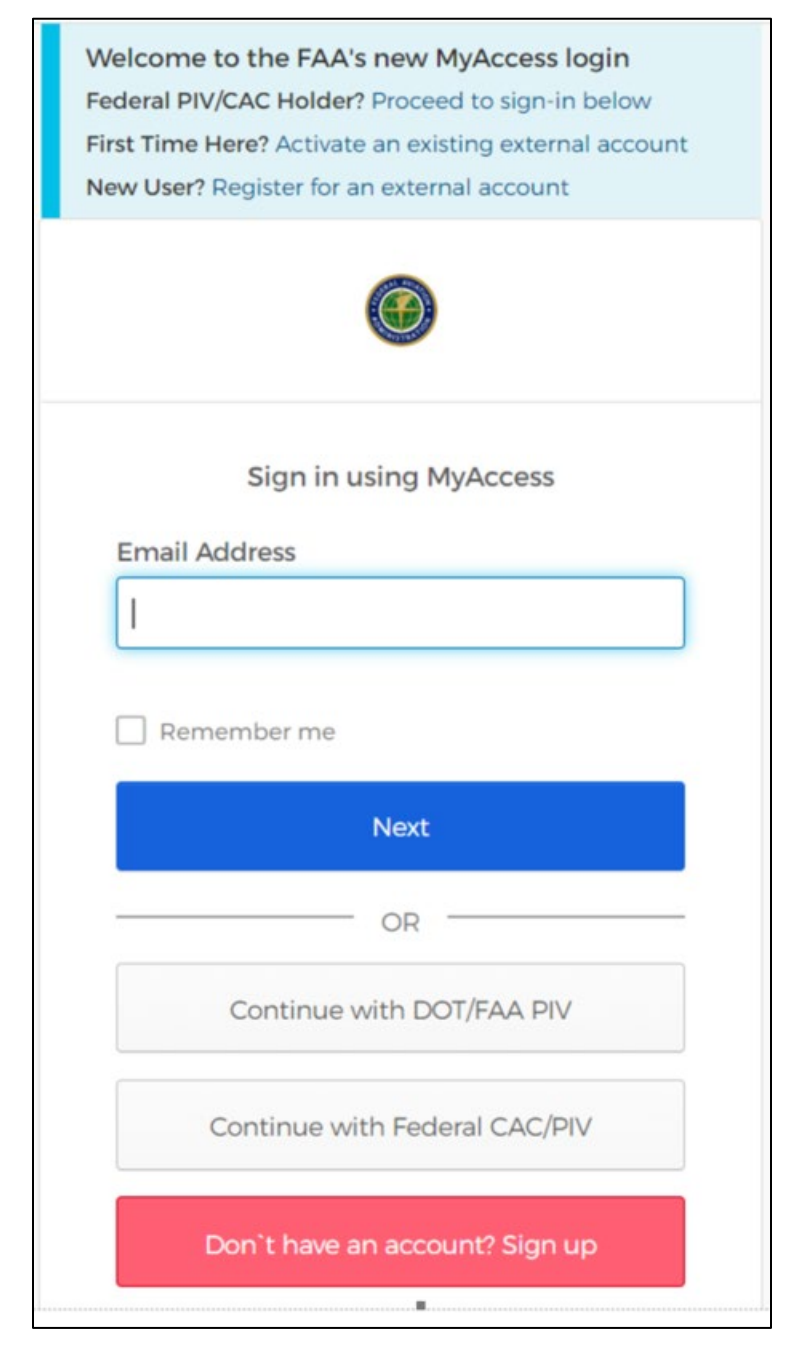

- Enter your login credentials on the MyAccess Login page. The Access Criteria page displays. Select the Access Criteria.
  - If logging is as the Authorized User Contributor, select the:
    - Role of "Authorized User Contributor"
    - Air Carrier for which will be acting
    - Then, Click "Select"

| Federal Aviation<br>Administration                                                                                                    | User Guide   Help   Sign Out |
|----------------------------------------------------------------------------------------------------|------------------------------|
|                                                                                                    | Connie Contributor Å         |
| Pilot Records Database                                                                                                    |                              |
| If you would like to register for Air Carrier access, please click <u>here.</u><br>If you would like to register as a Pilot, please click <u>here.</u><br>If you would like to register for Proxy access, please click <u>here.</u><br>If you would like to register to receive emails about PRD, please click <u>here.</u> |                              |
| Select Access Criteria         *Select Role:         *Air Carrier Name:         (Selected Air Carrier Name)         Select                                                                                                    |                              |

- If logging is as the Proxy Authorized Contributor, select the:
  - Role of "Proxy Authorized Contributor"
  - Air Carrier for which will be acting
  - Proxy for which you will be acting
  - Then, Click "Select"

| Federal Aviation<br>Administration                                                                                                    | User Guide   Help   Sign Out |
|----------------------------------------------------------------------------------------------------|------------------------------|
|                                                                                                    | Particia Prompt 🍝            |
| Pilot Records Database                                                                                                    |                              |
| If you would like to register for Air Carrier access, please click <u>here.</u><br>If you would like to register as a Pilot, please click <u>here.</u><br>If you would like to register for Proxy access, please click <u>here.</u><br>If you would like to register to receive emails about PRD, please click <u>here.</u> |                              |
| Select Access Criteria         *Select Role:         *Air Carrier Name:         Proxy:         Proxy:         Select                                                                                                    |                              |

## 5) The Contributor Inbox displays.

| Federal Aviation<br>Administration                                                        |                                                                                                    | Home   User Guide   Help   Sign Out<br>Connie Contributor Å |
|-------------------------------------------------------------------------------------------|----------------------------------------------------------------------------------------------------|-------------------------------------------------------------|
| Pilo                                                                                      | t Records Database                                                                                                    |                                                             |
| Inbox Pilot Search Air Carrier Search Activity Director                                   | ctory Help                                                                                                    |                                                             |
| Air Carrier Name: (Air Carrier Name)                                                      |                                                                                                    |                                                             |
| Correction Request Search *At least one search parameter is required.                     |                                                                                                    | Back To Role Selection Page                                 |
| Certificate No: Last Name: First Name: Middle Name: Request ID: Requested Date: From: To: | Section Name: -Select-<br>Record ID:<br>Expire Date: From:<br>Status/Disposition: Open-Received<br>Last Updated Date: From:<br>Last Updated By: Min first (3) char of Last | To:                                                         |
| Search Clear                                                                              |                                                                                                    |                                                             |

# **3 CONTRIBUTOR MAIN MENUS**

This section provides an overview of the menus after you log. An Authorized User Contributor and Proxy Authorized Contributor see the same menus.

# 3.1 Inbox

The following menus may be selected from the Inbox.

- Inbox: Select the Inbox to:
  - Disposition Correction Requests submitted by a Pilot
  - Disposition Record Requests submitted by a reviewing entity.

Section 5 illustrates how to disposition Correction Requests and Missing Record requests.

### Figure 1: Inbox

| Federal Aviation<br>Administration                                    |                        |                                    | Home   User | Guide   Help   Sign Out<br>Connie Contributor 🏯 |
|-----------------------------------------------------------------------|------------------------|------------------------------------|-------------|-------------------------------------------------|
| Pilot                                                                 | Records Da             | atabase                            |             |                                                 |
| Inbox Pilot Search Air Carrier Search Activity Direct                 | tory Help              |                                    |             |                                                 |
| Correction Request Record Request                                     |                        |                                    |             |                                                 |
| Air Carrier Name: (Air Carrier Name)                                  |                        |                                    |             |                                                 |
| Correction Request Search *At least one search parameter is required. |                        |                                    |             | Back To Role Selection Page                     |
| Certificate No:                                                       | Section Name: -Se      | elect-                             | ~           |                                                 |
| Last Name:                                                            | Record ID:             |                                    |             |                                                 |
| First Name:                                                           | Expire Date: Fro       | om: 🛄 To:                          |             |                                                 |
| Middle Name:                                                          | Status/Disposition: Op | pen-Received                       | ~           |                                                 |
| Request ID:                                                           | Last Updated Date: Fro | om: To:                            |             |                                                 |
| Requested Date: From: To: To:                                         | Last Updated By: Mir   | n first (3) char of Last Updated B | У           |                                                 |

## 3.2 Pilot Search

Select the Pilot Search menu to search for a Pilot by Certificate Number plus Last or First Name. This allows you to select a Pilot and enter their pilot records (Employment, Training, Drug and Alcohol and Final Disciplinary Actions).

| Federal Aviation<br>Administration                                                                                                    | Home   User Guide   Help   Sign Out |
|----------------------------------------------------------------------------------------------------|-------------------------------------|
|                                                                                                    | Connie Contributor 🏯                |
| Pilot Records Database                                                                                                    |                                     |
| Inbox Pilot Search Air Carrier Search Activity Directory Help                                                                                              |                                     |
| Air Carrier Name: (Air Carrier Name)                                                                                                    |                                     |
| Pilot Search  The Certificate Number and either First Name or Last Name are required. If you cannot find the pilot record please conta  PrdSupport@faa.gov | act PRD support team at             |
| Certificate No: First Name: Last Name:                                                                                                    |                                     |
| Search     Clear       Pilot Information                                                                                                    |                                     |
| No records found.                                                                                                    |                                     |

### **Figure 2: Pilot Search**

## 3.3 Air Carrier

Select the Air Carrier menu to enter Employment, Training, Drug and Alcohol, Disciplinary Actions and NDR Request dates for Pilots that meet the search criteria.

Note: The difference between Pilot Search and Air Carrier is that:

- Pilot Search allows you to enter multiple types of records for the same pilot from one record.
- Air Carrier allows you to enter the same type of information for multiple pilots from one page.

| Federa<br>Admini                                | l Aviation<br>stration                          |                                       | Home   User Guide   Help   Sign Out<br>Connie Contributor Å |  |  |
|-------------------------------------------------|-------------------------------------------------|---------------------------------------|-------------------------------------------------------------|--|--|
|                                                 | Pilot R                                         | ecords Databas                        | e                                                           |  |  |
| Inbox Pilot Search A                            | ir Carrier Search Activity Directory            | Help                                  |                                                             |  |  |
| Employment Training                             | Drug And Alcohol Disciplinary Actions           | NDR                                   |                                                             |  |  |
| Air Carrier Name: (Air                          | Carrier Name) Certificate No                    | .: Last Name: First N                 | Name:                                                       |  |  |
| Search Employment Re                            | Search Employment Records                       |                                       |                                                             |  |  |
| The Final Records Date in                       | ndicates all available records have been report | red into the PRD and no additional    | records are expected to be provided to PRD.                 |  |  |
| *The Certificate Number a<br>PrdSupport@faa.gov | and either First Name or Last Name are requir   | ed. If you cannot find the pilot reco | rd please contact PRD support team at                       |  |  |
| *Certificate No:                                |                                                 | Last Name:                            |                                                             |  |  |
| First Name:                                     |                                                 | Middle Name:                          |                                                             |  |  |
| Record ID:                                      |                                                 | PRD Date of Hire:                     | From To                                                     |  |  |
| Separation Reason:                              | -Select-                                        | Separation Date:                      | From To                                                     |  |  |
| Complete Date:                                  | From To                                         | Final Records Date:                   | From To                                                     |  |  |
| Last Updated By:                                | Min first (3) char of Last Updated By           | Last Updated Date:                    | From To                                                     |  |  |
| Suppressed:                                     | -Select-                                        |                                       |                                                             |  |  |
| Search Clear                                    |                                                 |                                       |                                                             |  |  |

#### **Figure 3: Air Carrier**

## 3.4 Search

Select the Search menu to return pilot records based on the criteria entered. The page includes both Standard and Advanced search criteria.

Search results are limited to the Air Carrier:

- For which you are a registered user
- You selected when logging into PRD.

The Basic search includes the following fields:

| Fe Ad                          | deral Aviation<br>Iministration            |                            | Home   User Guide   Help   Sign Out<br>Connie Contributor 🏝 |
|--------------------------------|--------------------------------------------|----------------------------|-------------------------------------------------------------|
|                                | Pilot                                      | Records Data               | base                                                        |
| Inbox Pilot Searc              | h Air Carrier <b>Search</b> Activity Direc | tory Help                  |                                                             |
| Air Carrier Nam                | e: (Air Carrier Name)                      |                            |                                                             |
| Search     At least one search | h parameter is required.                   |                            |                                                             |
| Certificate No:                |                                            | Last Name:                 |                                                             |
| First Name:                    |                                            | Middle Name:               |                                                             |
| Record ID:                     |                                            | Record Type:               | -Select-                                                    |
| Suppressed:                    | -Select-                                   | Correction Request Status: | -Select-                                                    |
| Last Updated By:               | Min first (3) char of Last Updated By      | Last Updated Date:         | From: To:                                                   |
| Advanced Se<br>Search Clea     | arch<br>r                                  |                            |                                                             |

#### Figure 4: Search

Advanced Search includes these additional categories and criteria. Criteria can be selected from one or more **Advanced Search** categories.

| duanced Coerch       |                                           |                               |
|----------------------|-------------------------------------------|-------------------------------|
| dvanced Search       |                                           |                               |
| Search By Section    |                                           |                               |
| Employment           |                                           |                               |
|                      |                                           |                               |
| PRD Date of Hire: F  | From: To:                                 | Separation Reason: -Select-   |
| Separation Date: F   | From: To:                                 | Final Records Date: From: To: |
| Complete Date: F     | From: To:                                 |                               |
|                      |                                           |                               |
| Duties               |                                           |                               |
|                      |                                           |                               |
| Duty Position:       | -Select-                                  | Duty Date: From:              |
| All craft Make/Mode  | Min first (3) char of Aircraft Make/Model |                               |
| <b>_</b>             |                                           |                               |
| Training             |                                           |                               |
| Start Date:          | From: To:                                 | End Date: From: To:           |
| Aircraft Make/Mode   | Min first (3) char of Aircraft Make/Model | Duty Position:                |
| Training Program:    | -Select-                                  | Training Event:               |
| Result:              | -Select-                                  |                               |
|                      |                                           |                               |
| Drug and Alcohol     |                                           |                               |
|                      |                                           |                               |
| Occurrence Date:     | From: To:                                 | Record Type:                  |
| Report Type:         | -Select-                                  | Test Type: -Select-           |
|                      |                                           |                               |
| Disciplinary Actions |                                           |                               |
| Action Date:         | From: To:                                 | Action Type:                  |
| Removal From         | Salast y                                  | -301001-                      |
| Operations:          | -Select-                                  |                               |
|                      |                                           |                               |
| NDR                  |                                           |                               |
| Request Date:        | From: To:                                 |                               |
|                      |                                           |                               |
|                      |                                           |                               |
|                      |                                           |                               |
| earch Clear          |                                           |                               |
|                      |                                           |                               |

# 3.5 Activity

Select the Activity menu to search various data table logs and Notifications.

| Figure | 5:         | Activity |
|--------|------------|----------|
| Inguit | <b>J</b> • | Activity |

| Federal Aviation<br>Administration                                                                                                    | Home   User Guide   Help   Sign Out |
|----------------------------------------------------------------------------------------------------|-------------------------------------|
| Pilot Records Database                                                                                                    |                                     |
| Inbox     Pilot Search     Air Carrier     Search     Activity     Directory     Help       Logs     Notifications       Log Search       *At least one search parameter is required.                                                                                                    |                                     |
| Date:       From:       To:       Acted Upon:       Min first (3) char of Name         Acted Upon Type:       -Select-       Action Date:       From:       To:         Activity Type:       -Select-       V       User:       Min first (3) char of Name         Search       Clear       Clear       Clear       Clear |                                     |

# 3.6 Directory

Select the Directory menu to search for an Air Carriers' Responsible Person and contact details.

| Figure | 6: | Directory |
|--------|----|-----------|
|--------|----|-----------|

| Federal Aviation<br>Administration                            | Home   User Guide   Help   Sign Out |
|---------------------------------------------------------------|-------------------------------------|
| Pilot Records Database                                        | Conne Contributor 📼                 |
| Phot Records Database                                         |                                     |
| Inbox Pilot Search Air Carrier Search Activity Directory Help |                                     |
| Search                                                        |                                     |
| *Air Carrier Name: Min first (3) char of Air Carrier Name     |                                     |
| Search Clear                                                  |                                     |

# 3.7 Help

Select the Help menu to open the PRD online help.

| Figure 7 | : Page- | Level | Help       | (Link) |
|----------|---------|-------|------------|--------|
| 8        |         |       | - <b>F</b> | · ·    |

| Federal Aviation<br>Administration                            | Home   User Guide   Help   Sign Out<br>Connie Contributor 🌋 |
|---------------------------------------------------------------|-------------------------------------------------------------|
| Pilot Records Database                                        |                                                             |
| Inbox Pilot Search Air Carrier Search Activity Directory Help |                                                             |
| Search J                                                      |                                                             |
| *Air Carrier Name: Min first (3) char of Air Carrier Name     |                                                             |
| Search Clear                                                  |                                                             |

## Figure 8: Page-Level Help (Content)

| Federal Aviation Administration - ×                                                                                                    | Directory x + -                                                                                                    | o x      |
|----------------------------------------------------------------------------------------------------|----------------------------------------------------------------------------------------------------|----------|
| $\leftarrow$ $ ightarrow$ $ m C$ $ m https://prd-qa.faa$                                                                                                    | .gov/AircarrierExternalStage4Test/Help/AirCarrierContributor/Web 🗛 🏠 🧧 🚳 🔇   🗲 庙                                                       | •••      |
|                                                                                                    | Search                                                                                                    | <b>^</b> |
| Contents 🗐 Index                                                                                                    |                                                                                                    | * *      |
| <ul> <li>Welcome</li> <li>Introduction</li> <li>Registration and Login</li> <li>Chapter 1: General Application Information</li> <li>Chapter 2: Authorized User Consumer Procedur</li> <li>Chapter 3: Accessing &amp; Using the Online Help S</li> </ul> | Directory<br>You use the Directory page to search for and view the contact information of an air carrier's Responsible Person.<br>See: |          |
| Chapter 4: Glossary                                                                                                    | Search for Responsible Person Contact Details     View Responsible Person Contact Details                                              |          |

# **4 DATA ENTRY**

This job aid is provided to assist you with using the Pilot Records Database (PRD) application to:

- Report pilot records (Employment, training, Drug and Alcohol, Final Disciplinary Action)
- Disposition Correction Requests and Missing Record requests submitted by a pilot.

When entering records, please remember:

- This is not a testing environment. You are entering real data into the production system.
- There is no "delete" function once a record is added it can only be suppressed. The record may be edited and corrected, but is cannot be deleted.

This starts with assuming you:

- 1) Have an approved role in PRD that includes the Authorized Contributor or the Proxy User Contributor role
- 2) Are logged into PRD using one of these roles;
- 3) Are viewing the Contributor Inbox page.

## 4.1 Add Pilot Employment Record

1) Select the Pilot Search menu. The Pilot Search screen will display.

| Pilot Records Database                                                                                                    |
|----------------------------------------------------------------------------------------------------|
| Inbox Pilot Search Air Carrier Search Activity Directory Help                                                                                                    |
| Air Carrier Name: (Air Carrier Name)                                                                                                    |
| Pilot Search                                                                                                    |
| *The Certificate Number and either First Name or Last Name are required. If you cannot find the pilot record please contact PRD support team at<br><u>PrdSupport@faa.gov</u> |
| Certificate No: First Name: Last Name:                                                                                                    |
| Search Clear                                                                                                    |
| Pilot Information No records found.                                                                                                    |

2) Enter the Pilot's Certificate Number and Last Name in the respective fields and click Search. The Pilot Information record displays. If you have trouble finding a match, you may wish to search my certificate number and first name instead.

Note: It is possible the pilot's last name may have changed after the records were created. For example, the pilot worked for your company in 2020, but changed their last name with the FAA in 2021. The search box is expecting the current last name, not what it was in 2021. If you need assistance searching for a pilot for reporting purposes, contact prdsupport@faa.gov.

| Inbox Pilot Search Air Carrier Search Activity Directory Help                                                                                                    |         |
|----------------------------------------------------------------------------------------------------|---------|
|                                                                                                    |         |
| Air Carrier Name: (Air Carrier Name)                                                                                                    |         |
| Pilot Search                                                                                                    |         |
| *The Certificate Number and either First Name or Last Name are required. If you cannot find the pilot record please contact PRD support team at<br>PrdSupport@faa.gov                                                                                                    |         |
| *Certificate No: (Certificate Number)                                                                                                    |         |
| First Name: Last Name: (Last Name)                                                                                                    |         |
| Search Clear                                                                                                    |         |
|                                                                                                    |         |
| Pilot Information                                                                                                    |         |
| Export To Excel                                                                                                    | PDF     |
| Full Name         Certificate Number         Certificate Type         FTN         View                                                                                                    |         |
| (PILOT NAME) (00000000) (Certificate Type) X9999999 View                                                                                                    |         |
| Image: Constraint of the second second se | ns<br>► |

3) Select the View link in the Pilot Information grid.

| Pilot Information |                     |                    | -               | -                |
|-------------------|---------------------|--------------------|-----------------|------------------|
|                   |                     |                    | Export To Excel | Export To PDF    |
| Full Name         | Certificate Number  | Certificate Type   | EIN             | View             |
| PILOT NAME)       | (00000000)          | (Certificate Type) | -               | View             |
|                   | 20 v items per page |                    |                 | 1 - 1 of 1 items |

4) The Pilot Employment page displays.

| Pilot Records Database                                                                                                    |
|----------------------------------------------------------------------------------------------------|
| Inbox Pilot Search Pilot Air Carrier Search Activity Directory Help                                                                                 |
| Employment Training Drug And Alcohol Disciplinary Actions NDR                                                                                       |
| Air Carrier Name: (Air Carrier Name) Certificate No.: 999999999 Last Name: (Last Name) First Name: (First Name)                                     |
| Employment Records                                                                                                    |
| No records found.                                                                                                    |
|                                                                                                    |
| Pilot Information                                                                                                    |
|                                                                                                    |
| Certificate No.: 999999999 Last Name: (Last Name) First Name: (First Name) Middle Name: (Middle) Record ID:                                         |
|                                                                                                    |
| Employment Information                                                                                                    |
| The Complete Date indicates all outstanding records have been reported to the date entered.                                                         |
|                                                                                                    |
| The Final Records Date indicates all available records have been entered into the PRD and no additional records are expected to be provided to PRD. |
|                                                                                                    |
| *PRD Date of Hire:                                                                                                    |
| Complete Date:                                                                                                    |
| Final Records Date:                                                                                                    |

5) Enter the PRD Date of Hire: This is the earliest date on which an individual begins any form of required training in preparation for the individual's service as a pilot on behalf of an operator or entity subject to the applicability of this part; or performs any duty as a pilot for an operator or entity subject to the applicability of part 111.

Enter the Date by typing the date directly into the field, or clicking the Calendar icon and selecting the date from the calendar.

| Employment Informa                 | tion  | )       | -    | -           | -     | -      |       |                                                                                 |
|------------------------------------|-------|---------|------|-------------|-------|--------|-------|---------------------------------------------------------------------------------|
| The Complete Dat                   | e ind | icates  | allo | utsta       | nding | i reco | rds I | have been reported to the date entered.                                         |
| The Final Records provided to PRD. | Date  | e indic | ates | all av      | ailab | le rec | ords  | have been entered into the PRD and no additional records are expected to be     |
| *PRD Date of Hire:                 |       |         |      |             |       |        |       |                                                                                 |
| Complete Date:                     | 0     | Apr     |      | <b>∨</b> 20 | 22    | ~      | O     |                                                                                 |
| Final Records Date:                | Su    | Мо      | Tu   | We          | Th    | Fr     | Sa    |                                                                                 |
|                                    |       |         |      |             |       | 1      | 2     |                                                                                 |
| The Separation is t                | 3     | 4       | 5    | 6           | 7     | 8      | 9     | nding the employment relationship between a pilot and an operator or entity who |
| is subject to the ap               | 10    | 11      | 12   | 13          | 14    | 15     | 16    |                                                                                 |
|                                    | 17    | 18      | 19   | 20          | 21    | 22     | 23    |                                                                                 |
| No separation fron                 | 24    | 25      | 26   | 27          | 28    | 29     | 30    | I the operator determines the separation is not subject to any pending dispute. |

6) Enter the Complete Date the same way, as applicable.

This is the date when the air carrier or operator completes the process of entering all applicable records into the PRD for this particular airman. Additional records may be added as they become available after this date (pilot is still employed with the operator) but this date indicates to a hiring employer from what date the records in PRD have last been updated.

7) Enter the Final Records Date the same way, as applicable.

This is the date when the previous employer attests that all records related to this pilot have been provided to the PRD and no additional records are available or expected to be generated (pilot is no longer employed with the operator).

| Employment Inform                    | ation                 |          |                                                                                        |  |
|--------------------------------------|-----------------------|----------|----------------------------------------------------------------------------------------|--|
| The Complete Da                      | ite indicates all out | standing | g records have been reported to the date entered.                                      |  |
| The Final Record<br>provided to PRD. | Is Date indicates all | availab  | le records have been entered into the PRD and no additional records are expected to be |  |
| *PRD Date of Hire:                   | 03/01/2015            |          | <b></b>                                                                                |  |
| Complete Date:                       | 04/01/2015            |          | <b></b>                                                                                |  |
| Final Records Date:                  | 05/11/2015            |          |                                                                                        |  |

8) Enter the Separation Date and Separate Type, as applicable.

This is the last-in-time date record of any action ending the employment relationship between a pilot and an air carrier or other operator, which is not subject to any pending formal or informal dispute initiated by the pilot. No separation from employment may be considered final until 30 days after the action.

The values for the Separation Type are as follows:

| The Separation i<br>is subject to the | n is the last-in-time record of any action ending the employment relationship between a pilot and an operator<br>e applicability of this part.                                                                                                    | or entity who |
|---------------------------------------|----------------------------------------------------------------------------------------------------|---------------|
| No separation fr                      | from employment is considered final until the operator determines the separation is not subject to any pend                                                                                                    | ing dispute.  |
| Separation Date:                      |                                                                                                    |               |
| Separation Type:                      | -Select-                                                                                                    |               |
|                                       | -Select-<br>Other - Details<br>Other - Retirement<br>Other - Resignation<br>Other - Physical/Medical Disqualification<br>Other - Employer initiated separation not due to pilot performance<br>Termination - Professional Disqualification<br>Termination - Pilot Performance |               |

If you select "Other – Details" a text box display to allow you to enter details.

9) Select "Yes" or "No" for Relevant Documents, as applicable.

These are documents which are relevant to this record and may be requested by the reviewing entity or the pilot in accordance with § 111.235.

| If Relevant Documen<br>less than the Event D | tation Available is "Yes" the documentation may be requested outside of the PRD if the current date is equal to or ate. |
|----------------------------------------------|----------------------------------------------------------------------------------------------------|
| Relevant Documents:                          | -Select-                                                                                                    |
| Save Clear                                   | -Select-<br>Yes<br>No                                                                                                   |

10) When all data is complete, click "Save"

| If Relevant Documentation Available is "Yes" the documentation may be requested outside of the PRD if the current date is equal to or less than the Event Date. |
|----------------------------------------------------------------------------------------------------|
| Relevant Documents: Yes 🗸                                                                                                    |
| Save                                                                                                    |

11) The information entered displays in the Employment Records grid. You may need to scroll the table displayed to the right to see all of the columns,

| Federal Aviation<br>Administration          |                                    |                                                      | Home   User Guide   Help   Sign Out<br>Connie Contributor 🏯                                                                                           |
|---------------------------------------------|------------------------------------|------------------------------------------------------|----------------------------------------------------------------------------------------------------|
|                                             | Pilot Reco                         | ords Database                                        |                                                                                                    |
| Inbox Pilot Search Pilot Air Carrie         | er Search Activity Directory       | Help                                                 |                                                                                                    |
| Employment Training Drug And Alco           | ohol Disciplinary Actions NDR      |                                                      |                                                                                                    |
| Air Carrier Name: (Air Carrier Name)        | Certificate No.: 999               | 9999999 Last Name: (Last Name)                       | First Name: (First Name)                                                                                                    |
| Employment Records                          |                                    |                                                      | Export To Excel                                                                                                    |
| Pilot : <u>Certificate</u> :<br><u>Name</u> | Record : Reporting :<br>ID Entity  | PRD : <u>Separation</u> :<br>Date Date<br>of<br>Hire | Separation         PRD         No           Type         Records         Additions           Complete         records t           Date         PRD to |
| (Pilot 999999999<br>Name)                   | 3504516-EM-1 (Air Carrier<br>Name) | 03/01/2015                                           | 04/01/2015 05/11/20                                                                                                    |
|                                             | ems per page                       |                                                      | 1 - 1 of 1 items                                                                                                    |
| Edit Assignment-to-Duty Add Add             | ditional Record                    |                                                      |                                                                                                    |

12) If data needs to be edited after is entered, check the box in the far-left column and click "Edit".

| Federal Aviation                                                                                                    |                 |                       |                           |                                  |                               | Home   U     | lser Guide   Help                  | )   Sign Out                                          |
|----------------------------------------------------------------------------------------------------|-----------------|-----------------------|---------------------------|----------------------------------|-------------------------------|--------------|------------------------------------|-------------------------------------------------------|
| Administration                                                                                                    |                 |                       |                           |                                  |                               |              | Connie Co                          | ontributor 🏝                                          |
|                                                                                                    | Pi              | lot Reco              | rds Da                    | itabase                          |                               |              |                                    |                                                       |
| Inbox Pilot Search Pilot Air Carrier                                                                                                    | Search Ac       | tivity Directory      | Help                      |                                  |                               |              |                                    |                                                       |
| Employment Training Drug And Alcoh                                                                                                    | nol Disciplinar | y Actions NDR         |                           |                                  |                               |              |                                    |                                                       |
| Air Carrier Name: (Air Carrier Name)                                                                                                    | Cert            | ificate No.: 99999    | 9999 Last Na              | me: (Last Nam                    | e) First Na                   | me: (First N | ame)                               |                                                       |
| Employment Records                                                                                                    |                 |                       |                           |                                  |                               |              |                                    |                                                       |
|                                                                                                    |                 |                       |                           |                                  |                               | Export 1     | To Excel                           | port To PDF                                           |
| ✓ <u>Pilot</u> : <u>Certificate</u> : <u>Name</u>                                                                                                    | Record<br>ID    | Reporting :<br>Entity | PRD<br>Date<br>of<br>Hire | <u>Separation</u><br><u>Date</u> | : <u>Separ</u><br><u>Type</u> | ration :     | PRD<br>Records<br>Complete<br>Date | No<br>Additiona<br>records t<br>report to<br>PRD Date |
| (Pilot 999999999<br>Name)                                                                                                    | 3504516-EM-1    | (Air Carrier<br>Name) | 03/01/2015                |                                  |                               |              | 04/01/2015                         | 05/11/20                                              |
| <ul> <li>(€) ●</li> <li>(€) ●</li> <li< td=""><td>ns per page</td><td></td><td></td><td></td><td></td><td></td><td>1-10</td><td>of 1 items</td></li<></ul> | ns per page     |                       |                           |                                  |                               |              | 1-10                               | of 1 items                                            |
| Edit Assignment-to-Duty Add Add                                                                                                    | itional Record  |                       |                           |                                  |                               |              |                                    |                                                       |
| Certificate No.: 999999999 Last                                                                                                    | Name: (Last Na  | ame) <b>Firs</b> t    | : Name: (First            | : Name)                          | Middle Na                     | me: (Middle  | ) Record ID: 3                     | 3504516-EM-<br>1                                      |

The data displays below Employment Records grid. Click "Update" to save the edits once made.

| Employment Information                                                                                                    |  |  |  |  |  |  |  |  |  |
|----------------------------------------------------------------------------------------------------|--|--|--|--|--|--|--|--|--|
| The Complete Date indicates all outstanding records have been reported to the date entered.                                                                                            |  |  |  |  |  |  |  |  |  |
| The Final Records Date indicates all available records have been entered into the PRD and no additional records are expected to be provided to PRD.                                    |  |  |  |  |  |  |  |  |  |
| *PRD Date of Hire:       3/1/2015         Complete Date:       4/1/2015         Final Records Date:       5/11/2015                                                                    |  |  |  |  |  |  |  |  |  |
| The Separation is the last-in-time record of any action ending the employment relationship between a pilot and an operator or entity who is subject to the applicability of this part. |  |  |  |  |  |  |  |  |  |
| No separation from employment is considered final until the operator determines the separation is not subject to any pending dispute.                                                  |  |  |  |  |  |  |  |  |  |
| Separation Date: Separation Type: -Select-                                                                                                    |  |  |  |  |  |  |  |  |  |
| If Relevant Documentation Available is "Yes" the documentation may be requested outside of the PRD if the current date is equal to or less than the Event Date.                        |  |  |  |  |  |  |  |  |  |
| Relevant Documents: Yes                                                                                                    |  |  |  |  |  |  |  |  |  |
| Update Clear                                                                                                    |  |  |  |  |  |  |  |  |  |

13) Click the "Add Additional Record" button to add an additional Employment Record.

NOTE: It is recommended you edit an existing employment record instead of creating a new entry to update information such as when records were last uploaded. It may be useful to create a new employment record for the same employer in cases of a break in service.

|                                                                                                    | Pilot Records Database                                                                                                    |               |       |             |      |                       |  |           |   |  |  |                                                                                          |          |         |           |
|----------------------------------------------------------------------------------------------------|----------------------------------------------------------------------------------------------------|---------------|-------|-------------|------|-----------------------|--|-----------|---|--|--|------------------------------------------------------------------------------------------|----------|---------|-----------|
| Inbox Pilot Search Pilot Air Carrier Search Activity Directory Help                                             |                                                                                                    |               |       |             |      |                       |  |           |   |  |  |                                                                                          |          |         |           |
| Employment Training Drug And Alcohol Disciplinary Actions NDR                                                   |                                                                                                    |               |       |             |      |                       |  |           |   |  |  |                                                                                          |          |         |           |
| Air Carrier Name: (Air Carrier Name) Certificate No.: 999999999 Last Name: (Last Name) First Name: (First Name) |                                                                                                    |               |       |             |      |                       |  |           |   |  |  |                                                                                          |          |         |           |
| Employment Records                                                                                              |                                                                                                    |               |       |             |      |                       |  |           |   |  |  |                                                                                          |          |         |           |
|                                                                                                    | Export To Excel                                                                                                    |               |       |             |      |                       |  |           |   |  |  |                                                                                          |          |         |           |
|                                                                                                    | ✓       Pilot       :       Certificate       :       Record       :       Reporting       :       Separation       :       Separation       :       Separation       :       No         Name       ID       Entity       Date       Date       Type       Records       Additiona         Complete       of       Hire       Hire       Date       Type       PRD       ID         PRD       ID       PRD       ID       ID       PRD       ID       ID       ID |               |       |             |      |                       |  |           |   |  |  | <u>No</u><br><u>Additiona</u><br><u>records t</u><br><u>report to</u><br><u>PRD Date</u> |          |         |           |
| ~                                                                                                    | (Pilot<br>Name)                                                                                                    | 999999        | 999   | 3504516-    | EM-1 | (Air Carrier<br>Name) |  | 03/01/201 | 5 |  |  |                                                                                          | 04/01/20 | 15      | 05/11/20  |
| $\mathbf{K}$                                                                                                    | • 1                                                                                                    | <b>) )</b> 10 | 🔹 ite | ems per pag | e    |                       |  |           |   |  |  |                                                                                          |          | 1 - 1 o | í 1 items |
| -                                                                                                    |                                                                                                    |               |       |             |      |                       |  |           |   |  |  |                                                                                          |          |         | +         |
| Edit                                                                                                    | Edit Assignment-to-Duty Add Additional Record                                                                                                    |               |       |             |      |                       |  |           |   |  |  |                                                                                          |          |         |           |
| Certif                                                                                                    | Pilot Information         Certificate No.: 999999999       Last Name: (Last Name)       First Name: (First Name)       Middle Name: (Middle)       Record ID: 3504516-EM-<br>1                                                                                                    |               |       |             |      |                       |  |           |   |  |  |                                                                                          |          |         |           |

The fields to add an additional Employment Record display.

Complete the information following the same steps as before.

| Pilot Information                                                                                                    |
|----------------------------------------------------------------------------------------------------|
| Certificate No.: 999999999 Last Name: (Last Name) First Name: (First Name) Middle Name: (Middle) Record ID:                                                                            |
| Employment Information                                                                                                    |
| The Complete Date indicates all outstanding records have been reported to the date entered.                                                                                            |
| The Final Records Date indicates all available records have been entered into the PRD and no additional records are expected to be provided to PRD.                                    |
| *PRD Date of Hire:       IIII         Complete Date:       IIII         Final Records Date:       IIIII                                                                                |
| The Separation is the last-in-time record of any action ending the employment relationship between a pilot and an operator or entity who is subject to the applicability of this part. |
| No separation from employment is considered final until the operator determines the separation is not subject to any pending dispute.                                                  |
| Separation Date: Separation Type: -Select-                                                                                                    |
| If Relevant Documentation Available is "Yes" the documentation may be requested outside of the PRD if the current date is equal to or less than the Event Date.                        |
| Relevant Documents: -Select-                                                                                                    |
| Save Clear                                                                                                    |

14) An Employment Record may be suppressed. When a record is suppressed, the record remains visible to the reporting entity, but will not be displayed to a reviewing entity (new employer). This may be useful for records which are no longer appropriate or are required to not be released for other reasons. Scroll to the far-right in the Employment Records grid and select the "Add" link in the Suppressed column of the record to Suppress.

| Federal Aviation<br>Administration                                       |                      |                                      |                                                         |                                    | Home   User Gu           | ide   Help   Sign Out<br>Connie Contributor 🍝 |
|--------------------------------------------------------------------------|----------------------|--------------------------------------|---------------------------------------------------------|------------------------------------|--------------------------|-----------------------------------------------|
|                                                                          | Pilot                | Records                              | s Databa                                                | se                                 |                          |                                               |
| Inbox Pilot Search Pilot Air Carrier                                     | Search Activity      | Directory Help                       |                                                         |                                    |                          |                                               |
| Employment Training Drug And Alcoho                                      | Disciplinary Action  | ons NDR                              |                                                         |                                    |                          |                                               |
| Air Carrier Name: (Air Carrier Name)                                     | Certificat           | te No.: 999999999                    | Last Name: (Last                                        | Name) First N                      | ame: (First Name)        |                                               |
| Employment Records                                                       |                      |                                      |                                                         |                                    |                          |                                               |
|                                                                          |                      |                                      |                                                         |                                    | Export To Excel          | Export To PDF                                 |
| ing i PRD i <u>Separation</u> i<br><u>Date Date</u><br>of<br><u>Hire</u> | Separation :<br>Type | PRD :<br>Records<br>Complete<br>Date | No<br>Additional<br>records to<br>report to<br>PRD Date | <u>Relevant</u><br><u>Document</u> | E <u>Created</u><br>Date | Suppressed :                                  |
| 03/01/2015                                                               |                      | 04/01/2015                           | 05/11/2015                                              | Yes                                | 04/30/2022               | No <u>Add</u>                                 |
| 4                                                                        |                      | 1 - 1 0                              | f 1 items                                               |                                    | ·                        | 4                                             |

15) The fields to suppress a record display below the grid.Select "Yes" for "Is Suppressed" and enter comments explaining the reason.Click "Save" when finished

| Suppression                                                         |                                                                                                    |
|---------------------------------------------------------------------|----------------------------------------------------------------------------------------------------|
| A suppressed re                                                     | ecord displays to the pilot but is not provided to a reviewing entity for making a hiring decision. |
| Record ID:<br>Suppressed By:<br>Suppressed Date:<br>*Is Suppressed: | 3504516-EM-1                                                                                        |
| The following co                                                    | omment is displayed to the pilot and the PRD Administrator but does not appear on the PAR.          |
| *Comments:                                                          | This is for demonstrating suppression.                                                              |
| Save                                                                |                                                                                                    |
| Suppression H<br>No records foun                                    | listory ]<br>nd.                                                                                    |

16) The selected record shows as suppressed.

| ( | Home   User Guide   Help   Sign Out<br>Federal Aviation<br>Administration<br>Connie Contributor |       |                      |                       |         |                      |                |        |                                  |          |                                    |         |                                                                                            | gn Out<br>ibutor 🏯 |                                    |      |                 |                 |       |
|---|-------------------------------------------------------------------------------------------------|-------|----------------------|-----------------------|---------|----------------------|----------------|--------|----------------------------------|----------|------------------------------------|---------|--------------------------------------------------------------------------------------------|--------------------|------------------------------------|------|-----------------|-----------------|-------|
|   |                                                                                                 |       |                      |                       |         |                      |                |        | Pi                               | lot      | Reco                               | rd      | s Datal                                                                                    | ba                 | se                                 |      |                 |                 |       |
| I | nbox                                                                                            | P     | Pilot S              | earc                  | h F     | Pilot                | Air Ca         | rrier  | Search A                         | ctivity  | Directory                          | Help    | )                                                                                          |                    |                                    |      |                 |                 |       |
| E | Emp                                                                                             | loym  | nent                 | Ti                    | aining  | j Dru                | ig And i       | Alcoho | l Disciplina                     | ry Actio | ons NDR                            |         |                                                                                            |                    |                                    |      |                 |                 |       |
|   | Air                                                                                             | Carri | ier N                | ame                   | : (Air  | Carrier              | Name)          | )      | Cer                              | tificate | e No.: 999999                      | 9999    | Last Name: (La                                                                             | ast N              | lame) First Na                     | ame: | (First Name)    |                 |       |
|   | Em                                                                                              | ployr | ment                 | Rec                   | ords    |                      |                |        |                                  |          |                                    |         |                                                                                            | _                  |                                    | _    |                 |                 |       |
|   |                                                                                                 |       |                      |                       |         |                      |                |        |                                  |          |                                    |         |                                                                                            |                    |                                    |      | Export To Exce  | I 🔀 Export 1    | O PDF |
|   | ing                                                                                             | :     | PR<br>Da<br>of<br>Hi | <u>D</u><br>ite<br>re | :       | <u>Separ</u><br>Date | r <u>ation</u> | :      | <u>Separation</u><br><u>Type</u> | :        | PRD<br>Records<br>Complete<br>Date | :       | <u>No</u><br><u>Additional</u><br><u>records to</u><br><u>report to</u><br><u>PRD Date</u> | :                  | <u>Relevant</u><br><u>Document</u> | :    | Created<br>Date | Suppressed      | . :   |
|   |                                                                                                 |       | 03,                  | /01/                  | 2015    |                      |                |        |                                  |          | 04/01/201                          | 5       | 05/11/2015                                                                                 |                    | Yes                                |      | 04/30/2022      | Yes <u>Edit</u> |       |
|   |                                                                                                 |       |                      |                       |         |                      |                |        |                                  |          |                                    | 1 - 1 o | f 1 items                                                                                  |                    |                                    |      |                 | L               |       |
|   | •                                                                                               |       |                      |                       |         |                      |                |        |                                  |          |                                    |         |                                                                                            |                    |                                    |      |                 |                 | •     |
| E | dit                                                                                             | A     | ssigi                | nmer                  | nt-to-E | Duty                 | Add            | Additi | onal Record                      |          |                                    |         |                                                                                            |                    |                                    |      |                 |                 |       |

17) Select the Edit link in the Suppressed column of the Employment Records grid. The Suppression pages displays, which includes the suppression history.

| Suppression      |                                  |                               |                            |                                        |  |  |  |  |  |  |  |  |
|------------------|----------------------------------|-------------------------------|----------------------------|----------------------------------------|--|--|--|--|--|--|--|--|
| A suppressed re  | cord displays to the pilot bu    | t is not provided to a review | wing entity for making a h | iring decision.                        |  |  |  |  |  |  |  |  |
| Record ID:       | 3504516-EM-1                     |                               |                            |                                        |  |  |  |  |  |  |  |  |
| Suppressed By:   | Connie Contributor               |                               |                            |                                        |  |  |  |  |  |  |  |  |
| Suppressed Date: | Date: 5/1/2022                   |                               |                            |                                        |  |  |  |  |  |  |  |  |
| *Is Suppressed:  | Yes                              | ~                             |                            |                                        |  |  |  |  |  |  |  |  |
|                  |                                  |                               |                            |                                        |  |  |  |  |  |  |  |  |
| The fallowing of | and the discussion of the second | ilet and the DDD Administra   |                            |                                        |  |  |  |  |  |  |  |  |
| The following co | omment is displayed to the p     | lot and the PRD Administra    | ator but does not appear ( | on the PAR.                            |  |  |  |  |  |  |  |  |
| *Comments:       | This is for demonstrating sup    | pression.                     |                            |                                        |  |  |  |  |  |  |  |  |
| Save Clear       |                                  |                               |                            |                                        |  |  |  |  |  |  |  |  |
| Suppression H    | istory                           |                               |                            |                                        |  |  |  |  |  |  |  |  |
|                  |                                  |                               |                            | Export To Excel                        |  |  |  |  |  |  |  |  |
| Record ID        | Suppressed By                    | Suppressed Date               | Is Suppressed              | <u>Comments</u>                        |  |  |  |  |  |  |  |  |
| 3504516-EM-1     | Connie Contributor               | 05/01/2022                    | Yes                        | This is for demonstrating suppression. |  |  |  |  |  |  |  |  |
| ()               | ▶ 🕨 20 🔻 items                   | s per page                    |                            | 1 - 1 of 1 items                       |  |  |  |  |  |  |  |  |
| 4                |                                  |                               |                            | •                                      |  |  |  |  |  |  |  |  |
|                  |                                  |                               |                            |                                        |  |  |  |  |  |  |  |  |

18) Change "Is Suppressed" to "No" and enter an explanation.

Click "Save" when finished.

| Suppression      |                                |                               |                            |                                        | _  |
|------------------|--------------------------------|-------------------------------|----------------------------|----------------------------------------|----|
| A suppressed re  | ecord displays to the pilot bu | t is not provided to a reviev | ving entity for making a h | hiring decision.                       |    |
| Record ID:       | 3504516-EM-1                   |                               |                            |                                        |    |
| Suppressed By:   | Connie Contributor             |                               |                            |                                        |    |
| Suppressed Date: | 5/1/2022                       |                               |                            |                                        |    |
| Is Suppressed:   | No                             | ~                             |                            |                                        |    |
|                  |                                |                               |                            |                                        |    |
| The following co | omment is displayed to the p   | ilot and the PRD Administra   | ator but does not appear   | on the PAR.                            |    |
| Save Clear       | This was done in error.        |                               |                            |                                        |    |
| Suppression H    | listory                        |                               |                            |                                        |    |
|                  |                                |                               |                            | Export To Excel                        | DF |
| Record ID        | Suppressed By                  | Suppressed Date               | Is Suppressed              | Comments                               |    |
| 3504516-EM-1     | Connie Contributor             | 05/01/2022                    | Yes                        | This is for demonstrating suppression. |    |
|                  | ▶ 🕨 20 🔻 items                 | s per page                    |                            | 1 - 1 of 1 items                       | 5  |
| $\odot$          |                                |                               |                            |                                        |    |
| 4                |                                |                               |                            |                                        | •  |

19) The selected record is no longer suppressed.

| Pilot Records Database                                                                 |                                                        |                                                                                                    |                          |               |  |  |  |  |  |  |  |
|----------------------------------------------------------------------------------------|--------------------------------------------------------|----------------------------------------------------------------------------------------------------|--------------------------|---------------|--|--|--|--|--|--|--|
| Inbox Pilot Search Pilot Air Carrier Search Activity Directory Help                    |                                                        |                                                                                                    |                          |               |  |  |  |  |  |  |  |
| Employment Training Drug And Alcohol Disciplinary Actions NDR                          |                                                        |                                                                                                    |                          |               |  |  |  |  |  |  |  |
| Air Carrier Name: (Air Carrier Name)                                                   | Certificate No.: 99999999                              | 9 Last Name: (Last Name) First N                                                                         | ame: (First Name)        |               |  |  |  |  |  |  |  |
| Employment Records                                                                     |                                                        |                                                                                                    |                          |               |  |  |  |  |  |  |  |
|                                                                                        |                                                        |                                                                                                    | Export To Excel          | Export To PDF |  |  |  |  |  |  |  |
| ing : <u>PRD</u> : <u>Separation</u> :<br><u>Date Date</u><br><u>of</u><br><u>Hire</u> | Separation : PRD :<br>Type Records<br>Complete<br>Date | No     Relevant       Additional     Document       records to     report to       PRD Date     PRD Date | E <u>Created</u><br>Date | Suppressed :  |  |  |  |  |  |  |  |
| AIR 03/01/2015<br>F INC                                                                | 04/01/2015                                             | 05/11/2015 Yes                                                                                           | 04/30/2022               | No Add        |  |  |  |  |  |  |  |
| 1 - 1 of 1 items                                                                       |                                                        |                                                                                                    |                          |               |  |  |  |  |  |  |  |
| •                                                                                      |                                                        |                                                                                                    |                          |               |  |  |  |  |  |  |  |
| Edit Assignment-to-Duty Add Add                                                        | ditional Record                                        |                                                                                                    |                          |               |  |  |  |  |  |  |  |

## 4.2 Add Pilot Employment Record: Assignment-to-Duty

The pilot's Assignment-to-Duty is entered from the Employment page<sup>7</sup>.

1) Check the box in the far-left column for the Air Carrier where Assignment-to-Duty will be entered. Then, select the Assignment-to-Duty button on the Employment page.

| Federal Aviation<br>Administration      |                  |                       |                           |                    | Home   U             | lser Guide   Help<br>Connie Co       | Sign Out<br>ntributor 👗                                                                  |
|-----------------------------------------|------------------|-----------------------|---------------------------|--------------------|----------------------|--------------------------------------|------------------------------------------------------------------------------------------|
|                                         | Pi               | lot Reco              | rds Da                    | tabase             |                      |                                      |                                                                                          |
| Inbox Pilot Search Pilot Air Carrie     | r Search A       | ctivity Directory     | Help                      |                    |                      |                                      |                                                                                          |
| Employment Training Drug And Alco       | ohol Disciplinar | y Actions NDR         |                           |                    |                      |                                      |                                                                                          |
| Air Carrier Name: (Air Carrier Name)    | Ce               | rtificate No.: 9999   | 99999 Last N              | ame: (Last Name)   | First Name: (First I | Name)                                |                                                                                          |
| Employment Records                      |                  |                       |                           |                    | Export 1             | ō Excel 🚺 Exp                        | ort To PDF                                                                               |
| Pilot ⋮ Certificate ⋮     Name     Name | Record :<br>ID   | Reporting :<br>Entity | PRD<br>Date<br>of<br>Hire | Separation<br>Date | Separation :<br>Type | PRD :<br>Records<br>Complete<br>Date | <u>No</u><br><u>Additiona</u><br><u>records t</u><br><u>report to</u><br><u>PRD Date</u> |
| O (Pilot 999999999<br>Name)             | 3504516-EM-1     | (Air Carrier<br>Name) | 03/01/2015                |                    |                      | 04/01/2015                           | 05/11/20                                                                                 |
|                                         | ems per page     |                       |                           |                    | _                    | 1 - 1 a                              | f 1 items                                                                                |
| Edit Assignment-to-Duty Add Add         | ditional Record  |                       |                           |                    |                      |                                      |                                                                                          |

2) The Assignment-to-Duty page opens as a separate pop-up window.

<sup>&</sup>lt;sup>7</sup> This is an optional entry.

| Employee Details                                                                                                    | × |
|----------------------------------------------------------------------------------------------------|---|
| Certificate No.: 999999999 Last Name: (Last Name) First Name: (First Name)                                                   |   |
| Assignment-to-Duty Records History No records found.                                                                         | ] |
| Assignment-to-Duty Information                                                                                               | _ |
| *Start Date: End Date: End Date: *Aircraft Make/Model: Min first (3) char of Make / Model View List *Duty Position: -Select- |   |
| Save Clear                                                                                                    |   |

 Enter the Start Date of the Assignment-to-Duty. Enter the Date by typing the date directly into the field, or clicking the Calendar icon and selecting the date from the calendar.

|                       |       |       |         |             |         |          |     |                  | 8                         |
|-----------------------|-------|-------|---------|-------------|---------|----------|-----|------------------|---------------------------|
|                       | -     | -     | -       | -           | -       | -        | -   |                  | Employee Details          |
| Certificate No.: 999  | 99999 | 9 L   | ast I   | Name        | : (Las  | st Na    | me) | First Name: (Fir | (First Name)              |
|                       | -     | -     | -       | -           | -       | -        | -   |                  |                           |
| Assignment-to-Duty    | Reco  | rds H | istor   | <b>y</b> )— |         |          |     |                  |                           |
|                       |       |       |         |             |         |          |     |                  | No records found.         |
|                       |       |       |         |             |         |          |     |                  |                           |
| Assignment-to-Duty    | Infor | matio | n ) -   | -           | -       | -        | -   |                  |                           |
| *Start Data:          |       |       |         |             |         |          |     |                  | End Date:                 |
| start Date.           |       | ( Max |         |             | 22      |          |     |                  |                           |
| *Aircraft Make/Model: | O     | May   | / .     | ▼ 20        | 22      | <b>*</b> | O   | View List        | t Duty Position: -Select- |
| Save Clear            | Su    | Mo    | Tu      | We          | Th      | Fr       | Sa  |                  |                           |
|                       | 1     | 2     | 3<br>10 | 4           | 5<br>12 | 6<br>13  | 14  |                  |                           |
|                       | 15    | 16    | 17      | 18          | 19      | 20       | 21  |                  |                           |
|                       | 22    | 23    | 24      | 25          | 26      | 27       | 28  |                  |                           |
|                       | 29    | 30    | 31      |             |         |          |     |                  |                           |

Enter the End Date of the Assignment-to-Duty, if applicable.
 Enter the Date by typing the date directly into the field, or clicking the Calendar icon and selecting the date from the calendar.

|                                                                                                    | ×                                                                                                    |
|----------------------------------------------------------------------------------------------------|----------------------------------------------------------------------------------------------------|
| Employee<br>Certificate No.: 999999999 Last Name: (Last Name) First Name: (First Name)                                                                                                    | Details                                                                                                    |
| Assignment-to-Duty Records History                                                                                                    | ound.                                                                                                    |
| Assignment-to-Duty Information         •Start Date:         03/01/2015         *Aircraft Make/Model:         Min first (3) char of Make / Model         View List         *Duty Position:         Save         Clear | Image: Second second second |

5) Enter the Aircraft Make and Model. Click the "View List" link to see a list of Aircraft Makes and Models, if needed. Note you cannot select an aircraft from this view. It is just to display all the possible options. If you need help locating an aircraft code, contact prdsupport@faa.gov.

|                                                                       |                                        | ×        |
|-----------------------------------------------------------------------|----------------------------------------|----------|
| E                                                                     | mployee Details                        |          |
|                                                                       |                                        |          |
|                                                                       | Aircraft Details                       | ×        |
|                                                                       | Aicraft Details                        | <u> </u> |
| Assignment-to-Duty Records History                                    |                                        |          |
|                                                                       | Please find an Aircraft Details below. | -        |
|                                                                       | Export To Excel                        | To PDI   |
| (Antinenental Data Information)                                       | Aircraft Name                          |          |
| Assignment-to-buty mormation                                          | 150-L                                  |          |
| *Start Date:                                                          | 281 PROTEUS                            |          |
| 03/01/2015 IIII                                                       | 600-S2D                                |          |
| *Aircraft Make/Model: Min first (3) char of Make / Model View List *D | 600-S2R                                |          |
| Save Clear                                                            | A-150                                  |          |
|                                                                       | A-170                                  |          |
|                                                                       | A-170-G                                |          |
|                                                                       | A-170-LS                               |          |
|                                                                       | A-1C-180                               |          |
|                                                                       | A-1C-200                               |          |
|                                                                       | A-300-600 F                            |          |
|                                                                       | A-300-600 ST                           |          |
|                                                                       | A-300-600R                             |          |
|                                                                       | A-300-B2                               |          |
|                                                                       | A-300-B21A                             |          |
|                                                                       | A-300-B21C                             |          |
|                                                                       | (                                      | •        |
|                                                                       |                                        | Close    |

6) Select the Aircraft Make and Model. Start by typing the first few character (three at least) of the Aircraft Make and Model. A selection list displays with the matching Make and Models (the screen shot below is just the start of the list).

|                       |                                     |                                    | × |
|-----------------------|-------------------------------------|------------------------------------|---|
|                       |                                     | Employee Details                   |   |
| Certificate No.: 99   | 9999999 Last Name: (Last Name) Firs | Name: (First Name)                 |   |
| Assignment-to-Dut     | Records History                     |                                    |   |
|                       | - ,                                 | No records found.                  |   |
| Assignment-to-Duty    | v Information                       | End Date:                          |   |
| *Aircraft Make/Model: | b-737                               | View List *Duty Position: -Select- |   |
|                       | B-737-100                           |                                    |   |
| Save Clear            | B-737-200                           |                                    |   |
|                       | B-737-201                           |                                    |   |
|                       | B-737-205                           |                                    |   |
|                       | B-737-209                           |                                    |   |

7) Select the Aircraft Make and Model from the list.

Note: Be sure to select the value from the list; do not just type the value into the field.

| Employee Details<br>Certificate No.: 999999999 Last Name: (Last Name) First Name: (First Name)                                                                                                    | × |
|----------------------------------------------------------------------------------------------------|---|
| Assignment-to-Duty Records History No records found.                                                                                                    |   |
| Assignment-to-Duty Information                                                                                                    | _ |
| Start Date: 03/01/2015 End Date:      O3/01/2015 Control of the second second sec |   |

- 8) Select the Duty position from the drop-down:
  - Pilot in Command
  - Second in Command

| Employee Details<br>Certificate No.: 999999999 Last Name: (Last Name) First Name: (First Name)                                                                                                    | × |
|----------------------------------------------------------------------------------------------------|---|
| Assignment-to-Duty Records History No records found.                                                                                                    |   |
| Assignment-to-Duty Information                                                                                                    |   |
| Start Date:     03/01/2015     End Date:     Date:     Date: |   |
| Save Clear Pilot in command Second in command                                                                                                    |   |

### 9) Click "Save" after entering all information.

| Employee Details                                                           | × |
|----------------------------------------------------------------------------|---|
| Certificate No.: 999999999 Last Name: (Last Name) First Name: (First Name) |   |
| Assignment-to-Duty Records History No records found.                       |   |
| Assignment-to-Duty Information                                             | 5 |
| Save Clear     Save Clear     Save Clear                                   |   |

10) The information displays in the Assignment-to-Duty Records History grid.

|                                                         |                                                                                                    |                          | (                           | )                         |                        |                      |                          | ×                |
|---------------------------------------------------------|----------------------------------------------------------------------------------------------------|--------------------------|-----------------------------|---------------------------|------------------------|----------------------|--------------------------|------------------|
| Certificate No.: 9999999                                | 999 Last Name: ()                                                                                                    | Last Name) Fi <b>rst</b> | Emp                         | loyee Details             |                        |                      |                          |                  |
| Assignment-to-Duty Rec                                  | cords History                                                                                                    |                          |                             |                           |                        |                      | Export To Excel          | Export To PDF    |
| Pilot :<br>Name                                         | Certificate                                                                                                    | Record ID                | Duty :<br>Position          | Aircraft <b>:</b><br>Type | Start <b>:</b><br>Date | End <b>:</b><br>Date | Created <b>:</b><br>Date | Suppressed :     |
| (Pilot Full<br>Name)                                    | 999999999                                                                                                    | 3504516-EM-1-<br>DU-1    | Pilot in command            | B-737-200                 | 03/01/2015             |                      | 05/01/2022               | No <u>Add</u>    |
| Edit Add Additional Re                                  | Image: Section of the section of the section of t |                          |                             |                           |                        |                      |                          | 1 - 1 of 1 items |
| Assignment-to-Duty Info                                 | ormation )                                                                                                    |                          |                             |                           |                        |                      |                          |                  |
| *Start Date:<br>*Aircraft Make/Model: Min<br>Save Clear | first (3) char of Mak                                                                                                    | e / Model                | End Di<br>View List *Duty F | ate:                      |                        | ~                    | ]                        |                  |

11) Add additional Assignments-to-Duty by clicking the "Add Additional Record" button and adding the Information. Instead, enter the information into the Assignment-to-Duty Information fields and click "Save".

|                                        |                      |                       |                       |                    |                        |            |        |                 |                  | ×   |
|----------------------------------------|----------------------|-----------------------|-----------------------|--------------------|------------------------|------------|--------|-----------------|------------------|-----|
|                                        |                      |                       |                       | Emp                | oloyee Details         |            |        |                 |                  |     |
| Certifi                                | cate No.: 9999999    | 99 Last Name: (       | Last Name) First      | Name: (First Name  | )                      |            |        |                 |                  | - 1 |
|                                        |                      |                       |                       |                    |                        |            |        |                 |                  | _   |
| Assign                                 | nment-to-Duty Rec    | ords History          |                       |                    |                        |            |        |                 |                  |     |
|                                        | Pilot :              | Cortificato           | Record ID :           | Duby               | Aircraft               | Start :    | End    | Export to Excel | Export To PDF    |     |
|                                        | Name                 | Certificate .         |                       | Position           | Туре                   | Date .     | Date . | Date            | suppressed .     |     |
|                                        | (Pilot Full<br>Name) | 999999999             | 3504516-EM-1-<br>DU-1 | Pilot in command   | B-737-200              | 03/01/2015 |        | 05/01/2022      | No <u>Add</u>    |     |
| K                                      |                      | 20 🔻 items j          | per page              |                    |                        |            |        |                 | 1 - 1 of 1 items |     |
|                                        |                      |                       |                       |                    |                        |            |        |                 | •                | J   |
| Edit                                   | Add Additional Re    | ecord                 |                       |                    |                        |            |        |                 |                  |     |
| Assign                                 | nment-to-Duty Info   | rmation )             |                       |                    |                        |            |        |                 |                  |     |
| *Start D                               | ate: 03/0            | 1/2015                |                       | End D              | ate:                   |            |        |                 |                  |     |
| *Aircraft                              | t Make/Model: b-73   | 7-300                 |                       | View List *Duty F  | Position: Pilot in con | nmand      | ~      | ]               |                  |     |
| Save                                   | Clear                |                       |                       |                    |                        |            |        |                 |                  |     |
|                                        | -                    |                       |                       |                    |                        |            |        |                 |                  |     |
|                                        |                      |                       |                       |                    |                        |            |        |                 |                  | X   |
|                                        |                      |                       |                       | Emp                | oloyee Details         |            |        |                 |                  |     |
| Certific                               | ate No.: 99999999    | 99 Last Name: (L      | ast Name) First       | Name: (First Name) |                        |            |        |                 |                  |     |
| (                                      |                      |                       |                       |                    |                        |            |        |                 |                  |     |
| Assign                                 | nment-to-Duty Rec    | ords History          |                       |                    |                        |            |        | Export To Excel | Export To PDE    |     |
| l m                                    | Pilot                | Certificate           | Record ID             | Duty               | Aircraft               | Start      | End :  | Created :       | Suppressed       |     |
|                                        | Name<br>(Pilot Full  |                       | 3504516-EM-1-         | Position           | Туре                   | Date       | Date   | Date            |                  |     |
|                                        | Name)                | 999999999             | DU-2                  | Pilot in command   | B-737-300              | 03/01/2015 |        | 05/01/2022      | No <u>Add</u>    |     |
|                                        | (Pilot Full<br>Name) | 999999999             | 3504516-EM-1-<br>DU-1 | Pilot in command   | B-737-200              | 03/01/2015 |        | 05/01/2022      | No <u>Add</u>    |     |
| K                                      |                      | 20 🔻 items j          | per page              |                    |                        |            |        |                 | 1 - 2 of 2 items |     |
| 4                                      |                      |                       |                       |                    |                        |            |        |                 | •                | J   |
| Edit                                   | Add Additional Re    | ecord                 |                       |                    |                        |            |        |                 |                  |     |
| Assign                                 | nment-to-Duty Info   | rmation )             |                       |                    |                        |            |        |                 |                  |     |
| *Start D                               | ate:                 |                       |                       | End D              | ate:                   |            |        |                 |                  |     |
| *Aircraf                               | t Make/Model: Min    | first (3) char of Mak | e / Model             | View List *Duty F  | Position: -Select-     |            | *      | ]               |                  |     |
| Save                                   | Clear                |                       |                       |                    |                        |            |        |                 |                  |     |
| 11 C C C C C C C C C C C C C C C C C C |                      |                       |                       |                    |                        |            |        |                 |                  | - 1 |
12) To edit an Assignment-to-Duty record, check the box in the far-left column of the record to edit and click the "Edit" button. The existing information displays in the fields below the Assignment-to-Duty Records History grid.

| r |          |                      |              |               |         |                   |       |                  | Emp     | loyee De         | etails    |               |       |             |   |                 |         |                 |      |
|---|----------|----------------------|--------------|---------------|---------|-------------------|-------|------------------|---------|------------------|-----------|---------------|-------|-------------|---|-----------------|---------|-----------------|------|
| l | Certif   | icate No.: 9         | 999999       | 999 LastNa    | ıme: (I | Last Name)        | First | Name: (First     | t Name) | )                |           |               |       |             |   |                 |         |                 |      |
| ſ | Assig    | nment-to-D           | uty Re       | cords History | }       |                   |       |                  |         |                  |           |               |       |             |   | Export To       | D Excel | Export To F     | PDF  |
|   |          | Pilot<br>Name        | :            | Certificate   | :       | Record ID         | :     | Duty<br>Position | :       | Aircraft<br>Type | :         | Start<br>Date | :     | End<br>Date | : | Created<br>Date | :       | Suppressed      | :    |
|   | ~        | (Pilot Full<br>Name) |              | 99999999      | 99      | 3504516-E<br>DU-2 | M-1-  | Pilot in com     | nmand   | B-737-3          | 300       | 03/01         | /2015 |             |   | 05/01/2         | 2022    | No <u>Add</u>   |      |
|   |          | (Pilot Fu<br>Name)   | II           | 99999999      | 99      | 3504516-E<br>DU-1 | M-1-  | Pilot in com     | nmand   | B-737-2          | 200       | 03/01         | /2015 |             |   | 05/01/2         | 2022    | No <u>Add</u>   |      |
|   |          |                      | $\mathbf{M}$ | 20 🔻          | items   | per page          |       |                  |         |                  |           |               |       |             |   |                 |         | 1 - 2 of 2 iten | ns 🕨 |
|   | Edit     | Add Addit            | ional R      | ecord         |         |                   |       |                  |         |                  |           |               |       |             |   |                 |         |                 |      |
| r | Assig    | nment-to-D           | uty Inf      | ormation )    | _       |                   | -     |                  |         |                  | -         |               |       |             | - |                 |         |                 |      |
| L | *Start I | Date:                | 3/1          | /2015         |         |                   |       |                  | End Da  | ate:             |           |               |       |             |   |                 |         |                 |      |
|   | *Aircra  | ft Make/Mod          | lel: B-7     | 37-300        |         |                   |       | View List        | *Duty P | osition: Pilo    | ot in con | nmand         |       |             | * |                 |         |                 |      |
|   | Upda     | Clear                | r            |               |         |                   |       |                  |         |                  |           |               |       |             |   |                 |         |                 |      |

13) Make the necessary change(s) and click "Update".

| _                                                                          | Employee Details       |             |                       |                    |                           |                        |                      |                          |                  |  |  |
|----------------------------------------------------------------------------|------------------------|-------------|-----------------------|--------------------|---------------------------|------------------------|----------------------|--------------------------|------------------|--|--|
| Certificate No.: 999999999 Last Name: (Last Name) First Name: (First Name) |                        |             |                       |                    |                           |                        |                      |                          |                  |  |  |
| Assignment-to-Duty Records History                                         |                        |             |                       |                    |                           |                        |                      |                          |                  |  |  |
|                                                                            |                        |             |                       |                    |                           |                        |                      | X Export To Excel        | Export To PDF    |  |  |
|                                                                            | Pilot <b>i</b><br>Name | Certificate | Record ID             | Duty :<br>Position | Aircraft <b>:</b><br>Type | Start <b>1</b><br>Date | End <b>:</b><br>Date | Created <b>:</b><br>Date | Suppressed :     |  |  |
| ~                                                                          | (Pilot Full<br>Name)   | 999999999   | 3504516-EM-1-<br>DU-2 | Pilot in command   | B-737-300                 | 03/01/2015             |                      | 05/01/2022               | No <u>Add</u>    |  |  |
|                                                                            | (Pilot Full<br>Name)   | 999999999   | 3504516-EM-1-<br>DU-1 | Pilot in command   | B-737-200                 | 03/01/2015             |                      | 05/01/2022               | No <u>Add</u>    |  |  |
|                                                                            |                        | 20 🔻 items  | per page              |                    |                           |                        |                      |                          | 1 - 2 of 2 items |  |  |
| Edit                                                                       | Add Additional         | Record      |                       |                    |                           |                        |                      |                          |                  |  |  |
| Assi                                                                       | gnment-to-Duty li      | nformation  |                       |                    |                           |                        |                      |                          |                  |  |  |
| *Start                                                                     | Date: 0                | 3/15/2015   | _                     | End D              | ate:                      |                        |                      |                          |                  |  |  |
| AIRCR                                                                      | art make/Model: B      | -737-300    |                       | VIEW LIST DUTY F   | Pilot in con              | nmand                  | ~                    |                          |                  |  |  |
| Upda                                                                       | Clear                  |             |                       |                    |                           |                        |                      |                          |                  |  |  |

14) The Assignment-to-Duty Record History grid refreshes and displays the updated information.

|       |                                                                            |                       |                       |                           |                   |                        |             |   |                 |       |                  | X |
|-------|----------------------------------------------------------------------------|-----------------------|-----------------------|---------------------------|-------------------|------------------------|-------------|---|-----------------|-------|------------------|---|
|       | Employee Details                                                           |                       |                       |                           |                   |                        |             |   |                 |       |                  |   |
| Cert  | Certificate No.: 999999999 Last Name: (Last Name) First Name: (First Name) |                       |                       |                           |                   |                        |             |   |                 |       |                  |   |
| _     |                                                                            |                       |                       |                           |                   |                        |             | - |                 |       |                  | - |
| As    | signment-to-Duty Red                                                       | cords History         |                       |                           |                   |                        |             | - |                 |       |                  |   |
| I —   |                                                                            | 1                     |                       |                           |                   |                        |             |   | Export To       | Excel | Export To PDF    |   |
|       | Pilot<br>Name                                                              | Certificate           | Record ID             | Duty <b>:</b><br>Position | Aircraft<br>Type  | Start <b>:</b><br>Date | End<br>Date | : | Created<br>Date | :     | Suppressed       |   |
|       | (Pilot Full<br>Name)                                                       | 999999999             | 3504516-EM-1-<br>DU-2 | Pilot in command          | B-737-300         | 03/15/2015             |             |   | 05/01/2         | 022   | No <u>Add</u>    |   |
|       | (Pilot Full<br>Name)                                                       | 999999999             | 3504516-EM-1-<br>DU-1 | Pilot in command          | B-737-200         | 03/01/2015             |             |   | 05/01/2         | 022   | No <u>Add</u>    |   |
| K     |                                                                            | 20 🔻 items j          | per page              |                           |                   |                        |             |   |                 |       | 1 - 2 of 2 items |   |
|       |                                                                            |                       |                       |                           |                   |                        |             |   |                 | _     |                  |   |
| Edit  | Add Additional R                                                           | ecord                 |                       |                           |                   |                        |             |   |                 |       |                  |   |
| As    | signment-to-Duty Info                                                      | ormation )            |                       |                           |                   |                        |             |   |                 |       |                  | - |
| *Star | t Date:                                                                    |                       |                       | End Da                    | ate:              |                        |             |   |                 |       |                  |   |
| *Airc | raft Make/Model: Min                                                       | first (3) char of Mak | e / Model             | View List *Duty P         | osition: -Select- |                        |             | ~ | ]               |       |                  |   |
| Sav   | Clear                                                                      |                       |                       |                           |                   |                        |             |   |                 |       |                  |   |

15) An Assignment-to-Duty may be suppressed. The consumer viewing the pilot record cannot view a suppressed record.

Scroll to the far-right in the Assignment-to-Duty grid and select the "Add" link in the Suppressed column of the record to Suppress.

| Certificate N | No.: 999999999<br>nt-to-Duty Reco | 9 Last Name: (La | ast Name) First Nam   | Emp<br>me: (First Name) | oloyee Details}           |                        |                      |                   |                  |
|---------------|-----------------------------------|------------------|-----------------------|-------------------------|---------------------------|------------------------|----------------------|-------------------|------------------|
| ( <b>.</b> .  | nt-to-Duty Rec                    | ords History     |                       |                         |                           |                        |                      |                   |                  |
| - Assignmen   |                                   |                  |                       |                         |                           |                        | ĺ                    | X Export To Excel | Export To PDF    |
| Pilo:<br>Nan  | ot <b>:</b><br>me                 | Certificate      | Record ID             | Duty :<br>Position      | Aircraft <b>:</b><br>Type | Start <b>:</b><br>Date | End <b>:</b><br>Date | Created :<br>Date | Suppressed       |
| (Pilo<br>Nan  | lot Full<br>me)                   | 999999999        | 3504516-EM-1-<br>DU-2 | Pilot in command        | B-737-300                 | 03/15/2015             |                      | 05/01/2022        | No <u>Add</u>    |
| (Pilo<br>Narr | ot Full<br>me)                    | 999999999        | 3504516-EM-1-<br>DU-1 | Pilot in command        | B-737-200                 | 03/01/2015             |                      | 05/01/2022        | No Add           |
|               |                                   | 20 🔻 items p     | ber page              |                         |                           |                        |                      |                   | 1 - 2 of 2 items |

16) The fields to suppress a record display below the grid.

Select "Yes" for "Is Suppressed" and enter comments explaining the reason.

Click "Save" when finished.

| Suppression                                      |                                                                                                    |
|--------------------------------------------------|----------------------------------------------------------------------------------------------------|
| A suppressed r                                   | ecord displays to the pilot but is not provided to a reviewing entity for making a hiring decision. |
| Record ID:<br>Suppressed By:<br>Suppressed Date: | 3504516-EM-1-DU-1                                                                                   |
| *Is Suppressed:                                  | Yes V                                                                                               |
| The following c                                  | comment is displayed to the pilot and the PRD Administrator but does not appear on the PAR.         |
| *Comments:                                       | This is for a demonstration to Suppress                                                             |
| Save Reset                                       | Clear                                                                                               |
| Suppression H<br>No records four                 | History )                                                                                           |

17) The selected record shows as Suppressed.

|         |                      |                   |                           | (                  |                           |                 |             |                   |                  |
|---------|----------------------|-------------------|---------------------------|--------------------|---------------------------|-----------------|-------------|-------------------|------------------|
| ertific | ate No.: 999999      | 999 Last Name: () | LastName) Fi <b>rstNa</b> | Emp                | oloyee Details            | <u></u>         |             |                   |                  |
|         |                      |                   |                           |                    |                           |                 |             |                   |                  |
| \ssig   | nment-to-Duty I      | Records History   |                           |                    |                           |                 |             | Export To Excel   | Export To PDF    |
|         | Pilot<br>Name        | Certificate       | Record ID                 | Duty :<br>Position | Aircraft <b>:</b><br>Type | Start :<br>Date | End<br>Date | Created I<br>Date | Suppressed :     |
|         | (Pilot Full<br>Name) | 999999999         | 3504516-EM-1-<br>DU-1     | Pilot in command   | B-737-200                 | 03/01/2015      |             | 05/01/2022        | Yes <u>Edit</u>  |
|         | (Pilot Full<br>Name) | 999999999         | 3504516-EM-1-<br>DU-2     | Pilot in command   | B-737-300                 | 03/15/2015      |             | 05/01/2022        | No <u>Add</u>    |
|         |                      | 20 🔻 items        | per page                  |                    |                           |                 |             |                   | 1 - 2 of 2 items |
| it [    | Add Additiona        | Pacard            |                           |                    |                           |                 |             |                   | 4                |

18) Select the Edit link in the Suppressed column of the Assignment-to-Duty grid. The Suppression pages displays, which includes the suppression history.

| Suppression                                        |             |                            |                           |                           |                                |                  |  |  |
|----------------------------------------------------|-------------|----------------------------|---------------------------|---------------------------|--------------------------------|------------------|--|--|
| A suppressed re                                    | cord displa | ays to the pilot but is no | t provided to a reviewing | entity for making a hirin | g decision.                    |                  |  |  |
| Record ID:                                         | 3504516-I   | EM-1-DU-1                  |                           |                           |                                |                  |  |  |
| Suppressed By:                                     | Connie Co   | ontributor                 |                           |                           |                                |                  |  |  |
| Suppressed Date:                                   | 5/4/2022    |                            |                           |                           |                                |                  |  |  |
| Is Suppressed:                                     | Yes         |                            | ~                         |                           |                                |                  |  |  |
| The following co                                   | omment is o | displayed to the pilot an  | d the PRD Administrator I | but does not appear on t  | the PAR.                       |                  |  |  |
| *Comments: This is for a demonstration to Suppress |             |                            |                           |                           |                                |                  |  |  |
| Suppression Hi                                     | istory )—   |                            |                           |                           | Export To Excel                | Export To PDF    |  |  |
| Record ID                                          |             | Suppressed By              | Suppressed Date           | Is Suppressed             | Comments                       |                  |  |  |
| 3504516-EM-1-                                      | DU-1        | Connie Contributor         | 05/04/2022                | Yes                       | This is for a demonstration to | o Suppress       |  |  |
|                                                    |             | 20 🔻 items per pa          | nge                       |                           |                                | 1 - 1 of 1 items |  |  |
|                                                    |             |                            |                           |                           |                                |                  |  |  |

19) Change "Is Suppressed" to "No" and enter an explanation.

Click "Save" when finished.

| Suppression )        |             |                            |                              |                           |                                |                  |
|----------------------|-------------|----------------------------|------------------------------|---------------------------|--------------------------------|------------------|
| A suppressed rec     | cord displa | ays to the pilot but is no | t provided to a reviewing er | ntity for making a hiring | decision.                      |                  |
| Record ID:           | 3504516-I   | EM-1-DU-1                  |                              |                           |                                |                  |
| Suppressed By:       | Connie Ci   | ontributor                 |                              |                           |                                |                  |
| *Is Suppressed Date. | 5/4/2022    |                            |                              |                           |                                |                  |
| is suppressed.       | 140         |                            | × N                          |                           |                                |                  |
| The following co     | mment is o  | lisplayed to the pilot and | d the PRD Administrator bu   | it does not appear on th  | e PAR.                         |                  |
| *Comments:           | This is to  | remove the Suppression.    | -                            |                           |                                |                  |
| Save Reset           | Clear       |                            |                              |                           |                                |                  |
| Suppression Hi       | istory –    |                            |                              |                           |                                |                  |
|                      | -           |                            |                              |                           | Export To Excel                | Export To PDF    |
| Record ID            |             | Suppressed By              | Suppressed Date              | Is Suppressed             | Comments                       |                  |
| 3504516-EM-1-E       | DU-1        | Connie Contributor         | 05/04/2022                   | Yes                       | This is for a demonstration to | Suppress         |
|                      |             | 20 🔻 items per pa          | ge                           |                           |                                | 1 - 1 of 1 items |
|                      |             |                            |                              |                           |                                |                  |

20) The selected record is no longer suppressed.

| Certif | ficate No.: 9999999  | 99 Last Name: (L | .astName) FirstNa     | Empl<br>me: (First Name) | oyee Details       |                 |               |                                      |                             |
|--------|----------------------|------------------|-----------------------|--------------------------|--------------------|-----------------|---------------|--------------------------------------|-----------------------------|
|        | Pilot :<br>Name      | Certificate :    | Record ID             | Duty :<br>Position       | Aircraft :<br>Type | Start :<br>Date | End :<br>Date | Export To Excel<br>Created :<br>Date | Export To PDF<br>Suppressed |
|        | (Pilot Full<br>Name) | 999999999        | 3504516-EM-1-<br>DU-1 | Pilot in command         | B-737-200          | 03/01/2015      |               | 05/01/2022                           | No Add                      |
|        | (Pilot Full<br>Name) | 999999999        | 3504516-EM-1-<br>DU-2 | Pilot in command         | B-737-300          | 03/15/2015      |               | 05/01/2022                           | No <u>Add</u>               |
| Edit   | Add Additional R     | 20 vitems        | per page              |                          |                    |                 |               |                                      | 1 - 2 of 2 items            |

21) Close the Assignment-to-Duty window to return to the Employment page.

| Federal Aviation<br>Administration                  |                                                                                | Home   User Guide   Help   Sign Out                                                                                                    |
|-----------------------------------------------------|--------------------------------------------------------------------------------|----------------------------------------------------------------------------------------------------|
|                                                     | Dilet Recerde Deteksee                                                         | Connie Contributor 📥                                                                                                    |
|                                                     | Pliot Records Database                                                         |                                                                                                    |
| Inbox Pilot Search Pilot Air Carrier Search         | Activity Directory Help                                                        |                                                                                                    |
| Employment Training Drug And Alcohol Disci          | linary Actions NDR                                                             |                                                                                                    |
| Air Carrier Name: (Air Carrier Name)                | Certificate No.: 999999999 Last Name: (Last Name)                              | First Name: (First Name)                                                                                                    |
| Employment Records                                  |                                                                                |                                                                                                    |
|                                                     |                                                                                | Export To Excel                                                                                                    |
| Pilot      Certificate     Name     ID     ID     I | Entity<br>PRD : <u>Separation</u> :<br><u>Date</u><br><u>of</u><br><u>Hire</u> | Separation         PRD         No           Type         Records         Additiona           Complete         records t         Date           PRD time         PRD         PRD |
| ✓ (Pilot Full ' 999999999 3504516-8<br>Name)        | M-1 (Air Carrier 03/01/2015<br>Name)                                           | 04/01/2015 05/11/20                                                                                                    |
| II TITE ITEMS PER PAGE                              |                                                                                | 1 - 1 of 1 items                                                                                                    |
|                                                     |                                                                                |                                                                                                    |
| Edit Assignment-to-Duty Add Additional Reco         | rd                                                                             |                                                                                                    |

## 4.3 Add Pilot Training Records

Pilot Training records are added using the Training menu under the Pilot menu.

1) Select the Training menu to add pilot training records. The fields to enter the Training record display.

| NL Al                      |                                                                           | lome   User Guide   Help   Sign Out |  |  |  |  |  |  |  |  |
|----------------------------|---------------------------------------------------------------------------|-------------------------------------|--|--|--|--|--|--|--|--|
| Federal<br>Adminis         | Aviation<br>stration                                                      |                                     |  |  |  |  |  |  |  |  |
|                            |                                                                           | Connie Contributor 📥                |  |  |  |  |  |  |  |  |
|                            | Pilot Records Database                                                    |                                     |  |  |  |  |  |  |  |  |
| Inbox Pilct Search Pile    | ot Air Carrier Search Activity Directory Help                             |                                     |  |  |  |  |  |  |  |  |
| Employment Training        | Drug And Alcohol Disciplinary Actions NDR                                 |                                     |  |  |  |  |  |  |  |  |
| Air Carrier Name: (Air C   | arrier Name) Certificate No.: 999999999 Last Name: (Last Name) First Name | : (First Name)                      |  |  |  |  |  |  |  |  |
| Training Records           |                                                                           |                                     |  |  |  |  |  |  |  |  |
| No records found.          |                                                                           |                                     |  |  |  |  |  |  |  |  |
|                            |                                                                           |                                     |  |  |  |  |  |  |  |  |
|                            |                                                                           |                                     |  |  |  |  |  |  |  |  |
| Pilot Information          |                                                                           |                                     |  |  |  |  |  |  |  |  |
|                            |                                                                           |                                     |  |  |  |  |  |  |  |  |
| Certificate No.: 999999    | 999 Last Name: (Last Name) First Name: (First Name) Middle Nar            | ne: (Middle) Record ID:             |  |  |  |  |  |  |  |  |
| Training Information       |                                                                           |                                     |  |  |  |  |  |  |  |  |
|                            |                                                                           |                                     |  |  |  |  |  |  |  |  |
| *Start Date:               |                                                                           |                                     |  |  |  |  |  |  |  |  |
| End Date:                  |                                                                           |                                     |  |  |  |  |  |  |  |  |
| *Aircraft Make/Model:      | Min first (3) char of Make / Model View List                              |                                     |  |  |  |  |  |  |  |  |
| *Duty Position:            | -Select-                                                                  |                                     |  |  |  |  |  |  |  |  |
| *Training/Testing Program: | -Select-                                                                  |                                     |  |  |  |  |  |  |  |  |
| *Training Event:           | -Select-                                                                  |                                     |  |  |  |  |  |  |  |  |
| *Result:                   | -Select-                                                                  |                                     |  |  |  |  |  |  |  |  |
|                            |                                                                           |                                     |  |  |  |  |  |  |  |  |
| Save Clear                 |                                                                           |                                     |  |  |  |  |  |  |  |  |
| Suve Cieur                 |                                                                           |                                     |  |  |  |  |  |  |  |  |

- 2) Enter the Start Date. This is the date the training event commenced.
  - Enter the Date by typing the date directly into the field, or by clicking the Calendar icon and selecting the date from the calendar.

| Pilot Information<br>Certificate No.: 99999999 | 99 |     | Last | t Narr | ne: (L | ast N | lame | First Name: (First Name) Middle Name: (Middle) Record ID: |
|------------------------------------------------|----|-----|------|--------|--------|-------|------|-----------------------------------------------------------|
| Training Information                           |    |     |      |        |        |       |      |                                                           |
| *Start Date:                                   |    |     |      |        |        |       | -    |                                                           |
| End Date:                                      | 0  | May | y ·  | ✔ 20   | 22     | ~     | 0    |                                                           |
| *Aircraft Make/Model:                          | Su | Мо  | Tu   | We     | Th     | Fr    | Sa   | <u>st</u>                                                 |
| *Duty Position:                                | 1  | 2   | 3    | 4      | 5      | 6     | 7    |                                                           |
| *Training/Testing Program:                     | 8  | 9   | 10   | 11     | 12     | 13    | 14   | ~                                                         |
| *Training Event:                               | 15 | 16  | 17   | 18     | 19     | 20    | 21   | <b>~</b>                                                  |
| *Result:                                       | 22 | 23  | 24   | 25     | 26     | 27    | 28   |                                                           |
|                                                | 29 | 30  | 31   |        |        |       |      |                                                           |
| Save Clear                                     |    |     |      |        |        |       |      |                                                           |

3) Enter the End Date, as needed. This is the date the event was completed or otherwise no longer in progress.

Enter the Date by typing the date directly into the field, or by clicking the Calendar icon and selecting the date from the calendar.

| Certificate No.: 9999999   | 99    |       | Last | Nan  | ne: (L | ast N | ame |               | First Name: (First Name) | Mid | dle Name: (Middle) | Record ID: |
|----------------------------|-------|-------|------|------|--------|-------|-----|---------------|--------------------------|-----|--------------------|------------|
| Training Information       |       |       |      |      |        |       |     |               |                          |     |                    |            |
| *Start Date:               | 03/01 | /2015 | ;    |      |        |       |     |               |                          |     |                    |            |
| End Date:                  |       |       |      |      |        | -     | _   |               |                          |     |                    |            |
| *Aircraft Make/Model:      | 0     | Ma    | y ·  | ✓ 20 | 22     | ~     | 0   | <u>w List</u> |                          |     |                    |            |
| *Duty Position:            | Su    | Мо    | Tu   | We   | Th     | Fr    | Sa  | ~             |                          |     |                    |            |
| *Training/Testing Program: | 1     | 2     | 3    | 4    | 5      | 6     | 7   |               |                          | ~   | •]                 |            |
| *Training Event:           | 8     | 9     | 10   | 11   | 12     | 13    | 14  |               |                          | ~   | •]                 |            |
| *Result:                   | 15    | 16    | 17   | 18   | 19     | 20    | 21  | ~             |                          |     |                    |            |
|                            | 22    | 23    | 24   | 25   | 26     | 27    | 28  |               |                          |     |                    |            |
|                            | 29    | 30    | 31   |      |        |       |     |               |                          |     |                    |            |
| Save Clear                 |       |       |      |      |        |       |     |               |                          |     |                    |            |

4) Enter the Aircraft Make and Model. Click the "View List" link to see a list of Aircraft Makes and Models, if needed.

| Pilot Information          |                                              | Aircraft Details                      | X    |
|----------------------------|----------------------------------------------|---------------------------------------|------|
| Certificate No: 003504516  | Last Name: BORN                              | Aircraft Details                      |      |
| Training Information       |                                              | Please find an Aircraft Details below |      |
| #Start Data:               |                                              | Aircraft Name                         |      |
| Start Date:                | 03/01/2015                                   | 150-L                                 |      |
| End Date:                  | 03/07/2015                                   | 281 PROTEUS                           |      |
| *Aircraft Make/Model:      | Min first (3) char of Make / Model View List | 500 520                               |      |
| *Duty Position:            | -Select-                                     | 000-320                               |      |
| *Training/Testing Program: | -Select-                                     | 600-S2R                               |      |
| *Training Event:           | Select                                       | A-150                                 |      |
| *Result:                   | Output                                       | A-170 -                               |      |
| Noouti                     | Select-                                      | E E                                   |      |
| Save Clear                 |                                              | с                                     | lose |
|                            |                                              |                                       |      |

5) Enter the Aircraft Make and Model. The aircraft or aircraft represented that was used for the event. Start by typing the first few character (three at least) of the Aircraft Make and Model. A selection list displays with the matching Make and Models.

| Pilot Information                              |                        |                  |                          |                       |            |
|------------------------------------------------|------------------------|------------------|--------------------------|-----------------------|------------|
| Certificate No.: 9999999                       | 999 Last Na            | ame: (Last Name) | First Name: (First Name) | Middle Name: (Middle) | Record ID: |
| Training Information                           |                        |                  |                          |                       |            |
| *Start Date:                                   | 03/01/2015             |                  |                          |                       |            |
| *Aircraft Make/Model: *Duty Position:          | B-737-20               | Yiew List        |                          |                       |            |
| *Training/Testing Program:<br>*Training Event: | B-737-201              |                  |                          | <b>v</b>              |            |
| *Result:                                       | B-737-205<br>B-737-209 | ~                |                          | <b>v</b>              |            |
| Save Clear                                     |                        |                  |                          |                       |            |

6) Select the Aircraft Make and Model from the list.

Note: Be sure to select the value from the list; do not just type the value into the field.

| Pilot Information          |                            |                          |                       |            |
|----------------------------|----------------------------|--------------------------|-----------------------|------------|
| Certificate No.: 9999999   | 999 Last Name: (Last Name) | First Name: (First Name) | Middle Name: (Middle) | Record ID: |
|                            |                            |                          |                       |            |
| Training Information       |                            |                          |                       |            |
|                            |                            |                          |                       |            |
| *Start Date:               | 03/01/2015                 |                          |                       |            |
| End Date:                  | 03/07/2015                 |                          |                       |            |
| *Aircraft Make/Model:      | B-737-200 <u>View List</u> |                          |                       |            |
| *Duty Position:            | -Select-                   |                          |                       |            |
| *Training/Testing Program: | -Select-                   |                          | ~                     |            |
| *Training Event:           | -Select-                   |                          | ~                     |            |
| *Result:                   | -Select-                   |                          |                       |            |
|                            |                            |                          |                       |            |
| Save Clear                 |                            |                          |                       |            |

- 7) Select the Duty Position. This is the position for which the event is related. The Duty Positions include:
  - PIC (Pilot in command)
  - SIC (Second in command)

| Pilot Information<br>Certificate No.: 999999 | 999 Last Name: (Last Name) | First Name: (First Name) | Middle Name: (Middle) | Record ID: |
|----------------------------------------------|----------------------------|--------------------------|-----------------------|------------|
| Training Information                         |                            |                          |                       |            |
| *Start Date:                                 | 03/01/2015                 |                          |                       |            |
| End Date:                                    | 03/07/2015                 |                          |                       |            |
| *Aircraft Make/Model:                        | B-737-200 View List        | 1                        |                       |            |
| *Duty Position:                              | -Select-                   |                          |                       |            |
| *Training/Testing Program:                   | -Select-                   |                          | ~                     |            |
| *Training Event:                             | Second in command          |                          | *                     |            |
| *Result:                                     | -Select-                   |                          |                       |            |
|                                              |                            | -                        |                       |            |
| Save Clear                                   |                            |                          |                       |            |

8) Select the Training/ Testing Program from the list. This is the type of training program in place at the air carrier/operator.

| Pilot Information          |                                                                                                    |                                                                               |                           |            |  |
|----------------------------|----------------------------------------------------------------------------------------------------|-------------------------------------------------------------------------------|---------------------------|------------|--|
| Certificate No.: 9999999   | 99 Last Name: (Last Name)                                                                              | First Name: (First Name)                                                      | Middle Name: (Middle)     | Record ID: |  |
|                            |                                                                                                    |                                                                               |                           |            |  |
| Training Information       |                                                                                                    |                                                                               |                           |            |  |
|                            |                                                                                                    |                                                                               |                           |            |  |
| *Start Date:               | 03/01/2015                                                                                             |                                                                               |                           |            |  |
| End Date:                  | 03/07/2015                                                                                             |                                                                               |                           |            |  |
| *Aircraft Make/Model:      | B-737-200 View List                                                                                    |                                                                               |                           |            |  |
| *Duty Position:            | Pilot in command                                                                                       |                                                                               |                           |            |  |
| *Training/Testing Program: | -Select-                                                                                               |                                                                               | ~                         |            |  |
| *Training Event:           | -Select-                                                                                               |                                                                               |                           |            |  |
| *Result:                   | 121NO: Part 121 carrier with an approved trainin<br>121Y: Part 121 air carrier or operator with an app | ng program under part 121 subparts N<br>proved training program under part 12 | l and O.<br>21 subpart Y. |            |  |
|                            | 125: Part 125 operator testing events.                                                                 |                                                                               |                           |            |  |
|                            | 135: Part 135 air carrier or operator approved training program.                                       |                                                                               |                           |            |  |
|                            | 135Y: Part 135 air carrier with an approved train                                                      | ing program under part 121 subpart Y                                          |                           |            |  |
| Save Clear                 | 91K: Part 91 subpart K approved training.                                                              |                                                                               |                           |            |  |
|                            | 91KGH: Part 91 subpart K approved training pro<br>91KNO: Part 91 subpart K approved training pro       | gram in accordance with part 135 sul<br>gram in accordance with part 121 sul  | oparts G and H.           |            |  |
|                            | 91PAC: Part 91 corporate flight department, com                                                        | mercial air tour operator, and public a                                       | aircraft operator.        |            |  |

9) Select the Training Event. The Training/ Testing Program selected determines the available Training Events.

| Pilot Information          |                                                   |                              |                               |
|----------------------------|---------------------------------------------------|------------------------------|-------------------------------|
| Certificate No.: 9999999   | 999 Last Name: (Last Name)                        | First Name: (First Name) Mid | dle Name: (Middle) Record ID: |
|                            |                                                   |                              |                               |
| Training Information       |                                                   |                              |                               |
|                            |                                                   |                              |                               |
| *Start Date:               | 03/01/2015                                        |                              |                               |
| End Date:                  | 03/07/2015                                        |                              |                               |
| *Aircraft Make/Model:      | B-737-200 View List                               |                              |                               |
| *Duty Position:            | Pilot in command                                  |                              |                               |
| *Training/Testing Program: | 135: Part 135 air carrier or operator approved tr | raining program. 🗸           |                               |
| *Training Event:           | -Select-                                          | *                            |                               |
| *Result:                   | -Select-                                          |                              |                               |
|                            |                                                   |                              |                               |
|                            |                                                   |                              |                               |
| Save Clear                 |                                                   |                              |                               |

The Training Events, based on the Training/ Testing program, are as follows. The list with Description are found in Advisory Circular (AC) 120-68. Appendix A: Training, Qualification and Proficiency Records.

10) Select the Results. These are the final results of the training event.

Valid values:

- Satisfactory (Complete)
- Unsatisfactory (Incomplete)

| Pilot Information                                                                                                    |                                                                                                    |                          |                       |            |
|----------------------------------------------------------------------------------------------------|----------------------------------------------------------------------------------------------------|--------------------------|-----------------------|------------|
| Certificate No.: 9999999                                                                                                    | 99 Last Name: (Last Name)                                                                                                    | First Name: (First Name) | Middle Name: (Middle) | Record ID: |
| Training Information                                                                                                    |                                                                                                    |                          |                       |            |
| *Start Date:<br>End Date:<br>*Aircraft Make/Model:<br>*Duty Position:<br>*Training/Testing Program:<br>*Training Event:<br>*Result:<br>Evaluator Comments: | 03/01/2015         03/07/2015         B-737-200       View List         Pilot in command       •         135: Part 135 air carrier or operator approved tra         135: Initial Knowledge Test, Written/Oral         -Select-       • | aining program.          | <b>&gt;</b>           |            |
| Save Clear                                                                                                    | Satisfactory (Complete)<br>Unsatisfactory (Incomplete)                                                                                                    |                          |                       |            |

11) Add Evaluator Comments if the text box is present and if applicable.

These are comments provided by check pilot, aviation safety inspector, evaluator, or designee pursuant to 49 U.S.C. § 44703(i). Do not enter comments from other evaluators such as flight instructors in accordance with 14 CFR part 111, § 111.235.

| Pilot Information          |                                                   |                          |                       |            |
|----------------------------|---------------------------------------------------|--------------------------|-----------------------|------------|
| Certificate No.: 9999999   | 99 Last Name: (Last Name)                         | First Name: (First Name) | Middle Name: (Middle) | Record ID: |
|                            |                                                   |                          |                       |            |
|                            |                                                   |                          |                       |            |
| Training Information       |                                                   |                          |                       |            |
|                            |                                                   |                          |                       |            |
| *Start Date:               | 03/01/2015                                        |                          |                       |            |
| End Date:                  | 03/07/2015                                        |                          |                       |            |
| *Aircraft Make/Model:      | B-737-200 View List                               |                          |                       |            |
| *Duty Position:            | Pilot in command                                  |                          |                       |            |
| *Training/Testing Program: | 135: Part 135 air carrier or operator approved tr | aining program.          | ~                     |            |
| *Training Event:           | 135: Initial Knowledge Test; Written/Oral         |                          | ~                     |            |
| *Result:                   | Complete 🗸                                        |                          |                       |            |
| Evaluator Comments:        |                                                   |                          |                       |            |
|                            |                                                   |                          |                       |            |
|                            |                                                   |                          |                       |            |
|                            |                                                   |                          |                       |            |
|                            | L                                                 |                          |                       | //         |
| Sava Claar                 |                                                   |                          |                       |            |
| Save                       |                                                   |                          |                       |            |
|                            |                                                   |                          |                       |            |

12) When the Training information is complete, click "Save".

| Pilot Information          |                                                    |                          |                       |            |
|----------------------------|----------------------------------------------------|--------------------------|-----------------------|------------|
| Certificate No.: 99999999  | 99 Last Name: (Last Name)                          | First Name: (First Name) | Middle Name: (Middle) | Record ID: |
|                            |                                                    |                          |                       |            |
| Training Information       |                                                    |                          |                       |            |
|                            |                                                    |                          |                       |            |
| *Start Date:               | 03/01/2015                                         |                          |                       |            |
| End Date:                  | 03/07/2015                                         |                          |                       |            |
| *Aircraft Make/Model:      | B-737-200 View List                                |                          |                       |            |
| *Duty Position:            | Pilot in command                                   |                          |                       |            |
| *Training/Testing Program: | 135: Part 135 air carrier or operator approved tra | aining program.          | ~                     |            |
| *Training Event:           | 135: Initial Knowledge Test; Written/Oral          |                          | ~                     |            |
| *Result:                   | Satisfactory (Complete)                            |                          |                       |            |
| Evaluator Comments:        |                                                    |                          |                       |            |
|                            | Test was successful                                |                          |                       |            |
|                            |                                                    |                          |                       |            |
|                            |                                                    |                          |                       |            |
|                            |                                                    |                          |                       | /          |
|                            |                                                    |                          |                       |            |
| Save                       |                                                    |                          |                       |            |

13) The training information is saved to the Pilot Record.

| Federal Aviation<br>Administration                        |                                     |                             | Home   User Guido<br>Coi                               | e   Help   Sign Out<br>nnie Contributor 🏝               |  |  |
|-----------------------------------------------------------|-------------------------------------|-----------------------------|--------------------------------------------------------|---------------------------------------------------------|--|--|
|                                                           | Pilot Reco                          | r <mark>ds Databas</mark> e |                                                        |                                                         |  |  |
| Inbox Pilot Search Pilot Air Carrier S                    | Search Activity Directory           | Help                        |                                                        |                                                         |  |  |
| Employment Training Drug And Alcohol                      | Disciplinary Actions NDR            |                             |                                                        |                                                         |  |  |
| Air Carrier Name: (Air Carrier Name)                      | Certificate No.: 99999              | 9999 Last Name: (Last Name  | e) First Name: (First Name)                            |                                                         |  |  |
| Training Records                                          |                                     |                             |                                                        |                                                         |  |  |
|                                                           |                                     |                             | Export To Excel                                        | Export To PDF                                           |  |  |
| Pilot : <u>Certificate</u> : <u>Rec</u><br><u>Name</u> ID | cord : <u>Reporting</u> :<br>Entity | StartEndADateDateA          | Aircraft : <u>Duty</u> :<br>Make/Model <u>Position</u> | <u>Training/Testir</u><br><u>Program</u>                |  |  |
| (Pilot Full 999999999 3504<br>Name)                       | 04516-TR-1 (Air Carrier<br>Name)    | 03/01/2015 03/07/2015 B     | -737-200 Pilot in<br>command                           | Part 135 air car<br>operator approv<br>training prograi |  |  |
| Image: Second systems per page     1 - 1 of 1 items       |                                     |                             |                                                        |                                                         |  |  |
| Edit Add Additional Record                                | Edit Add Additional Record          |                             |                                                        |                                                         |  |  |

14) Additional options appear if certain training events are marked as "Unsatisfactory" as the Training Results.

For example, Part 135, §135.293(b)ICC- Initial Competency Check requires Evaluator Comments if the Results are "Unsatisfactory (Incomplete)."

## Training Events: Part 135 Air Carrier Approved Training Program

| Regulation     | Training Event           | Allow<br>Evaluator's<br>Comments? | Task or Maneuver Which was<br>Unsatisfactory or Incomplete |
|----------------|--------------------------|-----------------------------------|------------------------------------------------------------|
| §135.293(b)ICC | Initial Competency Check | Yes                               | Required if unsatisfactory or incomplete                   |

Click the "Add Additional Record" button below the Training Records grid.

| STATES FO                                                             | derel Aulati                            | -                  |                                 |                 |                                              |       |                              |                          |      |                                     | Ноп    | ie   User Gu                                             | ide  | Help   Sign Ou                                                                                                    |
|-----------------------------------------------------------------------|-----------------------------------------|--------------------|---------------------------------|-----------------|----------------------------------------------|-------|------------------------------|--------------------------|------|-------------------------------------|--------|----------------------------------------------------------|------|----------------------------------------------------------------------------------------------------|
| Ad Ad                                                                 | Iministration                           | n                  |                                 |                 |                                              |       |                              |                          |      |                                     |        |                                                          |      |                                                                                                    |
| $\sim$                                                                |                                         |                    |                                 |                 |                                              |       |                              |                          |      |                                     |        |                                                          | Coni | nie Contributo                                                                                                    |
|                                                                       |                                         |                    |                                 | Pi              | lot Re                                       | co    | rds D                        | ataba                    | as   | e                                   |        |                                                          |      |                                                                                                    |
| nbox Pilot Search                                                     | h Pilot Air                             | Carrier            | Search                          | Ac              | tivity Direc                                 | ctory | Help                         |                          |      |                                     |        |                                                          |      |                                                                                                    |
| mployment Trai                                                        | ining Drug An                           | d Alcohol          | Discip                          | plinary         | Actions N                                    | DR    |                              |                          |      |                                     |        |                                                          |      |                                                                                                    |
| Air Carrier Name                                                      | e: (Air Carrier Na                      | me)                |                                 | Cer             | tificate No.:                                | 9999  | 99999 Last N                 | lame: (Las               | t Na | me) First Nar                       | ne: (F | irst Name)                                               |      |                                                                                                    |
| Training Records                                                      | 1                                       |                    |                                 |                 |                                              |       |                              |                          |      |                                     |        |                                                          |      |                                                                                                    |
|                                                                       | 1                                       |                    |                                 |                 |                                              |       |                              |                          |      |                                     |        |                                                          |      |                                                                                                    |
|                                                                       |                                         |                    |                                 |                 |                                              |       |                              |                          |      |                                     |        |                                                          |      |                                                                                                    |
|                                                                       |                                         |                    |                                 |                 |                                              |       |                              |                          |      |                                     | D Ex   | port To Excel                                            |      | Export To PDF                                                                                                    |
| Pilot :<br>Name                                                       | Certificate                             | i Re               | ecord<br>2                      | :               | Reporting<br>Entity                          | 1     | Start :<br>Date              | End<br>Date              | :    | Aircraft<br>Make/Model              |        | Duty<br>Position                                         | :    | Export To PDF<br>Training/Test<br>Program                                                                             |
| Pilos<br>Name<br>(Pilot Full<br>Name)                                 | Certificate<br>99999999                 | : Rd<br>ID<br>9 35 | ecord<br>2<br>04516-1           | :<br>TR-1       | Reporting<br>Entity<br>(Air Carrier<br>Name) | 1     | Start :<br>Date<br>03/01/201 | End<br>Date<br>5 03/07/2 | 015  | Aircraft<br>Make/Model<br>B-737-200 | :<br>: | Port To Excel<br>Duty<br>Position<br>Pilot in<br>command | :    | Export To PDF<br>Training/Test<br>Program<br>Part 135 air ca<br>operator appr<br>training progr                       |
| Pilos     Name     (Pilot Full Name)      (     (         (         ( | Certificate     999999999     999999999 | i Re<br>ID<br>9 35 | ecord<br>)<br>04516-<br>per pag | :<br>TR-1<br>Ie | Reporting<br>Entity<br>(Air Carrier<br>Name) | 1     | Start :<br>Date<br>03/01/201 | End<br>Date<br>03/07/2   | ÷    | Aircraft<br>Make/Model<br>8-737-200 | :      | Duty<br>Position<br>Pilot in<br>command                  | :    | Export To PDF<br>Training/Test<br>Program<br>Part 135 air ca<br>operator appro<br>training progra<br>1 - 1 of 1 items |

15) The fields to add a new Training record display.

Complete the Start Date, Aircraft Make/ Model, and Duty Position as before.

Add a Training record for "Part 135: Initial Competency Check" and select "Unsatisfactory (Incomplete)" as the result.

Evaluator Comments and Unsatisfactory (Incomplete) Tasks or Maneuvers text boxes display.

| Pilot Information                                      |                                                    |                          |                       |            |
|--------------------------------------------------------|----------------------------------------------------|--------------------------|-----------------------|------------|
| Certificate No.: 999999                                | 999 Last Name: (Last Name)                         | First Name: (First Name) | Middle Name: (Middle) | Record ID: |
| Training Information                                   |                                                    |                          |                       |            |
| *Start Date:                                           | 3/7/2015                                           |                          |                       |            |
| End Date:                                              | 3/15/2015                                          |                          |                       |            |
| *Aircraft Make/Model:                                  | B-737-200 View List                                |                          |                       |            |
| *Duty Position:                                        | Pilot in command V                                 |                          |                       |            |
| *Training/Testing Program:                             | 135: Part 135 air carrier or operator approved tra | aining program.          | ~                     |            |
| *Training Event:                                       | 135: Initial Competency Check                      |                          | ~                     |            |
| *Result:                                               | Unsatisfactory (Incomplete)                        |                          |                       |            |
| Evaluator Comments:                                    |                                                    |                          |                       |            |
| *Unsatisfactory<br>(Incomplete) Tasks or<br>Manuevers: |                                                    |                          |                       |            |
| Save Clear                                             |                                                    |                          |                       |            |

16) Use the following as a guide when entering "Unsatisfactory (Incomplete) Tasks or Maneuvers"

- Unsatisfactory Tasks or Maneuvers: List any tasks or maneuvers which were attempted but not completed satisfactorily in the comment field.
- Incomplete Tasks or Maneuvers: List any tasks or maneuvers which were not attempted but were otherwise required to have been completed in the comment field.

When the information is complete, click "Save".

| Pilot Information            |                                                                                     |
|------------------------------|-------------------------------------------------------------------------------------|
| Certificate No.: 999999999   | Last Name: (Last Name) First Name: (First Name) Middle Name: (Middle) Record ID:    |
|                              |                                                                                     |
|                              |                                                                                     |
| ( The later before a stars ) |                                                                                     |
|                              |                                                                                     |
|                              |                                                                                     |
| *Start Date:                 | 3/7/2015                                                                            |
| End Date:                    | 3/15/2015                                                                           |
| *Aircraft Make/Model:        | B-737-200 View List                                                                 |
| *Duty Position:              | Pilot in command                                                                    |
| *Training/Testing Program:   | 135: Part 135 air carrier or operator approved training program.                    |
| *Training Event:             | 135: Initial Competency Check                                                       |
| *Result:                     | Unsatisfactory (Incomplete)                                                         |
| Evaluator Comments:          |                                                                                     |
|                              | Trainings results are not complete.                                                 |
|                              |                                                                                     |
|                              |                                                                                     |
| *Unsatisfactory              | Tasks 3and 5 were attempted, but, not completed satisfactorily                      |
| (Incomplete) Tasks or        | Maneuvers A and B were not attempted. These are required to completed the training. |
| manuevers.                   |                                                                                     |
|                              |                                                                                     |
|                              |                                                                                     |
| Save                         |                                                                                     |

Note: The comments above are only samples. When entering actual tasks which were unsatisfactory or incomplete, enter the actual task name such as ILS approach or Slow Flight. Consider that reviewing entities will not know the task numbers used in your training program.

17) The Training record displays in the Training Records grid.

| Real Providence | Fede<br>Adm          | eral Aviation<br>inistration |                  |                       |               |               |                                      | Home   I   | Jser Guide       | Help Sign Out                                           |
|-----------------|----------------------|------------------------------|------------------|-----------------------|---------------|---------------|--------------------------------------|------------|------------------|---------------------------------------------------------|
|                 |                      |                              |                  |                       |               |               |                                      |            | Con              | nie Contributor Å                                       |
|                 |                      |                              | Pi               | lot Reco              | rds Da        | tabas         | e                                    |            |                  |                                                         |
| Inbox           | Pilot Search         | Pilot Air Carrier            | r Search Ac      | ctivity Directory     | Help          |               |                                      |            |                  |                                                         |
| Employ          | ment Traini          | ng Drug And Alcol            | nol Disciplinary | Actions NDR           |               |               |                                      |            |                  |                                                         |
| Air C           | arrier Name:         | (Air Carrier Name)           | Cer              | tificate No.: 9999    | 99999 Last Na | ame: (Last Na | me) <b>First Nar</b>                 | ne: (First | Name)            |                                                         |
| Train           | ing Records –        |                              |                  |                       |               |               |                                      |            |                  |                                                         |
|                 | J                    |                              |                  |                       |               |               | [                                    | X Export   | To Excel         | Export To PDF                                           |
|                 | Pilot<br>Name        | <u>Certificate</u>           | Record           | Reporting<br>Entity   | Start<br>Date | End<br>Date   | <u>Aircraft</u><br><u>Make/Model</u> | : D<br>P   | osition          | <u>Training/Testir</u><br><u>Program</u>                |
|                 | (Pilot Full<br>Name) | 999999999                    | 3504516-TR-2     | (Air Carrier<br>Name) | 03/07/2015    | 03/15/2015    | B-737-200                            | Pil        | lot in<br>mmand  | Part 135 air car<br>operator approv<br>training program |
|                 | (Pilot Full<br>Name) | 999999999                    | 3504516-TR-1     | (Air Carrier<br>Name) | 03/01/2015    | 03/07/2015    | B-737-200                            | Pil        | lot in<br>ommand | Part 135 air car<br>operator approv<br>training program |
| •               |                      | 9 5 ▼ ite                    | ms per page      |                       |               |               |                                      |            |                  | 1 - 2 of 2 items<br>▶                                   |
| Edit            | Add Additiona        | al Record                    |                  |                       |               |               |                                      |            |                  |                                                         |

18) You may edit a Training record.

Select the check box in the far-left column of the record to edit and click the "Edit" button.

| AND AND AND AND AND AND AND AND AND AND | Fede<br>Admi         | ral Aviation<br>inistration |                 |                       |               |               |                                      | Home   User (             | Guide   Help   Sign O                                 | but                 |
|-----------------------------------------|----------------------|-----------------------------|-----------------|-----------------------|---------------|---------------|--------------------------------------|---------------------------|-------------------------------------------------------|---------------------|
|                                         |                      |                             | D:              |                       |               | 1             |                                      |                           | Connie Contributo                                     | or Å                |
|                                         |                      |                             | Ы               | ют кесо               | rds Da        | tabas         | e                                    |                           |                                                       |                     |
| Inbox                                   | Pilot Search         | Pilot Air Carrier           | Search Ac       | tivity Directory      | Help          |               |                                      |                           |                                                       |                     |
| Employm                                 | ient Trainin         | g Drug And Alcoh            | ol Disciplinary | Actions NDR           |               |               |                                      |                           |                                                       |                     |
| Air Ca                                  | arrier Name: (       | Air Carrier Name)           | Cer             | tificate No.: 9999    | 99999 Last Na | ame: (Last Na | ame) First Nan                       | ne: (First Name           | )                                                     |                     |
| Trainin                                 | g Records            |                             |                 |                       |               |               |                                      |                           |                                                       |                     |
|                                         |                      |                             |                 |                       |               |               |                                      | Export To Exc             | cel 🚺 Export To PDF                                   | F                   |
|                                         | Pilot<br>Name        | <u>Certificate</u>          | Record<br>ID    | Reporting<br>Entity   | Start<br>Date | End<br>Date   | <u>Aircraft</u><br><u>Make/Model</u> | E <u>Duty</u><br>Position | i <u>Training/Tes</u><br>n <u>Program</u>             | stir                |
|                                         | (Pilot Full<br>Name) | 999999999                   | 3504516-TR-3    | (Air Carrier<br>Name) | 03/15/2015    |               | B-737-200                            | Second<br>comma           | in Part 135 air c<br>nd operator app<br>training prog | car<br>prov<br>grai |
|                                         | (Pilot Full<br>Name) | 999999999                   | 3504516-TR-2    | (Air Carrier<br>Name) | 03/07/2015    | 03/15/2015    | B-737-200                            | Pilot in<br>comma         | Part 135 air c<br>nd operator app<br>training prog    | car<br>prov<br>grai |
|                                         | (Pilot Full<br>Name) | 999999999                   | 3504516-TR-1    | (Air Carrier<br>Name) | 03/01/2015    | 03/07/2015    | B-737-200                            | Pilot in<br>comma         | Part 135 air c<br>operator app<br>training prog       | car<br>prov<br>gran |
|                                         |                      | M 5 🔻 ite                   | ms per page     |                       |               |               | _                                    |                           | 1 - 3 of 3 items                                      | •                   |
| Edit                                    | Add Additiona        | I Record                    |                 |                       |               |               |                                      |                           |                                                       |                     |

19) The Training Information fields display below the Training Records grid.

Make any edits to the data (as shown, as an example).

Click "Update" when finished.

| Pilot Information          |                                                                             |                              |                    |                             |
|----------------------------|-----------------------------------------------------------------------------|------------------------------|--------------------|-----------------------------|
| Certificate No: 003504516  | Last Name: Born                                                             | First Name: JOSEPH           | Middle Name: JAMES | Record ID: 3504516-TR-<br>3 |
| Training Information       |                                                                             |                              |                    |                             |
| *Start Date:               | 3/15/2015                                                                   |                              |                    |                             |
| End Date:                  |                                                                             |                              |                    |                             |
| *Aircraft Make/Model:      | B-737-200                                                                   | View List                    |                    |                             |
| *Duty Position:            | Pilot in command                                                            | ~                            |                    |                             |
| *Training/Testing Program: | 135: Part 135 air carrier or operator                                       | approved training program.   | *                  |                             |
| *Training Event:           | 135: Other                                                                  |                              | *                  |                             |
| *Result:                   | Satisfactory (Complete)                                                     | ~                            |                    |                             |
| *Other Event Description:  | Additional tasks and maneuvers we<br>Tasks B and D<br>Maneuvers 1, 3, and 5 | re completed satisfactorily: |                    | <i>i</i> e                  |
| Update Clear               |                                                                             |                              |                    |                             |

20) The updated record displays in the Training Records grid.

|        | Fede<br>Adm                 | eral Aviation<br>inistration |                  |                       |                      |               |                                     | Home   User Guid                 | le   Help   Sign Out                                    |
|--------|-----------------------------|------------------------------|------------------|-----------------------|----------------------|---------------|-------------------------------------|----------------------------------|---------------------------------------------------------|
|        |                             |                              |                  |                       |                      |               |                                     | Co                               | onnie Contributor Å                                     |
|        |                             |                              | Pi               | lot Reco              | rds Da               | tabas         | е                                   |                                  |                                                         |
| Inbox  | Pilot Search                | Pilot Air Carrie             | r Search Ad      | tivity Directory      | Help                 |               |                                     |                                  |                                                         |
| Employ | ment Trainii                | ng Drug And Alcol            | nol Disciplinary | Actions NDR           |                      |               |                                     |                                  |                                                         |
| Air C  | arrier Name:                | (Air Carrier Name)           | Cer              | tificate No.: 9999    | 99999 Last Na        | ame: (Last Na | ime) First Na                       | me: (First Name)                 |                                                         |
| Train  | ing Records –               |                              |                  |                       |                      |               |                                     |                                  |                                                         |
|        |                             |                              |                  |                       |                      |               |                                     | X Export To Excel                | Export To PDF                                           |
|        | <u>Pilot</u><br><u>Name</u> | Certificate                  | Record ID        | Reporting<br>Entity   | <u>Start</u><br>Date | End<br>Date   | <u>Aircraft</u><br><u>Make/Mode</u> | i <u>Duty</u><br><u>Position</u> | <u>Training/Testir</u><br><u>Program</u>                |
|        | (Pilot Full<br>Name)        | 999999999                    | 3504516-TR-3     | (Air Carrier<br>Name) | 03/15/2015           |               | B-737-200                           | Pilot in<br>command              | Part 135 air car<br>operator approv<br>training program |
|        | (Pilot Full<br>Name)        | 999999999                    | 3504516-TR-2     | (Air Carrier<br>Name) | 03/07/2015           | 03/15/2015    | B-737-200                           | Pilot in<br>command              | Part 135 air car<br>operator approv<br>training program |
|        | (Pilot Full<br>Name)        | 999999999                    | 3504516-TR-1     | (Air Carrier<br>Name) | 03/01/2015           | 03/07/2015    | B-737-200                           | Pilot in<br>command              | Part 135 air car<br>operator approv<br>training prograu |
| •      |                             | 🕨 5 🔻 ite                    | ems per page     |                       |                      |               |                                     |                                  | 1 - 3 of 3 items                                        |
| Edit   | Add Additiona               | al Record                    |                  |                       |                      |               |                                     |                                  |                                                         |

22) A Training record may be suppressed. The Pilot or Consumer viewing the Pilot record cannot view a suppressed record.

Scroll to the far-right of the record you want to Suppress and click the "Add" link in the "Suppressed" column of the Training Records grid.

|               | Federal .<br>Adminis | Aviation<br>tration                  |                      |                                                                   |                                                              | H                                             | ome User Gui    | de   Help   Sign Out |
|---------------|----------------------|--------------------------------------|----------------------|-------------------------------------------------------------------|--------------------------------------------------------------|-----------------------------------------------|-----------------|----------------------|
|               |                      |                                      |                      |                                                                   |                                                              |                                               | C               | onnie Contributor Å  |
|               |                      |                                      | Pilot                | Records Da                                                        | tabase                                                       | •                                             |                 |                      |
| Inbox Pilot   | Search Pilo          | ot Air Carrier Se                    | arch Activity        | Directory Help                                                    |                                                              |                                               |                 |                      |
| Employment    | Training             | Drug And Alcohol                     | Disciplinary Actions | NDR                                                               |                                                              |                                               |                 |                      |
| Air Carrier   | Name: (Air C         | arrier Name)                         | Certificate          | No.: 999999999 Last Na                                            | me: (Last Nam                                                | ne) First Name:                               | (First Name)    |                      |
| Training Red  | cords                |                                      |                      |                                                                   |                                                              |                                               |                 |                      |
|               |                      |                                      |                      |                                                                   |                                                              |                                               | Export To Excel | Export To PDF        |
| Start<br>Date | End<br>Date          | <u>Aircraft</u><br><u>Make/Model</u> | Duty<br>Position     | Training/Testing<br>Program                                       | Event                                                        | Result                                        | Created<br>Date | Suppressed           |
| 03/15/2015    |                      | B-737-200                            | Pilot in<br>command  | Part 135 air carrier or<br>operator approved<br>training program. | Other <u>View</u>                                            | Satisfactory<br>(Complete)                    | 05/04/2022      | No <u>Add</u>        |
| 03/07/2015    | 03/15/2015           | B-737-200                            | Pilot in<br>command  | Part 135 air carrier or<br>operator approved<br>training program. | Initial<br>Competency<br>Check <u>View</u>                   | Unsatisfactory<br>(Incomplete)<br><u>View</u> | 05/02/2022      | No <u>Add</u>        |
| 03/01/2015    | 03/07/2015           | B-737-200                            | Pilot in<br>command  | Part 135 air carrier or<br>operator approved<br>training program. | Initial<br>Knowledge<br>Test;<br>Written/Oral<br><u>View</u> | Satisfactory<br>(Complete)                    | 05/02/2022      | No Add               |
|               |                      |                                      |                      | 1 - 3 of 3 items                                                  |                                                              |                                               |                 |                      |
| 4             |                      |                                      |                      |                                                                   |                                                              |                                               |                 | •                    |

21) The fields to suppress a Training record display below the Training Records grid.

| Suppression                                      |                                                                                                    |
|--------------------------------------------------|----------------------------------------------------------------------------------------------------|
| A suppressed re                                  | cord displays to the pilot but is not provided to a reviewing entity for making a hiring decision. |
| Record ID:<br>Suppressed By:<br>Suppressed Date: | 3504516-TR-1                                                                                       |
| *Is Suppressed:                                  | No 🗸                                                                                               |
| *Comments:                                       | mment is displayed to the pilot and the PRD Administrator but does not appear on the PAR.          |
| Save Clear                                       | istory                                                                                             |
| No records found                                 | d.                                                                                                 |

22) Select "Yes" for "Is Suppressed" and enter a reason in the Comments field.

When finished, click "Save".

| Suppression          |                                                                                                    |
|----------------------|----------------------------------------------------------------------------------------------------|
| A suppressed re      | ecord displays to the pilot but is not provided to a reviewing entity for making a hiring decision. |
|                      |                                                                                                    |
| Record ID:           | 3504516-1R-1                                                                                        |
| Suppressed By:       |                                                                                                    |
| *le Suppressed Date: | Van                                                                                                 |
| is suppressed.       | Tes V                                                                                               |
| The following c      | omment is displayed to the pilot and the PRD Administrator but does not appear on the PAR.          |
|                      |                                                                                                    |
| *Comments:           | This is for demonstration                                                                           |
| Save Clear           |                                                                                                    |
| No records four      | history                                                                                             |

23) The Training record shows as "Suppressed" in the Training Records grid.

| Fedderal Aviation<br>Administration         Connie Contributor         Diot Records Database         Inbox Pilot Search Pilot Air Carrier Search Activity Directory Help         Employment       Training       Drug And Alcohol       Disciplinary Actions       NDR         Air Carrier Name: (Air Carrier Name)       Certificate No.: 999999999       Last Name: (Last Name)       First Name: (First Name)         Training Records         Export To Excel       Export To PDF         Start :       End :       Aircraft :       Duty :       Training/Testing :       Event :       Result :       Created :       Suppressed :         03/01/2015       03/07/2015       B-737-200       Pilot in<br>command       Part 135 air carrier or<br>operator approved<br>training program.       Initial<br>Niew       Satisfactory       05/02/2022       Ves Edit         03/15/2015       B-737-200       Pilot in<br>command       Part 135 air carrier or<br>operator approved<br>training program.       Initial<br>Niew       Satisfactory       05/02/2022       No Add                                                                                                    | Steal AVIA      |                    |                                        |                      |                                             |                                 | H                           | ome User Gui                    | de   Help   Sign Out |
|----------------------------------------------------------------------------------------------------|-----------------|--------------------|----------------------------------------|----------------------|---------------------------------------------|---------------------------------|-----------------------------|---------------------------------|----------------------|
| Search Pilot Air Carrier Search Activity Directory Help         Employment       Training       Drug And Alcohol       Disciplinary Actions       NDR         Air Carrier Name: (Air Carrier Name)       Certificate No.: 999999999       Last Name: (Last Name)       First Name: (First Name)         Training Records       Export To Excel       Export To PDF         View       Date       Make/Model       Position         03/01/2015       03/07/2015       B-737-200       Pilot in command       Part 135 air carrier or operator approved training rogram.       Initial View       Satisfactory       05/02/2022       Yes Edit         03/15/2015       B-737-200       Pilot in command       Part 135 air carrier or operator approved training rogram.       Initial View       Satisfactory       05/02/2022       No Add                                                                                                    |                 | Federal<br>Adminis | Aviation<br>tration                    |                      |                                             |                                 |                             |                                 |                      |
| Pilot Records Database         Inbox       Pilot       Air Carrier       Search       Activity       Directory       Help         Employment       Training       Drug And Alcohol       Disciplinary Actions       NDR         Air Carrier Name:       (Air Carrier Name)       Certificate No.: 999999999       Last Name:       (Last Name)       First Name:       (First Name)         Training Records       Export To Excel       Export To PDF         Start       End       Aircraft       Duty       Training/Testing       Event       Result       Created       Suppressed       Image: Complete         03/01/2015       03/07/2015       8-737-200       Pilot in command       Part 135 air carrier or operator approved training program.       Initial View       Satisfactory       05/02/2022       Yes Edit         03/15/2015       8-737-200       Pilot in command       Part 135 air carrier or operator approved training program.       View       Satisfactory       05/04/2022       No Add                                                                                                    | WISTRA          |                    |                                        |                      |                                             |                                 |                             | C                               | onnie Contributor Å  |
| Inbox       Pilot       Air Carrier       Search       Activity       Directory       Help         Employment       Training       Drug And Alcohol       Disciplinary Actions       NDR         Air Carrier Name:       (Air Carrier Name)       Certificate No.: 999999999       Last Name:       (Last Name)       First Name:       (First Name)         Training Records       Export To Excel       Export To PDF         Start       End       Aircraft       Puty       Training/Testing       Event       Result       Created       Suppressed       Export To PDF         Start       Date       Make/Model       Position       Program       Initial       Satisfactory       05/02/2022       Yes Edit         03/01/2015       03/07/2015       B-737-200       Pilot in<br>command       Part 135 air carrier or<br>operator approved<br>training program.       Initial<br>View       Satisfactory       05/04/2022       No Add         03/15/2015       B-737-200       Pilot in<br>command       Part 135 air carrier or<br>operator approved       Other Yiew       Satisfactory       05/04/2022       No Add                                                                                                    |                 |                    |                                        | Pilot                | Records Da                                  | tabase                          | •                           |                                 |                      |
| Employment       Training       Drug And Alcohol       Disciplinary Actions       NDR         Air Carrier Name: (Air Carrier Name)       Certificate No.: 999999999       Last Name: (Last Name)       First Name: (First Name)         Training Records       Export To Excel       Export To Excel       Export To PDF         Start       End       Aircraft       Duty       Training/Testing       Event       Result       Created       Suppressed       Export To PDF         Start       Date       Make/Model       Position       Program       Initial       Satisfactory       05/02/2022       Yes Edit         03/01/2015       03/07/2015       B-737-200       Pilot in command       Part 135 air carrier or operator approved training program.       Initial       Satisfactory (Complete)       05/02/2022       Yes Edit         03/15/2015       B-737-200       Pilot in command       Part 135 air carrier or operator approved training program.       Initial       Satisfactory (Complete)       05/04/2022       No Add                                                                                                    | Inbox Pilot     | Search Pilo        | ot Air Carrier Se                      | arch Activity        | Directory Help                              |                                 |                             |                                 |                      |
| Air Carrier Name: (Air Carrier Name)       Certificate No.: 999999999 Last Name: (Last Name)       First Name: (First Name)         Training Records       Image: Construction of the program       Image: Construction of the program       Image: Construction of the program         Start       End       Aircraft       Duty       Image: Construction of the program       Image: Construction of the program       Image: Construction of the program         Start       End       Aircraft       Duty       Position       Program       Image: Construction of the program       Image: Construction of the program       Statisfactory       Construction of the program       Statisfactory       O5/02/2022       Yes Edit         03/01/2015       03/07/2015       B-737-200       Pilot in command       Part 135 air carrier or operator approved training program.       Initial View       Satisfactory       O5/02/2022       Yes Edit         03/15/2015       B-737-200       Pilot in command       Part 135 air carrier or operator approved       Other View       Satisfactory       O5/04/2022       No Add                                                                                                    | Employment      | Training           | Drug And Alcohol [                     | Disciplinary Actions | S NDR                                       |                                 |                             |                                 |                      |
| Training Records         Image: Suppressed in the position in the position is the position in the position in the position in the position is the position in the position is the position in the position is the position in the position is the position in the position is the position in the position is the position in the position is the position in the position is the position in the position is the position in the position is the position in the position is the position in the position is the position is the positence is the position is the position is the position i | Air Carrier     | Name: (Air C       | Carrier Name)                          | Certificate          | e No.: 999999999 Last Na                    | ame: (Last Nan                  | ne) First Name              | : (First Name)                  |                      |
| Start       End       Aircraft       Duty       Training/Testing       Event       Result       Created       Suppressed       Suppressed       Imitial         03/01/2015       03/07/2015       B-737-200       Pilot in command       Part 135 air carrier or operator approved training program.       Initial       Satisfactory (Complete)       05/02/2022       Yes Edit         03/15/2015       B-737-200       Pilot in command       Part 135 air carrier or operator approved training program.       Initial (Nowledge Test; Written/Oral View)       Satisfactory (Complete)       05/02/2022       Yes Edit         03/15/2015       B-737-200       Pilot in command       Part 135 air carrier or operator approved       Other View       Satisfactory (Complete)       05/04/2022       No Add                                                                                                    | Training Re     | cords              |                                        |                      |                                             |                                 |                             |                                 |                      |
| Start       End       Aircraft       Duty       Training/Testing       Event       Result       Created       Suppressed       Suppressed       Image: Complete and Complete and Comple                                         |                 |                    |                                        |                      |                                             |                                 |                             | Export To Excel                 | Export To PDF        |
| Start       End       Arcratt       Duty       Image: Program       Event       Result       Created       Suppressed       Suppressed                                                                                                    |                 | •                  |                                        | _ •                  |                                             |                                 |                             |                                 |                      |
| 03/01/2015       03/07/2015       B-737-200       Pilot in command       Part 135 air carrier or operator approved training program.       Initial Knowledge Test; Written/Oral View       Satisfactory (Complete)       05/02/2022       Yes Edit         03/15/2015       B-737-200       Pilot in command       Part 135 air carrier or operator approved training program.       Initial Knowledge Test; Written/Oral View       Satisfactory (Complete)       05/02/2022       Yes Edit         03/15/2015       B-737-200       Pilot in command       Part 135 air carrier or operator approved operator approved       Other View       Satisfactory (Complete)       05/04/2022       No Add                                                                                                    | Start :<br>Date | End :<br>Date      | <u>Aircraft</u> :<br><u>Make/Model</u> | Duty :<br>Position   | <u>Training/Testing</u> :<br><u>Program</u> | Event :                         | <u>Result</u> :             | <u>Created</u> :<br><u>Date</u> | Suppressed :         |
| 03/15/2015     B-737-200     Pilot in command     Part 135 air carrier or command     Other View     Satisfactory (Complete)     05/04/2022     No Add                                                                                                    | 03/01/2015      | 03/07/2015         | B-737-200                              | Pilot in             | Part 135 air carrier or                     | Initial<br>Knowledge            | Satisfactory                | 05/02/2022                      | Yes <u>Edit</u>      |
| Written/Oral<br>View     Written/Oral<br>View       03/15/2015     B-737-200       Pilot in<br>command     Part 135 air carrier or<br>operator approved     Other View<br>(Complete)     05/04/2022     No Add                                                                                                    |                 |                    |                                        | commanu              | training program.                           | Test;                           | (Complete)                  |                                 |                      |
| 03/15/2015 B-737-200 Pilot in Part 135 air carrier or Other View Satisfactory 05/04/2022 No Add                                                                                                    |                 |                    |                                        |                      |                                             | Written/Oral<br><u>View</u>     |                             |                                 |                      |
| commany operator approved (complete)                                                                                                    | 03/15/2015      |                    | B-737-200                              | Pilot in             | Part 135 air carrier or                     | Other <u>View</u>               | Satisfactory                | 05/04/2022                      | No <u>Add</u>        |
| training program.                                                                                                    |                 |                    |                                        | command              | training program.                           |                                 | (Complete)                  |                                 |                      |
| 03/07/2015 03/15/2015 B-737-200 Pilot in Part 135 air carrier or Initial Unsatisfactory 05/02/2022 No Add                                                                                                    | 03/07/2015      | 03/15/2015         | B-737-200                              | Pilot in             | Part 135 air carrier or                     | Initial                         | Unsatisfactory              | 05/02/2022                      | No <u>Add</u>        |
| command operator approved Competency (Incomplete)<br>training program. Check <u>View</u>                                                                                                    |                 |                    |                                        | command              | operator approved<br>training program.      | Competency<br>Check <u>View</u> | (Incomplete)<br><u>View</u> |                                 |                      |
| 1 - 3 of 3 items                                                                                                    |                 |                    |                                        | ·                    | 1 - 3 of 3 items                            |                                 |                             |                                 | ·                    |
| • >                                                                                                    | 4               |                    |                                        |                      |                                             |                                 |                             |                                 | Þ                    |

24) The Training record can be Unsuppressed.

Select the Edit link in the Suppressed column of the Training record to un-suppress.

The fields to suppress a Training record display below the Training Records grid.

| ID.                                                     | 0504540 70 4                                  |                               |                             |                   |               |
|---------------------------------------------------------|-----------------------------------------------|-------------------------------|-----------------------------|-------------------|---------------|
| ecord ID:                                               | 3504516-TR-1                                  |                               |                             |                   |               |
| uppressed By:                                           |                                               |                               |                             |                   |               |
| Suppressed Date.                                        | Voc                                           |                               |                             |                   |               |
| sapprodout.                                             | 100                                           | •                             |                             |                   |               |
| The following co                                        | omment is displayed to the pilot              | and the PRD Administrator but | does not appear on the PAR  |                   |               |
|                                                         |                                               |                               |                             |                   |               |
| omments:                                                | This is for demonstration                     |                               |                             |                   |               |
|                                                         |                                               |                               |                             |                   |               |
|                                                         |                                               |                               |                             |                   |               |
|                                                         |                                               |                               |                             |                   |               |
|                                                         |                                               |                               |                             |                   |               |
|                                                         |                                               |                               |                             |                   |               |
|                                                         |                                               |                               |                             |                   |               |
| ave Clear                                               |                                               |                               |                             |                   |               |
| ave Clear                                               |                                               |                               |                             |                   |               |
| ave Clear                                               | 1                                             |                               |                             |                   |               |
| ave Clear<br>Suppression H                              | istory                                        |                               |                             |                   |               |
| ave Clear<br>Suppression H                              | istory                                        |                               |                             | x Export To Excel | Export To PDF |
| ave Clear<br>Suppression H                              | istory                                        |                               |                             | Export To Excel   | Export To PDF |
| ave Clear<br>Suppression H<br><u>Record ID</u>          | istory Suppressed By                          | Suppressed Date               | <u>Is Suppressed</u>        | Export To Excel   | Export To PDF |
| Ave Clear<br>Suppression H<br>Record ID<br>3504516-TR-1 | istory<br>Suppressed By<br>Connie Contributor | Suppressed Date<br>05/02/2022 | <u>Is Suppressed</u><br>Yes | Export To Excel   | Export To PDF |

25) Change "Is Suppressed" to "No" and enter and explanation in the Comments field.

Click "Save" when finished.

| Suppression          |                                   |                                  |                               |                   |                  |
|----------------------|-----------------------------------|----------------------------------|-------------------------------|-------------------|------------------|
| A suppressed re      | cord displays to the pilot but is | not provided to a reviewing enti | ty for making a hiring decisi | on.               |                  |
| Depart ID:           | 2504546 TD 4                      |                                  |                               |                   |                  |
| Record ID:           | SSU4510-1R-1                      |                                  |                               |                   |                  |
| Suppressed By:       |                                   |                                  |                               |                   |                  |
| *Is Suppressed Date: | No                                | v <b>+</b>                       |                               |                   |                  |
| The following co     | mment is displayed to the pilot   | and the PRD Administrator but o  | loes not appear on the PAR.   |                   |                  |
| *Comments:           | This is to remove the suppressio  | n <b>4</b>                       |                               |                   |                  |
| Save                 |                                   |                                  |                               |                   |                  |
| Suppression Hi       | istory                            |                                  |                               |                   |                  |
|                      |                                   |                                  |                               | Export To Excel   | Export To PDF    |
| Record ID            | Suppressed By                     | Suppressed Date                  | Is Suppressed                 | <u>Comments</u>   |                  |
| 3504516-TR-1         | Connie Contributor                | 05/02/2022                       | Yes                           | This is for demon | stration         |
|                      | ▶ 🕨 20 🔻 items pe                 | r page                           |                               |                   | 1 - 1 of 1 items |
|                      |                                   |                                  |                               |                   | )                |

26) The training record no longer shows as suppressed in the Training Record grid.

|               | Federal<br>Adminis | Aviation<br>tration                  |                      |                                                                   |                                                              | Н                                             | ome User Gui    | de   Help   Sign Out |
|---------------|--------------------|--------------------------------------|----------------------|-------------------------------------------------------------------|--------------------------------------------------------------|-----------------------------------------------|-----------------|----------------------|
|               |                    |                                      |                      |                                                                   |                                                              |                                               | C               | connie Contributor Å |
|               |                    |                                      | Pilot                | Records Da                                                        | itabase                                                      | •                                             |                 |                      |
| Inbox Pilot   | Search Pilo        | ot Air Carrier S                     | earch Activity       | Directory Help                                                    |                                                              |                                               |                 |                      |
| Employment    | Training           | Drug And Alcohol                     | Disciplinary Actions | S NDR                                                             |                                                              |                                               |                 |                      |
| Air Carrier   | Name: (Air C       | arrier Name)                         | Certificate          | No.: 999999999 Last Na                                            | ame: (Last Nam                                               | ne) First Name                                | : (First Name)  |                      |
| Training Re   | cords }            |                                      |                      |                                                                   |                                                              |                                               |                 |                      |
|               |                    |                                      |                      |                                                                   |                                                              |                                               | Export To Excel | Export To PDF        |
| Start<br>Date | End<br>Date        | <u>Aircraft</u><br><u>Make/Model</u> | Duty<br>Position     | Training/Testing<br>Program                                       | Event :                                                      | <u>Result</u>                                 | Created<br>Date | Suppressed           |
| 03/01/2015    | 03/07/2015         | B-737-200                            | Pilot in<br>command  | Part 135 air carrier or<br>operator approved<br>training program. | Initial<br>Knowledge<br>Test;<br>Written/Oral<br><u>View</u> | Satisfactory<br>(Complete)                    | 05/02/2022      | No Add               |
| 03/15/2015    |                    | B-737-200                            | Pilot in<br>command  | Part 135 air carrier or<br>operator approved<br>training program. | Other <u>View</u>                                            | Satisfactory<br>(Complete)                    | 05/04/2022      | No <u>Add</u>        |
| 03/07/2015    | 03/15/2015         | B-737-200                            | Pilot in<br>command  | Part 135 air carrier or<br>operator approved<br>training program. | Initial<br>Competency<br>Check <u>View</u>                   | Unsatisfactory<br>(Incomplete)<br><u>View</u> | 05/02/2022      | No <u>Add</u>        |
|               |                    |                                      |                      | 1 - 3 of 3 items                                                  |                                                              |                                               |                 |                      |
| •             |                    |                                      |                      |                                                                   |                                                              |                                               |                 | •                    |
| Edit Add      | Additional Rec     | cord                                 |                      |                                                                   |                                                              |                                               |                 |                      |

## 4.4 Add Pilot Drug and Alcohol Records

Select the Drug and Alcohol menu to add drug and alcohol records reported by the Air Carrier.

| Fed<br>Adr                                                                                                    | Home   User<br>deral Aviation<br>ministration                                                                                                    | Guide   Help   Sign Out |  |  |  |  |  |  |  |
|----------------------------------------------------------------------------------------------------|----------------------------------------------------------------------------------------------------|-------------------------|--|--|--|--|--|--|--|
|                                                                                                    |                                                                                                    | Connie Contributor 🏝    |  |  |  |  |  |  |  |
|                                                                                                    | Pilot Records Database                                                                                                    |                         |  |  |  |  |  |  |  |
| Inbox Pilot Search                                                                                                    | n Pilot Air Carrier Search Activity Directory Help                                                                                                    |                         |  |  |  |  |  |  |  |
| Employment Train                                                                                                    | ning Drug And Alcohol Disciplinary Actions NDR                                                                                                    |                         |  |  |  |  |  |  |  |
| Air Carrier Name                                                                                                    | e: (Air Carrier Name) Certificate No.: 999999999 Last Name: (Last Name) First Name: (First Name)                                                                                                    | e)                      |  |  |  |  |  |  |  |
| Depending Earlie D                                                                                                    |                                                                                                    |                         |  |  |  |  |  |  |  |
| Reporting Entity D                                                                                                    | Jrug and Alconol Records                                                                                                    |                         |  |  |  |  |  |  |  |
| No records found.                                                                                                    |                                                                                                    |                         |  |  |  |  |  |  |  |
| In accordance with<br>alcohol testing to ti<br>- Confirmed alcoho<br>- Verified positive d<br>- Documentation of<br>- Any record pertain<br>- Any return-to-duty<br>- All follow-up drug | Pilot Information         Certificate No.: 999999999       Last Name: (Last Name)       First Name: (First Name)       Middle Name: (Middle)       Record ID:         In accordance with 14 CFR § 111.220, each operator or trustee required to comply with 14 CFR part 120 must report the following records pertaining to drug and alcohol testing to the PRD:       • Confirmed alcohol test results indicating an alcohol concentration of 0.04 or greater.       • Verified positive drug test results.         • Documentation of refusals to take an alcohol and/or drug test (including substituted or adulterated test results).       • Any record pertaining to an occurrence of on-duty alcohol use, pre-duty alcohol use, or alcohol use following an accident.       • Any return-to-duty drug or alcohol test results.         • All follow-up drug and alcohol test results.       • All follow-up drug and alcohol test results. |                         |  |  |  |  |  |  |  |
| Reporting Entity D                                                                                                    | Drug and Alcohol Records                                                                                                    |                         |  |  |  |  |  |  |  |
| *Occurrence Date:                                                                                                    |                                                                                                    |                         |  |  |  |  |  |  |  |
| *Record Type:                                                                                                    | -Select-                                                                                                    |                         |  |  |  |  |  |  |  |
| *Report Type:                                                                                                    | -Select-                                                                                                    |                         |  |  |  |  |  |  |  |
| *Test Type:                                                                                                    | -Select-                                                                                                    |                         |  |  |  |  |  |  |  |
| Save Clear                                                                                                    |                                                                                                    |                         |  |  |  |  |  |  |  |

1) Enter the Occurrence Date.

Enter the Occurrence Date by typing the date directly into the field, or by clicking the Calendar icon and selecting the date from the calendar.

| Pilot Information                                                                                                    | 99999999   |       | La          | nst Na | ıme: ( | Last | me) First Name: (First Name) Middle Name: (Middle) Record ID: |  |
|----------------------------------------------------------------------------------------------------|------------|-------|-------------|--------|--------|------|---------------------------------------------------------------|--|
| <ul> <li>Records pertaining to drug and alcohol testing described in part 120 and maintained in accordance with 49 CFR § 40.333, are to be reported to PRD include:</li> <li>Confirmed alcohol test results indicating an alcohol concentration of 0.04 or greater. • Verified positive drug test results.</li> <li>Documentation of refusals to take required alcohol and/or drug tests (including substituted or adulterated test results).</li> <li>Documentation of other violations of DOT agency drug and alcohol testing regulations.</li> <li>SAP Reports.</li> <li>All follow-up test results and schedules for follow-up tests, including documentation of the return-to-duty test.</li> <li>Information obtained from previous employers under 49 CFR § 40.25 concerning drug and/or alcohol violations.</li> <li>Records of negative and cancelled drug test results, and confirmed alcohol test results with an alcohol concentration of less than 0.039.</li> </ul> |            |       |             |        |        |      |                                                               |  |
| Reporting Entity D                                                                                                    | rug and A  | lcoho | I Reco      | ords   | -      | -    |                                                               |  |
| *Occurrence Date:                                                                                                    |            |       |             |        |        |      |                                                               |  |
| *Record Type:                                                                                                    | <b>O</b> M | ау    | <b>∨</b> 20 | 22     | ~      | 0    | <b>v</b>                                                      |  |
| *Report Type:                                                                                                    | Su Mo      | Tu    | We          | Th     | Fr     | Sa   | ▼                                                             |  |
| *Test Type:                                                                                                    | 1          | 2 3   | 4           | 5      | 6      | 7    | ▼                                                             |  |
|                                                                                                    | 8 9        | 10    | 11          | 12     | 13     | 14   |                                                               |  |
| Save Clear                                                                                                    | 15 16      | 6 17  | 18          | 19     | 20     | 21   |                                                               |  |
|                                                                                                    | 22 23      | 24    | 25          | 26     | 27     | 28   |                                                               |  |
|                                                                                                    | 29 30      | 31    |             |        |        |      |                                                               |  |

2) Select the Record Type.

Valid options are:

- Drug Test
- Alcohol Misuse

| Pilot Information                          |                                             |                                                                   |                                                              |                                |                       |
|--------------------------------------------|---------------------------------------------|-------------------------------------------------------------------|--------------------------------------------------------------|--------------------------------|-----------------------|
| Certificate No.: 9                         | 999999999                                   | Last Name: (Last Name)                                            | First Name: (First Name)                                     | Middle Name: (Middle)          | Record ID:            |
|                                            |                                             |                                                                   |                                                              |                                |                       |
| Decende norteining (                       | in draw and stacks                          | I testion described in part 430 s                                 |                                                              |                                | stad to DDD in aluday |
| Confirmed alcohol                          | test results indicat                        | ting an alcohol concentration of                                  | 0.04 or greater. • Verified positive dr                      | ug test results.               | ried to PRD include:  |
| Documentation of a      Documentation of a | refusals to take req<br>other violations of | uired alcohol and/or drug tests<br>DOT agency drug and alcohol to | (including substituted or adulterated<br>esting regulations. | d test results).               |                       |
| SAP Reports.     All follow up test re     | eulte and echodul                           | es for follow un tests including                                  | documentation of the return to duty                          | r toet                         |                       |
| Information obtaine                        | ed from previous e                          | mployers under 49 CFR § 40.25                                     | concerning drug and/or alcohol viol                          | ations.                        |                       |
| Records of negativ                         | e and cancelled dr                          | ug test results, and confirmed a                                  | licohol test results with an alcohol c                       | oncentration of less than 0.03 | 9.                    |
| Reporting Entity D                         | rug and Alcohol Re                          | ecords                                                            |                                                              |                                |                       |
| *Occurrence Date:                          | 07/01/2019                                  |                                                                   |                                                              |                                |                       |
| *Record Type:                              | -Select-                                    | ~                                                                 |                                                              |                                |                       |
| *Report Type:                              | -Select-<br>Alcohol Misuse                  |                                                                   |                                                              |                                |                       |
| *Test Type:                                | Drug Test                                   |                                                                   | ~                                                            | ]                              |                       |
|                                            |                                             |                                                                   |                                                              |                                |                       |
| Save Clear                                 |                                             |                                                                   |                                                              |                                |                       |

## 3) Select the Report Type.

The Record Type selected determines the available Report Types.

| Pilot Information                                                                                                    | 99999999 1         | L <b>ast Name:</b> (Last Name) | First Name: | (First Name) | Middle Name: (Middle) | Record ID: |  |  |  |
|----------------------------------------------------------------------------------------------------|--------------------|--------------------------------|-------------|--------------|-----------------------|------------|--|--|--|
| Records pertaining to drug and alcohol testing described in part 120 and maintained in accordance with 49 CFR § 40.333, are to be reported to PRD include:<br>Confirmed alcohol test results indicating an alcohol concentration of 0.04 or greater. • Verified positive drug test results.<br>Documentation of refusals to take required alcohol and/or drug tests (including substituted or adulterated test results).<br>Documentation of other violations of DOT agency drug and alcohol testing regulations.<br>SAP Reports.<br>All follow-up test results and schedules for follow-up tests, including documentation of the return-to-duty test.<br>Information obtained from previous employers under 49 CFR § 40.25 concerning drug and/or alcohol violations.<br>Records of negative and cancelled drug test results, and confirmed alcohol test results with an alcohol concentration of less than 0.039. |                    |                                |             |              |                       |            |  |  |  |
| Reporting Entity D                                                                                                    | rug and Alcohol Re | cords                          |             |              |                       |            |  |  |  |
| *Occurrence Date:                                                                                                    | 07/01/2019         |                                |             |              |                       |            |  |  |  |
| *Record Type:                                                                                                    | Alcohol Misuse     | ~                              |             |              |                       |            |  |  |  |
| *Report Type:                                                                                                    | -Select-           | ~                              |             |              |                       |            |  |  |  |
| *Test Type:                                                                                                    | -Select-           |                                |             | ```          | •                     |            |  |  |  |
| Save Clear                                                                                                    | ·                  |                                |             |              | _                     |            |  |  |  |

The available Report Types when selecting Alcohol Misuse are described in AC 120-68.

| Dilot Information                                                                                                    |                                                                                                    |                        |                       |                           |            |  |  |  |  |  |
|----------------------------------------------------------------------------------------------------|----------------------------------------------------------------------------------------------------|------------------------|-----------------------|---------------------------|------------|--|--|--|--|--|
| Certificate No.: 9                                                                                                    | 999999999                                                                                                    | Last Name: (Last Name) | First Name: (First Na | me) Middle Name: (Middle) | Record ID: |  |  |  |  |  |
| Records pertaining<br>• Confirmed alcohol<br>• Documentation of<br>• Documentation of<br>• SAP Reports.<br>• All follow-up test rr<br>• Information obtain<br>• Records of negative | Records pertaining to drug and alcohol testing described in part 120 and maintained in accordance with 49 CFR § 40.333, are to be reported to PRD include:<br>• Confirmed alcohol test results indicating an alcohol concentration of 0.04 or greater. • Verified positive drug test results.<br>• Documentation of refusals to take required alcohol and/or drug tests (including substituted or adulterated test results).<br>• Documentation of other violations of DOT agency drug and alcohol testing regulations.<br>• SAP Reports.<br>• All follow-up test results and schedules for follow-up tests, including documentation of the return-to-duty test.<br>• Information obtained from previous employers under 49 CFR § 40.25 concerning drug and/or alcohol violations.<br>• Records of negative and cancelled drug test results, and confirmed alcohol test results with an alcohol concentration of less than 0.039. |                        |                       |                           |            |  |  |  |  |  |
| Reporting Entity D                                                                                                    | orug and Alcohol F                                                                                                    | Records                |                       |                           |            |  |  |  |  |  |
| "Occurrence Date:                                                                                                    | 07/01/2019                                                                                                    |                        |                       |                           |            |  |  |  |  |  |
| *Record Type:                                                                                                    | Drug Test                                                                                                    | ~                      |                       |                           |            |  |  |  |  |  |
| *Report Type:                                                                                                    | -Select-                                                                                                    | ~                      |                       |                           |            |  |  |  |  |  |
| *Test Type:                                                                                                    | -Select-                                                                                                    | ,                      |                       | *                         |            |  |  |  |  |  |
| Save Clear                                                                                                    |                                                                                                    |                        |                       |                           |            |  |  |  |  |  |

The available Report Types when selecting Drug Test are:

- Negative Drug Test
- Refusal to Submit to Drug Test
- Verified Positive Result
- 4) Select the Test Type

The Record Type and Report Type selected determines the available Test Type.

The values available are described in AC 120-68.

5) Click "Save" after making the appropriate selections.

| (                                                                                                    |                    |                          |                         |                         |                       |            |  |  |  |
|----------------------------------------------------------------------------------------------------|--------------------|--------------------------|-------------------------|-------------------------|-----------------------|------------|--|--|--|
| Pilot Information                                                                                                    |                    |                          |                         |                         |                       |            |  |  |  |
| Certificate No.: 9                                                                                                    | 9999999999         | Last Name: (Last N       | ame) First M            | ame: (First Name)       | Middle Name: (Middle) | Record ID: |  |  |  |
| Records pertaining to drug and alcohol testing described in part 120 and maintained in accordance with 49 CFR § 40.333, are to be reported to PRD include:<br>• Confirmed alcohol test results indicating an alcohol concentration of 0.04 or greater. • Verified positive drug test results.<br>• Documentation of refusals to take required alcohol and/or drug tests (including substituted or adulterated test results).<br>• Documentation of other violations of DOT agency drug and alcohol testing regulations.<br>• SAP Reports.<br>• All follow-up test results and schedules for follow-up tests, including documentation of the return-to-duty test.<br>• Information obtained from previous employers under 49 CFR § 40.25 concerning drug and/or alcohol violations.<br>• Records of negative and cancelled drug test results, and confirmed alcohol test results with an alcohol concentration of less than 0.039. |                    |                          |                         |                         |                       |            |  |  |  |
| Reporting Entity E                                                                                                    | rug and Alcohol R  | ecords                   |                         |                         |                       |            |  |  |  |
| *Occurrence Date:                                                                                                    | 07/01/2019         |                          |                         |                         |                       |            |  |  |  |
| *Record Type:                                                                                                    | Alcohol Misuse     |                          | ~                       |                         |                       |            |  |  |  |
| *Report Type:                                                                                                    | Breath Alcohol res | ult at or above 0.04     | ~                       |                         |                       |            |  |  |  |
| *Test Type:                                                                                                    | Reasonable Suspi   | cion: Record of a reasor | nable suspicion alcohol | test conducted under 14 | <b>~</b>              |            |  |  |  |
| Save                                                                                                    |                    |                          |                         |                         |                       |            |  |  |  |

6) The information displays in the Reporting Entity Drug and Alcohol Record grid.

| Federal Aviation<br>Administration                                                                                                    |                  |                       |                    |                   | Home   L                                        | Jser Guide                             | Help   Sign Out |  |
|----------------------------------------------------------------------------------------------------|------------------|-----------------------|--------------------|-------------------|-------------------------------------------------|----------------------------------------|-----------------|--|
| Pilot Records Database                                                                                                    |                  |                       |                    |                   |                                                 |                                        |                 |  |
| Inbox Pilot Search Pilot Air Carrier                                                                                                    | Search Ac        | tivity Directory      | Help               |                   |                                                 |                                        |                 |  |
| Employment Training Drug And Alco                                                                                                    | hol Disciplina   | ry Actions NDR        |                    |                   |                                                 |                                        |                 |  |
| Air Carrier Name: (Air Carrier Name)                                                                                                    | Cert             | tificate No.: 99999   | 9999 Last Name: (  | Last Name) Firs   | <b>t Name: (</b> First N                        | lame)                                  |                 |  |
| Reporting Entity Drug and Alcohol Recor                                                                                                    | ds }             |                       |                    |                   |                                                 |                                        |                 |  |
|                                                                                                    |                  |                       |                    |                   | Export                                          | To Excel                               | Export To PDF   |  |
| Pilot : <u>Certificate</u> :<br><u>Name</u>                                                                                                    | Record :         | Reporting<br>Entity   | Occurrence<br>Date | Record<br>Type    | Report<br>Type                                  | Test<br>Type                           | Created<br>Date |  |
| (Pilot Full 999999999<br>Name)                                                                                                    | 3504516-AD-<br>1 | (Air Carrier<br>Name) | 07/01/2019         | Alcohol<br>Misuse | Breath<br>Alcohol result<br>at or above<br>0.04 | Reasonable<br>Suspicion<br><u>View</u> | 05/03/2022      |  |
| Image: Constraint of the second second se |                  |                       |                    |                   |                                                 |                                        |                 |  |
| Edit Add Additional Record                                                                                                    |                  |                       |                    |                   |                                                 |                                        |                 |  |

7) You may edit a Drug and Alcohol record. Click the check box in the far-left column of the record to edit and click "Edit".

| Federal Aviation<br>Administration          |                                     |                           | Home   U                                               | Iser Guide   Help   Sign Out                      |
|---------------------------------------------|-------------------------------------|---------------------------|--------------------------------------------------------|---------------------------------------------------|
|                                             | Pilot Reco                          | rds Databas               | se                                                     |                                                   |
| Inbox Pilot Search Pilot Air Carrier        | r Search Activity Directory         | Help                      |                                                        |                                                   |
| Employment Training Drug And Alco           | ohol Disciplinary Actions NDR       |                           |                                                        |                                                   |
| Air Carrier Name: (Air Carrier Name)        | Certificate No.: 99999              | 99999 Last Name: (Last N  | lame) First Name: (First N                             | Jame)                                             |
| Reporting Entity Drug and Alcohol Reco      | ords                                |                           | Export 1                                               | To Excel 🕞 Export To PDF                          |
| Pilot : <u>Certificate</u> :<br><u>Name</u> | Record:Reporting:IDEntity           | OccurrenceRecoDateType    | ord : <u>Report</u> :<br>e <u>Type</u>                 | Test:TypeDate                                     |
| (Pilot Full 999999999<br>Name)              | 3504516-AD- (Air Carrier<br>1 Name) | 07/01/2019 Alcoh<br>Misus | nol Breath<br>se Alcohol result<br>at or above<br>0.04 | Reasonable 05/03/2022<br>Suspicion<br><u>View</u> |
| <ul> <li>▲</li> <li>▲</li> </ul>            | ems per page                        |                           |                                                        | 1 - 1 of 1 items                                  |
| Edit Add Additional Record                  |                                     |                           |                                                        |                                                   |

8) The Reporting Entity Drug and Alcohol Records display below the Drug and Alcohol grid.

Make updates to the data as needed. When finished, click "Update".

| Pilot Information                                                                                                    | 99999999 1            | L <b>ast Name:</b> (Last Name)  | First Name: (First Name)                       | Middle Name: (Middle) | Record ID: 3504516-AD-<br>1 |  |  |  |  |
|----------------------------------------------------------------------------------------------------|-----------------------|---------------------------------|------------------------------------------------|-----------------------|-----------------------------|--|--|--|--|
| <ul> <li>Records pertaining to drug and alcohol testing described in part 120 and maintained in accordance with 49 CFR § 40.333, are to be reported to PRD include:</li> <li>Confirmed alcohol test results indicating an alcohol concentration of 0.04 or greater. • Verified positive drug test results.</li> <li>Documentation of refusals to take required alcohol and/or drug tests (including substituted or adulterated test results).</li> <li>Documentation of other violations of DOT agency drug and alcohol testing regulations.</li> <li>SAP Reports.</li> <li>All follow-up test results and schedules for follow-up tests, including documentation of the return-to-duty test.</li> <li>Information obtained from previous employers under 49 CFR § 40.25 concerning drug and/or alcohol violations.</li> <li>Records of negative and cancelled drug test results, and confirmed alcohol test results with an alcohol concentration of less than 0.039.</li> </ul> |                       |                                 |                                                |                       |                             |  |  |  |  |
| Reporting Entity D                                                                                                    | rug and Alcohol Rec   | cords                           |                                                |                       |                             |  |  |  |  |
| *Occurrence Date:                                                                                                    | 7/1/2019              |                                 |                                                |                       |                             |  |  |  |  |
| *Record Type:                                                                                                    | Alcohol Misuse        | ~                               |                                                |                       |                             |  |  |  |  |
| *Report Type:                                                                                                    | Breath Alcohol result | at or above 0.04 🗸 🗸            |                                                |                       |                             |  |  |  |  |
| *Test Type:                                                                                                    | Random: Record of a   | a random alcohol test conducted | under 14 CFR § 120.217(c) and con $\checkmark$ |                       |                             |  |  |  |  |
| Update Clear                                                                                                    |                       |                                 |                                                |                       |                             |  |  |  |  |

9) The updated data displays in the Reporting Entity Drug and Alcohol Records grid.

| A REAL OF | Fede<br>Adm                                                                                                    | ral Aviation<br>inistration |                 |                       |                    |                   | Home   U                 | ser Guide   H  | lelp   Sign Out        |
|-----------|----------------------------------------------------------------------------------------------------|-----------------------------|-----------------|-----------------------|--------------------|-------------------|--------------------------|----------------|------------------------|
|           |                                                                                                    |                             | Pi              | lot Reco              | ords Data          | abase             |                          | Conne          |                        |
| Inbox     | Pilot Search                                                                                                    | Pilot Air Carri             | er Search A     | ctivity Directory     | Help               |                   |                          |                |                        |
| Employ    | ment Training                                                                                                    | Drug And Al                 | cohol Disciplin | ary Actions NDR       |                    |                   |                          |                |                        |
| Air C     | arrier Name: (                                                                                                    | Air Carrier Name)           | Ce              | rtificate No.: 9999   | 99999 Last Name    | e: (Last Name) F  | irst Name: (First N      | lame)          |                        |
| Repo      | rting Entity Dru                                                                                                    | g and Alcohol Rec           | ords ]          |                       |                    |                   |                          |                |                        |
|           |                                                                                                    |                             |                 |                       |                    |                   | X Export T               | o Excel        | Export To PDF          |
|           | Pilot<br>Name                                                                                                    | Certificate                 | Record :        | Reporting<br>Entity   | Occurrence<br>Date | Record<br>Type    | Report<br>Type           | Test<br>Type   | <u>Created</u><br>Date |
|           | (Pilot Full<br>Name)                                                                                                    | 9999999999                  | 3504516-AD-     | (Air Carrier<br>Name) | 07/01/2019         | Alcohol<br>Misuse | Breath<br>Alcohol result | Random<br>View | 05/03/2022             |
|           | ,                                                                                                    |                             |                 | 1                     |                    |                   | at or above 0.04         |                |                        |
|           | Image: Model with the set of the set of the set o |                             |                 |                       |                    |                   |                          |                |                        |
|           |                                                                                                    |                             |                 |                       |                    |                   |                          |                |                        |
| Edit      | Add Additiona                                                                                                    | Il Record                   |                 |                       |                    |                   |                          |                |                        |

10) The Drug and Alcohol record may be suppressed. The pilot or consumer viewing the pilot record cannot view a suppressed record.

Scroll to the far-right in the Reporting Entity Drug and Alcohol Records grid and select the "Add" link in the Suppressed column of the record to Suppress.

| Feder<br>Admin                                                                                                  | al Aviatio<br>nistration | n                     |                                  |       |                              |   |                                                 |                            | Home    | User Gu<br>( | ide   Help   Sign Out<br>Connie Contributor 🏯 |
|----------------------------------------------------------------------------------------------------|--------------------------|-----------------------|----------------------------------|-------|------------------------------|---|-------------------------------------------------|----------------------------|---------|--------------|-----------------------------------------------|
| Pilot Records Database                                                                                          |                          |                       |                                  |       |                              |   |                                                 |                            |         |              |                                               |
| Inbox Pilot Search                                                                                              | Pilot Air Ca             | arrier Search         | Activity Dire                    | ctory | Help                         |   |                                                 |                            |         |              |                                               |
| Employment Training                                                                                             | Drug And                 | Alcohol Discip        | inary Actions                    | NDR   |                              |   |                                                 |                            |         |              |                                               |
| Air Carrier Name: (Air Carrier Name) Certificate No.: 999999999 Last Name: (Last Name) First Name: (First Name) |                          |                       |                                  |       |                              |   |                                                 |                            |         |              |                                               |
| Reporting Entity Drug                                                                                           | and Alcohol R            | Records               |                                  |       |                              |   |                                                 |                            |         |              |                                               |
|                                                                                                    |                          |                       |                                  |       |                              |   |                                                 |                            | Expo    | rt To Excel  | Export To PDF                                 |
| <u>Certificate</u> : <u>Ri</u><br>IC                                                                            | ecord :                  | Reporting<br>Entity   | <u>Occurrence</u><br><u>Date</u> | :     | <u>Record</u><br><u>Type</u> | : | Report :<br>Type                                | <u>Test</u><br><u>Type</u> | E Crea  | ated :       | Suppressed                                    |
| 999999999 35<br>1                                                                                               | 604516-AD-               | (Air Carrier<br>Name) | 07/01/2019                       |       | Alcohol<br>Misuse            |   | Breath<br>Alcohol result<br>at or above<br>0.04 | Random<br><u>View</u>      | 05/0    | 3/2022       | No Add                                        |
| ■ 20 ▼ items                                                                                                    | per page                 |                       |                                  |       |                              |   |                                                 |                            | 1 - 1 0 | f 1 items    | Þ                                             |

11) The fields to suppress a record display below the grid.

Select "Yes" for "Is Suppressed" and enter comments explaining the reason.

Click "Save" when finished

| Suppression                                                                                                    |                                        |  |  |  |  |  |
|----------------------------------------------------------------------------------------------------|----------------------------------------|--|--|--|--|--|
| A suppressed record displays to the pilot but is not provided to a reviewing entity for making a hiring decision. |                                        |  |  |  |  |  |
| Record ID:<br>Suppressed By:                                                                                      | 3504516-AD-1                           |  |  |  |  |  |
| Suppressed Date:                                                                                                  |                                        |  |  |  |  |  |
| *Is Suppressed:                                                                                                   | Yes                                    |  |  |  |  |  |
| The following comment is displayed to the pilot and the PRD Administrator but does not appear on the PAR.         |                                        |  |  |  |  |  |
| *Comments:                                                                                                    | This is for demonstrating suppression. |  |  |  |  |  |
| Save                                                                                                    |                                        |  |  |  |  |  |
| Suppression H<br>No records found                                                                                 | istory ]<br>d.                         |  |  |  |  |  |

12) The selected record shows as suppressed.

| Federal Aviation                    | n                     | _                   |                   |                                                 | +                     | lome   User Gui<br>C | de   Help   Sign Ou<br>onnie Contributor | t<br>A |  |  |  |
|-------------------------------------|-----------------------|---------------------|-------------------|-------------------------------------------------|-----------------------|----------------------|------------------------------------------|--------|--|--|--|
|                                     | P                     | ilot Reco           | ords Da           | tabase                                          |                       |                      |                                          |        |  |  |  |
| Inbox Pilot Search Pilot Air Ca     | arrier Search         | Activity Directory  | Help              |                                                 |                       |                      |                                          |        |  |  |  |
| Employment Training Drug And        | Alcohol Discipl       | inary Actions NDF   | 2                 |                                                 |                       |                      |                                          |        |  |  |  |
| Air Carrier Name: (Air Carrier Nam  | e) C                  | ertificate No.: 999 | 999999 Last Na    | me: (Last Name                                  | ) First Name          | e: (First Name)      |                                          |        |  |  |  |
| Reporting Entity Drug and Alcohol R | Records               |                     |                   |                                                 |                       |                      |                                          | 5      |  |  |  |
|                                     |                       |                     |                   |                                                 |                       |                      | Export To Excel                          |        |  |  |  |
| Certificate : Record : ID           | <u>Reporting</u>      | Occurrence<br>Date  | Record<br>Type    | Report<br>Type                                  | Test<br>Type          | Created<br>Date      | Suppressed                               |        |  |  |  |
| 999999999 3504516-AD-<br>1          | (Air Carrier<br>Name) | 07/01/2019          | Alcohol<br>Misuse | Breath<br>Alcohol result<br>at or above<br>0.04 | Random<br><u>View</u> | 05/03/2022           | Yes Edit                                 |        |  |  |  |
| 🕅 🛛 🔻 items per page                |                       |                     |                   |                                                 |                       | 1 - 1 of 1 items     | 1                                        | 1      |  |  |  |
| •                                   |                       |                     |                   |                                                 |                       |                      |                                          | IJ     |  |  |  |
| Edit Add Additional Record          |                       |                     |                   |                                                 |                       |                      |                                          |        |  |  |  |
13) Select the Edit link in the Suppressed column of the Employment Records grid. The Suppression pages displays, which includes the suppression history.

| Suppression      |                                |                             |                            |                               |                       |
|------------------|--------------------------------|-----------------------------|----------------------------|-------------------------------|-----------------------|
| A suppressed re  | cord displays to the pilot but | is not provided to a reviev | ving entity for making a h | iring decision.               |                       |
| Record ID:       | 3504516-AD-1                   |                             |                            |                               |                       |
| Suppressed By:   | Connie Contributor             |                             |                            |                               |                       |
| Suppressed Date: | 5/3/2022                       |                             |                            |                               |                       |
| *Is Suppressed:  | Yes                            | ~                           |                            |                               |                       |
| The following co | omment is displayed to the pi  | lot and the PRD Administra  | ntor but does not appear o | on the PAR.                   |                       |
|                  |                                |                             |                            |                               |                       |
| *Comments:       | This is for demonstrating sup  | pression.                   |                            |                               | //                    |
| Save Clear       |                                |                             |                            |                               |                       |
| Suppression Hi   | istory                         |                             |                            |                               |                       |
|                  | ,                              |                             |                            | Export To Excel               | Export To PDF         |
| Record ID        | Suppressed By                  | Suppressed Date             | Is Suppressed              | <u>Comments</u>               |                       |
| 3504516-AD-1     | Connie Contributor             | 05/03/2022                  | Yes                        | This is for demonstrating sup | pression.             |
|                  | ▶ 🕨 20 🔻 items                 | per page                    |                            |                               | 1 - 1 of 1 items<br>▶ |

14) Change "Is Suppressed" to "No" and enter an explanation.

Click "Save" when finished.

| Suppression      |                                                                                                    |
|------------------|----------------------------------------------------------------------------------------------------|
| A suppressed re  | cord displays to the pilot but is not provided to a reviewing entity for making a hiring decision. |
| Record ID:       | 3504516-AD-1                                                                                       |
| Suppressed By:   | Connie Contributor                                                                                 |
| Suppressed Date: | 5/3/2022                                                                                           |
| *Is Suppressed:  | No V                                                                                               |
| The following co | mment is displayed to the pilot and the PRD Administrator but does not appear on the PAR.          |
| *Comments:       | This is for removing suppression                                                                   |
| Save Clear       |                                                                                                    |

15) The selected record is no longer suppressed.

| Federal Aviation<br>Administration                                       |                          |              |                              |       |                                                 |                            | H   | ome   User                    | Guide   Help   Sign Ou<br>Connie Contributor | t  |
|--------------------------------------------------------------------------|--------------------------|--------------|------------------------------|-------|-------------------------------------------------|----------------------------|-----|-------------------------------|----------------------------------------------|----|
|                                                                          | Pilo                     | t Reco       | ords I                       | Dat   | tabase                                          |                            |     |                               |                                              |    |
| Inbox Pilot Search Pilot Air Carrier S                                   | earch Activity           | Directory    | Help                         |       |                                                 |                            |     |                               |                                              |    |
| Employment Training Drug And Alcohol                                     | Disciplinary Ac          | tions NDF    | ł                            |       |                                                 |                            |     |                               |                                              |    |
| · Air Carrier Name: (Air Carrier Name)                                   | Certific                 | ate No.: 999 | 999999 La                    | st Na | me: (Last Name                                  | ) First Na                 | ame | : (First Name                 | e)                                           |    |
| Reporting Entity Drug and Alcohol Records                                |                          |              |                              |       |                                                 |                            | _   |                               |                                              | 5  |
|                                                                          |                          |              |                              |       |                                                 |                            |     | Export To Ex                  | ccel 🔀 Export To PDF                         |    |
| Certificate         Record         Reporting           ID         Entity | g : <u>Occur</u><br>Date | rence        | <u>Record</u><br><u>Type</u> | :     | Report<br>Type                                  | <u>Test</u><br><u>Type</u> | :   | <u>Created</u><br><u>Date</u> | : <u>Suppressed</u> :                        |    |
| 9999999999 3504516-AD- (Air Carr<br>1 Name)                              | er 07/01                 | /2019        | Alcohol<br>Misuse            |       | Breath<br>Alcohol result<br>at or above<br>0.04 | Random<br><u>View</u>      |     | 05/03/202                     | 2 No <u>Add</u>                              |    |
| ) 20 🔻 items per page                                                    |                          |              |                              |       |                                                 |                            | 1   | - 1 of 1 item                 | ıs                                           |    |
| •                                                                        |                          |              |                              |       |                                                 |                            |     |                               | Þ                                            | IJ |

16) You may add additional Reporting Entity Drug and Alcohol records.

Click the "Add Additional Record" button.

| Federal Aviation<br>Administration                         | _                | _                                   | _                                |        | _                            | H(                                    | ome   L       | Jser Guide            | e   Help   Sig<br>nnie Contrit | n Out    |
|------------------------------------------------------------|------------------|-------------------------------------|----------------------------------|--------|------------------------------|---------------------------------------|---------------|-----------------------|--------------------------------|----------|
|                                                            | Pi               | lot Reco                            | rds Da                           | tab    | ase                          |                                       |               | Cor                   | inte contra                    |          |
| Inbox Pilot Search Pilot Air Carrie                        | er Search Ad     | ctivity Directory                   | Help                             |        |                              |                                       |               |                       |                                |          |
| Employment Training Drug And Alc                           | ohol Disciplina  | ary Actions NDR                     |                                  |        |                              |                                       |               |                       |                                |          |
| Air Carrier Name: (Air Carrier Name)                       | Cer              | tificate No.: 9999                  | 99999 Last Nai                   | me: (L | ast Name)                    | First Name:                           | (First N      | Vame)                 |                                |          |
| Reporting Entity Drug and Alcohol Reco                     | ords )           |                                     |                                  |        |                              |                                       | Export 1      | To Excel              | Export To                      | PDF      |
| <u>Pilde</u> t Full: <u>Certificate</u> 999: <u>Name</u> ) | Record<br>ID     | Réporting <sup>er</sup> :<br>Entity | <u>Occurrence</u><br><u>Date</u> | :      | <u>Record</u><br><u>Type</u> | E Report                              | :             | Test<br>Type          | <u>Created</u><br><u>Date</u>  | :        |
| (Pilot Full 999999999<br>Name)                             | 3504516-AD-<br>1 | (Air Carrier<br>Name)               | 07/01/2019                       |        | Alcohol<br>Misuse            | Breath<br>Alcohol<br>at or ab<br>0.04 | result<br>ove | Random<br><u>View</u> | 05/03/20                       | 022      |
|                                                            | ems per page     |                                     |                                  |        |                              |                                       |               |                       | 1 - 1 of 1 ite                 | ems<br>► |
| Edit Add Additional Record                                 |                  |                                     |                                  |        |                              |                                       |               |                       |                                |          |

17) The fields to add additional Reporting Entity Drug and Alcohol records display.

| Pilot Information<br>Certificate No.: 9                                                                                                    | 99999999                                                                                                    | Last Name: (Last Name)                                                                                                    | First Name: (First Name)                                                                                                    | Middle Name: (Middle)                                                                                                    | Record ID:                |
|----------------------------------------------------------------------------------------------------|----------------------------------------------------------------------------------------------------|----------------------------------------------------------------------------------------------------|----------------------------------------------------------------------------------------------------|----------------------------------------------------------------------------------------------------|---------------------------|
| Records pertaining t<br>- Confirmed alcohol<br>- Documentation of t<br>- Documentation of d<br>- SAP Reports.<br>- All follow-up test re<br>- Information obtained<br>- Records of negativ | o drug and alcoho<br>test results indicat<br>effusals to take req<br>other violations of<br>esults and schedul-<br>ed from previous e<br>e and cancelled dr | I testing described in part 120 a<br>ing an alcohol concentration of<br>uired alcohol and/or drug tests<br>DOT agency drug and alcohol tr<br>es for follow-up tests, including<br>mployers under 49 CFR § 40.25<br>ug test results, and confirmed a | nd maintained in accordance with 49<br>0.04 or greater. • Verified positive dri<br>(including substituted or adulterated<br>esting regulations.<br>documentation of the return-to-duty<br>concerning drug and/or alcohol viola<br>licohol test results with an alcohol co | CFR § 40.333, are to be repor<br>ug test results.<br>I test results).<br>test.<br>titons.<br>nocentration of less than 0.039 | ted to PRD include:<br>9. |
| Reporting Entity D                                                                                                    | rug and Alcohol Re                                                                                                    | ecords                                                                                                    |                                                                                                    |                                                                                                    |                           |
| *Occurrence Date:                                                                                                    |                                                                                                    |                                                                                                    |                                                                                                    |                                                                                                    |                           |
| *Record Type:                                                                                                    | -Select-                                                                                                    | ~                                                                                                    |                                                                                                    |                                                                                                    |                           |
| *Report Type:                                                                                                    | -Select-                                                                                                    | ~                                                                                                    |                                                                                                    |                                                                                                    |                           |
| *Test Type:                                                                                                    | -Select-                                                                                                    |                                                                                                    | *                                                                                                    |                                                                                                    |                           |
| Save Clear                                                                                                    |                                                                                                    |                                                                                                    |                                                                                                    |                                                                                                    |                           |

18) Enter one or more additional Reporting Entity Drug and Alcohol records by following the steps above.

|        | Fede<br>Adm                 | eral Aviation<br>inistration |                         |                       |                    |                 | Home   I                 | Jser Guide          | Help Sign Out     |
|--------|-----------------------------|------------------------------|-------------------------|-----------------------|--------------------|-----------------|--------------------------|---------------------|-------------------|
|        |                             |                              |                         |                       |                    |                 |                          | Coni                | nie Contributor 👗 |
|        |                             |                              | Pi                      | lot Reco              | rds Data           | base            |                          |                     |                   |
| Inbox  | Pilot Search                | Pilot Air Carrie             | r Search A              | ctivity Directory     | Help               |                 |                          |                     |                   |
| Employ | ment Training               | Drug And Alc                 | o <b>hol</b> Disciplina | ary Actions NDR       |                    |                 |                          |                     |                   |
| Air (  | Carrier Name:               | (Air Carrier Name)           | Ce                      | rtificate No.: 9999   | 999999 Last Name   | : (Last Name) F | irst Name: (First        | Name)               |                   |
| Repo   | rting Entity Dru            | g and Alcohol Reco           | ords                    |                       |                    |                 |                          |                     |                   |
|        |                             |                              | J                       |                       |                    |                 |                          |                     |                   |
|        |                             |                              |                         |                       |                    |                 | Export                   | To Excel            | Export To PDF     |
|        | <u>Pilot</u><br><u>Name</u> | <u>Certificate</u>           | Record<br>ID            | Reporting :<br>Entity | Occurrence<br>Date | Record<br>Type  | Report<br>Type           | <u>Test</u><br>Type | Created<br>Date   |
|        | (Pilot Full<br>Name)        | 9999999999                   | 3504516-AD-             | (Air Carrier          | 10/31/2021         | Alcohol         | Breath<br>Alcohol result | Follow-Up           | 05/03/2022        |
|        | Numey                       |                              | L                       | 1                     |                    | Misuse          | at or above<br>0.04      | <u>view</u>         |                   |
|        | (Pilot Full                 | 9999999999                   | 3504516-AD-             | (Air Carrier          | 07/01/2019         | Alcohol         | Breath                   | Random              | 05/03/2022        |
|        | Name)                       |                              | 1                       | Name)                 |                    | Misuse          | at or above              | View                |                   |
|        |                             |                              |                         |                       |                    |                 | 0.04                     |                     |                   |
|        |                             | 🔰 20 🔻 ita                   | ems per page            |                       |                    |                 |                          |                     | 1 - 2 of 2 items  |
| 4      |                             |                              |                         |                       |                    |                 |                          |                     | •                 |
|        |                             |                              |                         |                       |                    |                 |                          |                     |                   |
| Edit   | Add Additiona               | al Record                    |                         |                       |                    |                 |                          |                     |                   |

## 4.5 Add Pilot Final Disciplinary Action Records

Select the Disciplinary Actions menu to add final disciplinary action records reported by the operator.

The only disciplinary actions permitted to be entered in accordance with § 111.230 are: a written warning, suspension, or termination *related to pilot performance*. Other types of disciplinary actions are not to be entered.

| Home   User Guide   Help   Sign Out                                                                                                    |
|----------------------------------------------------------------------------------------------------|
| Federal Aviation<br>Administration                                                                                                    |
| Connie Contributor 🍝                                                                                                    |
| Pilot Records Database                                                                                                    |
| Internet Blief Al-Oracian County Article Display Mate                                                                                                    |
| Indox Pilot Search Pilot Air Carrier Search Activity Directory Help Employment Training Drug And Alcohol Disciplinary Actions NDP                                                                                                    |
| Air Carrier Name: (Air Carrier Name) Certificate No · 999999999 Last Name: (Last Name) Eirst Name: (First Name)                                                                                                    |
|                                                                                                    |
| Final Disciplinary Actions                                                                                                    |
| No records tound.                                                                                                    |
|                                                                                                    |
| Pilot Information                                                                                                    |
| Certificate No.: 999999999 Last Name: (Last Name) First Name: (First Name) Middle Name: (Middle) Record ID:                                                                                                    |
|                                                                                                    |
| <ul> <li>A final disciplinary action is a last-in-time record of corrective or punitive action taken by an operator or entity who is subject to applicability of this part in response to an event pertaining to pilot performance.</li> <li>No disciplinary action is considered final until the operator determines the action is not subject to any pending dispute.</li> <li>The only disciplinary actions permitted to be entered in accordance with § 111.230 are: a written warning, suspension, or termination related to pilot performance.</li> <li>Other types of disciplinary actions are not to be entered.</li> <li>Do not enter a final disciplinary action unless all of the following are true: Action was:</li> <li>Direct involvement of the individual's performance as a pilot.</li> <li>Taken by the employer.</li> <li>Taken to impose an adverse penalty on the pilot, such as a suspension without pay.</li> </ul> |
| *Action Date:<br>*Action Type: -Select- ✓<br>*Removal From -Select- ✓<br>Operations:                                                                                                    |
| If Relevant Documentation Available is "Yes" the documentation may be requested outside of the PRD if the current date is equal to or less than the Event Date.                                                                                                    |
| Relevant Documents: -Select-                                                                                                    |
| Save Clear                                                                                                    |

## 1) Enter the Action Date.

Enter the Date by typing the date directly into the field, or by clicking the Calendar icon and selecting the date from the calendar.

| Pilot Information                                  |              | _         | _                        | _                      |                    |                  |                      |                                  |                       |
|----------------------------------------------------|--------------|-----------|--------------------------|------------------------|--------------------|------------------|----------------------|----------------------------------|-----------------------|
| Certificate No.: 99                                | 999999999    |           | Last Na                  | me: (La                | st Name)           | First Name:      | (First Name)         | Middle Name: (Middle)            | Record ID:            |
|                                                    |              |           |                          |                        |                    |                  | . ,                  | с <i>У</i>                       |                       |
|                                                    |              |           |                          |                        |                    |                  |                      |                                  |                       |
|                                                    |              |           |                          |                        |                    |                  |                      |                                  |                       |
| A final disciplinary a                             | action is a  | last-in-t | time reco                | rd of cor              | rective or punitiv | e action taken l | oy an operator or e  | ntity who is subject to applicab | ility of this part in |
| response to an event                               | t pertaining | to pilo   | ot perform               | ance.                  | ator datarminaa t  | he estion is no  | aubient to any new   | ding dianuta                     |                       |
| No disciplinary activity     The only disciplinary | on is consi  | aerea r   | nnaí until<br>ed to be e | the oper<br>intered in | accordance with    | ne action is no  | a written warning    | iuing dispute.                   | ted to nilot          |
| performance.                                       | , accord ,   |           |                          | intered in             |                    | · · · · ·        | a million manning,   |                                  | tou to priot          |
| Other types of disci                               | plinary act  | ions are  | e not to b               | e entere               | i.                 |                  |                      |                                  |                       |
| Do not enter a final                               | disciplinar  | y actior  | n unless                 | all of the             | following are true | e:               |                      |                                  |                       |
| 1. Direct involvement                              | t of the ind | ividual'  | 's perform               | ance as                | a pilot.           |                  |                      |                                  |                       |
| 2. Taken by the emplo                              | oyer.        |           | o ponom                  |                        | a prioti           |                  |                      |                                  |                       |
| 3. Taken to impose a                               | n adverse j  | penalty   | on the pi                | lot, such              | as a suspension    | without pay.     |                      |                                  |                       |
| Final Disciplinary A                               | ction        |           |                          |                        |                    |                  |                      |                                  |                       |
|                                                    | J            |           |                          |                        |                    |                  |                      |                                  |                       |
|                                                    |              |           |                          |                        |                    |                  |                      |                                  |                       |
| *Action Date:                                      |              |           |                          |                        |                    |                  |                      |                                  |                       |
| *Action Type:                                      | O May        | ~         | 2022                     | ~ 0                    |                    |                  |                      |                                  |                       |
| *Removal From                                      | Su Ma        | T. 14     | No Th                    | Er Co                  |                    |                  |                      |                                  |                       |
| Operations:                                        | Su Mu        | TU V      | we m                     | FI 34                  |                    |                  |                      |                                  |                       |
|                                                    | 1 2          | 3         | 4 5                      | 6 7                    |                    |                  |                      |                                  |                       |
| If Relevant Docur                                  | 8 9          | 10        | 11 12                    | 13 14                  | mentation may      | he requested or  | utside of the DRD if | the current date is equal to or  | 1055                  |
| than the Event Da                                  | 15 16        | 17        | 18 19                    | 20 21                  | mentation may i    | be requested of  | iside of the FRD ii  | the current date is equal to of  | 1033                  |
|                                                    | 22 23        | 24        | 25 26                    | 27 28                  |                    |                  |                      |                                  |                       |
| Relevant Document                                  | 29 30        | 31        |                          |                        |                    |                  |                      |                                  |                       |
|                                                    |              |           |                          |                        |                    |                  |                      |                                  |                       |
|                                                    |              |           |                          |                        |                    |                  |                      |                                  |                       |
| Save Clear                                         |              |           |                          |                        |                    |                  |                      |                                  |                       |
|                                                    |              |           |                          |                        |                    |                  |                      |                                  |                       |

2) Select the Action Type.

The only disciplinary actions permitted to be entered in accordance with § 111.230 are: a written warning, suspension, or termination related to pilot performance. Other types of disciplinary actions are not to be entered.

Valid values:

- Written Warning
- Suspension
- Termination

| Pilot Information                                                                                                    | 999999999                                                                                                    | Last Name: (Last Name)                                                                                                    | First Name: (First Name)                                                                                                    | Middle Name: (Middle)                                                                      | Record ID:            |
|----------------------------------------------------------------------------------------------------|----------------------------------------------------------------------------------------------------|----------------------------------------------------------------------------------------------------|----------------------------------------------------------------------------------------------------|--------------------------------------------------------------------------------------------|-----------------------|
| <ul> <li>A final disciplinary<br/>response to an eve</li> <li>No disciplinary ac</li> <li>The only disciplin<br/>performance.</li> <li>Other types of dis</li> <li>Do not enter a fina<br/>Action was:</li> <li>Direct involveme</li> <li>Taken by the emp</li> <li>Taken to impose</li> </ul> | y action is a last-in<br>nt pertaining to pi<br>tion is considered<br>ary actions permit<br>ciplinary actions a<br>al disciplinary acti<br>nt of the individua<br>ployer.<br>an adverse penalt | -time record of corrective or punit<br>ot performance.<br>final until the operator determine<br>ted to be entered in accordance w<br>ire not to be entered.<br>on unless all of the following are t<br>l's performance as a pilot.<br>y on the pilot, such as a suspensi | ive action taken by an operator or<br>s the action is not subject to any p<br>ith § 111.230 are: a written warning<br>rue:<br>on without pay. | entity who is subject to applicab<br>ending dispute.<br>I, suspension, or termination rela | ility of this part in |
| Final Disciplinary                                                                                                    | Action                                                                                                    |                                                                                                    |                                                                                                    |                                                                                            |                       |
| *Action Date:<br>*Action Type:<br>*Removal From<br>Operations:                                                                                                    | 10/01/2020<br>-Select-<br>Suspension<br>Termination<br>Written Warning                                                                                                    |                                                                                                    |                                                                                                    |                                                                                            |                       |
| If Relevant Docu<br>than the Event D                                                                                                    | imentation Availat<br>ate.                                                                                                    | le is "Yes" the documentation ma                                                                                                    | y be requested outside of the PRD                                                                                                    | if the current date is equal to or                                                         | less                  |
| Relevant Documer                                                                                                    | nts: -Select-                                                                                                    | ~                                                                                                    |                                                                                                    |                                                                                            |                       |
| Save Clear                                                                                                    |                                                                                                    |                                                                                                    |                                                                                                    |                                                                                            |                       |

3) Select the Removal from Operations.

Did the disciplinary action result in permanent or temporary removal of the pilot from aircraft operations?

Valid values:

- Yes
- No

| (                                                                                                    | )                                                                                                    |                                                                                                    |                                                                                                    |                                                                                        |                                          |
|----------------------------------------------------------------------------------------------------|----------------------------------------------------------------------------------------------------|----------------------------------------------------------------------------------------------------|----------------------------------------------------------------------------------------------------|----------------------------------------------------------------------------------------|------------------------------------------|
| Pilot Information                                                                                                    | }                                                                                                    |                                                                                                    |                                                                                                    |                                                                                        |                                          |
| Certificate No.:                                                                                                    | 9999999999                                                                                                    | Last Name: (Last Name)                                                                                                    | First Name: (First Name)                                                                                                    | Middle Name: (Middle)                                                                  | Record ID:                               |
| <ul> <li>A final disciplinar<br/>response to an eve</li> <li>No disciplinary ac</li> <li>The only disciplin<br/>performance.</li> <li>Other types of dis</li> <li>Do not enter a finant<br/>Action was:</li> <li>Direct involveme</li> <li>Taken by the em</li> <li>Taken to impose</li> </ul> | y action is a last-in<br>nt pertaining to pilo<br>tion is considered<br>ary actions permitt<br>sciplinary actions a<br>al disciplinary actic<br>ent of the individual<br>ployer.<br>an adverse penalty | time record of corrective or punit<br>of performance.<br>final until the operator determines<br>ed to be entered in accordance wi<br>re not to be entered.<br>n unless all of the following are tr<br>'s performance as a pilot. | ive action taken by an operator or<br>5 the action is not subject to any pr<br>ith § 111.230 are: a written warning<br>rue:<br>on without pay. | entity who is subject to applica<br>ending dispute.<br>, suspension, or termination re | bility of this part in<br>lated to pilot |
| Final Disciplinary                                                                                                    | Action                                                                                                    |                                                                                                    |                                                                                                    |                                                                                        |                                          |
| *Action Date:                                                                                                    | 10/01/2020                                                                                                    |                                                                                                    |                                                                                                    |                                                                                        |                                          |
| *Action Type:                                                                                                    | Written Warning                                                                                                    | ~                                                                                                    |                                                                                                    |                                                                                        |                                          |
| *Removal From                                                                                                    | -Select-                                                                                                    |                                                                                                    |                                                                                                    |                                                                                        |                                          |
| Operations:                                                                                                    | -Select-<br>Yes                                                                                                    |                                                                                                    |                                                                                                    |                                                                                        |                                          |
| If Relevant Doci                                                                                                    | umentation Availab                                                                                                    | le is "Yes" the documentation may                                                                                                    | y be requested outside of the PRD                                                                                                    | if the current date is equal to o                                                      | rless                                    |
| than the Event D                                                                                                    | ate.                                                                                                    |                                                                                                    |                                                                                                    |                                                                                        |                                          |
| Relevant Docume                                                                                                    | nts: -Select-                                                                                                    | ~                                                                                                    |                                                                                                    |                                                                                        |                                          |
| Save                                                                                                    |                                                                                                    |                                                                                                    |                                                                                                    |                                                                                        |                                          |

4) Select whether Relevant Documents are available.

These are documents which are relevant to this record and may be requested by the reviewing entity or the pilot in accordance with § 111.230. They are not reported to the PRD, but may be requested by a reviewing entity and provided outside the PRD system.

Valid values:

- Yes
- No

| Pilot Information                                                                                                    |
|----------------------------------------------------------------------------------------------------|
| Certificate No.: 999999999 Last Name: (Last Name) First Name: (First Name) Middle Name: (Middle) Record ID:                                                                                                    |
| <ul> <li>A final disciplinary action is a last-in-time record of corrective or punitive action taken by an operator or entity who is subject to applicability of this part in response to an event pertaining to pilot performance.</li> <li>No disciplinary action is considered final until the operator determines the action is not subject to any pending dispute.</li> <li>The only disciplinary actions permitted to be entered in accordance with § 111.230 are: a written warning, suspension, or termination related to pilot performance.</li> <li>Other types of disciplinary actions are not to be entered.</li> <li>Do not enter a final disciplinary action unless all of the following are true:</li> <li>Action was:</li> <li>Direct involvement of the individual's performance as a pilot.</li> <li>Taken by the employer.</li> <li>Taken to impose an adverse penalty on the pilot, such as a suspension without pay.</li> </ul> |
| Final Disciplinary Action                                                                                                    |
| *Action Date:       10/01/2020         *Action Type:       Written Warning ~         *Removal From Operations:       No ~                                                                                                    |
| If Relevant Documentation Available is "Yes" the documentation may be requested outside of the PRD if the current date is equal to or less than the Event Date.                                                                                                    |
| Relevant Documents: -Select-                                                                                                    |

5) When the Final Disciplinary Action information is complete, click "Save".

| Pilot Information                                                                                                    |                                                                                                    |                                                                                                    |                                                                                           |                         |
|----------------------------------------------------------------------------------------------------|----------------------------------------------------------------------------------------------------|----------------------------------------------------------------------------------------------------|-------------------------------------------------------------------------------------------|-------------------------|
| Certificate No.: 999999999                                                                                                    | Last Name: (Last Name)                                                                                                    | First Name: (First Name)                                                                                                    | Middle Name: (Middle)                                                                     | Record ID:              |
| <ul> <li>A final disciplinary action is a last-iresponse to an event pertaining to p</li> <li>No disciplinary action is considere</li> <li>The only disciplinary actions permperformance.</li> <li>Other types of disciplinary actions</li> <li>Do not enter a final disciplinary act<br/>Action was:</li> <li>Direct involvement of the individu</li> <li>Taken by the employer.</li> <li>Taken to impose an adverse pena</li> </ul> | n-time record of corrective or pun<br>ilot performance.<br>d final until the operator determin<br>tted to be entered in accordance '<br>are not to be entered.<br>ion unless all of the following are<br>al's performance as a pilot.<br>ty on the pilot, such as a suspens | iitive action taken by an operator o<br>es the action is not subject to any<br>with § 111.230 are: a written warnin<br>true:<br>sion without pay. | r entity who is subject to applic<br>pending dispute.<br>g, suspension, or termination re | ability of this part in |
| Final Disciplinary Action                                                                                                    |                                                                                                    |                                                                                                    |                                                                                           |                         |
| *Action Date: 10/01/2020<br>*Action Type: Written Warning<br>*Removal From No<br>Operations:                                                                                                    | <br>▼                                                                                                    |                                                                                                    |                                                                                           |                         |
| If Relevant Documentation Availathan the Event Date.                                                                                                    | ble is "Yes" the documentation m                                                                                                    | ay be requested outside of the PR                                                                                                    | D if the current date is equal to (                                                       | or less                 |
| Relevant Documents: Yes                                                                                                    | ~                                                                                                    |                                                                                                    |                                                                                           |                         |
| Save                                                                                                    |                                                                                                    |                                                                                                    |                                                                                           |                         |

6) The information displays in the Final Disciplinary Actions grid.

|        | Fec<br>Ad                                                           | deral Aviat<br>ministratio | ion<br>n            |                                   |                              |                              |                                                    | Home                               | User Guide <br>Conn           | Help   Sign Out<br>ie Contributor 🏝 |  |  |
|--------|---------------------------------------------------------------------|----------------------------|---------------------|-----------------------------------|------------------------------|------------------------------|----------------------------------------------------|------------------------------------|-------------------------------|-------------------------------------|--|--|
|        | Pilot Records Database                                              |                            |                     |                                   |                              |                              |                                                    |                                    |                               |                                     |  |  |
| Inbox  | Inbox Pilot Search Pilot Air Carrier Search Activity Directory Help |                            |                     |                                   |                              |                              |                                                    |                                    |                               |                                     |  |  |
| Emplo  | Employment Training Drug And Alcohol Disciplinary Actions NDR       |                            |                     |                                   |                              |                              |                                                    |                                    |                               |                                     |  |  |
| Air    | Carrier Name                                                        | : (Air Carrier N           | ame)                | Certificate                       | No.: 99999999                | 9 Last Na                    | <b>me: (</b> Last Name)                            | First Name: (Firs                  | t Name)                       |                                     |  |  |
| - Fina | l Disciplinary                                                      | Actions                    |                     |                                   |                              |                              |                                                    | Expo                               | rt To Excel                   | Export To PDF                       |  |  |
| •      | <u>Pilot</u><br><u>Name</u>                                         | <u>Certificate</u>         | <u>Record</u><br>ID | <u>Reporting</u><br><u>Entity</u> | <u>Action</u><br><u>Date</u> | <u>Action</u><br><u>Type</u> | <u>Removal</u><br><u>From</u><br><u>Operations</u> | <u>Relevant</u><br><u>Document</u> | <u>Created</u><br><u>Date</u> | <u>Suppressed</u>                   |  |  |
|        | (Pilot Full<br>Name)                                                | 9999999999                 | 3504516-<br>DA-1    | (Air Carrier<br>Name)             | 10/01/2020                   | Written<br>Warning           | No                                                 | Yes                                | 05/03/2022                    | No <u>Add</u>                       |  |  |
| ₹.     |                                                                     | 20                         | ▼ items pe          | r page                            |                              |                              |                                                    |                                    | · · · · · ·                   | I - 1 of 1 items<br>▶               |  |  |
| Edit   | Add Additio                                                         | onal Record                |                     |                                   |                              |                              |                                                    |                                    |                               |                                     |  |  |

7) You may edit a Final Disciplinary Action record. Click the check box in the far-left column of the record to edit and click "Edit".

|        | Fec<br>Adı                  | leral Aviat<br>ninistratio | ion<br>on           |                                   |                |                              |                                                    | Home                        | User Guide  <br>Conn          | Help   Sign Out<br>ie Contributor 🃥 |
|--------|-----------------------------|----------------------------|---------------------|-----------------------------------|----------------|------------------------------|----------------------------------------------------|-----------------------------|-------------------------------|-------------------------------------|
|        |                             |                            |                     | Pilot                             | Record         | ls Da                        | tabase                                             |                             |                               |                                     |
| Inbox  | Pilot Search                | Pilot Ai                   | r Carrier Se        | earch Activity                    | Directory H    | elp                          |                                                    |                             |                               |                                     |
| Emplo  | yment Traini                | ing Drug And               | d Alcohol 🛛 D       | isciplinary Action                | ns NDR         |                              |                                                    |                             |                               |                                     |
| Air (  | Carrier Name                | : (Air Carrier Na          | ame)                | Certificate                       | No.: 99999999  | 9 Last Nar                   | ne: (Last Name) F                                  | irst Name: (First           | Name)                         |                                     |
| - Fina | I Disciplinary              | Actions }                  |                     |                                   |                |                              |                                                    |                             |                               |                                     |
|        |                             |                            |                     |                                   |                |                              |                                                    | Expor                       | t To Excel                    | Export To PDF                       |
|        | <u>Pilot</u><br><u>Name</u> | <u>Certificate</u>         | <u>Record</u><br>ID | <u>Reporting</u><br><u>Entity</u> | Action<br>Date | <u>Action</u><br><u>Type</u> | <u>Removal</u><br><u>From</u><br><u>Operations</u> | <u>Relevant</u><br>Document | <u>Created</u><br><u>Date</u> | <u>Suppressed</u>                   |
| Ø      | (Pilot Full<br>Name)        | 9999999999                 | 3504516-<br>DA-1    | (Air Carrier<br>Name)             | 10/01/2020     | Written<br>Warning           | No                                                 | Yes                         | 05/03/2022                    | No <u>Add</u>                       |
| •      |                             | 20                         | ▼ items pe          | r page                            |                |                              |                                                    |                             |                               | 1 - 1 of 1 items<br>▶               |
| Edit   | Add Additio                 | nal Record                 |                     |                                   |                |                              |                                                    |                             |                               |                                     |

8) The Final Disciplinary Action fields display below the Final Disciplinary Action grid.

Make updates as needed. When finished, click "Update".

| Pilot Information                                                                                                    |                                                                                                    |                                                                                                    |                                                                                         |                                          |
|----------------------------------------------------------------------------------------------------|----------------------------------------------------------------------------------------------------|----------------------------------------------------------------------------------------------------|-----------------------------------------------------------------------------------------|------------------------------------------|
| Certificate No.: 999999999                                                                                                    | Last Name: (Last Name)                                                                                                    | First Name: (First Name)                                                                                                    | Middle Name: (Middle)                                                                   | Record ID: 3504516-DA-<br>1              |
| <ul> <li>A final disciplinary action is a last-in response to an event pertaining to pie. No disciplinary action is considered.</li> <li>The only disciplinary actions permi performance.</li> <li>Other types of disciplinary actions at the one of the second second secon</li></ul> | n-time record of corrective or puni<br>lot performance.<br>I final until the operator determine<br>tted to be entered in accordance v<br>are not to be entered.<br>on unless all of the following are t<br>al's performance as a pilot.<br>ty on the pilot, such as a suspensi | tive action taken by an operator or<br>es the action is not subject to any p<br>with § 111.230 are: a written warning<br>true:<br>ion without pay. | entity who is subject to applica<br>ending dispute.<br>g, suspension, or termination re | bility of this part in<br>lated to pilot |
| *Action Date: 10/1/2020<br>*Action Type: Written Warning<br>*Removal From Yes<br>Operations:                                                                                                    |                                                                                                    |                                                                                                    |                                                                                         |                                          |
| If Relevant Documentation Availat than the Event Date.                                                                                                    | ble is "Yes" the documentation ma                                                                                                    | ay be requested outside of the PRD                                                                                                    | if the current date is equal to o                                                       | r less                                   |
| Update Clear                                                                                                    |                                                                                                    |                                                                                                    |                                                                                         |                                          |

9) The updated data displays in the Final Disciplinary Actions grid.

|                                                                                                    | Fee<br>Ad                                                                         | deral Aviat<br>ministratio | ion<br>on           |                                   |                              |                              |                               | Home                               | User Guide                    | Help   Sign Out   |  |
|----------------------------------------------------------------------------------------------------|-----------------------------------------------------------------------------------|----------------------------|---------------------|-----------------------------------|------------------------------|------------------------------|-------------------------------|------------------------------------|-------------------------------|-------------------|--|
|                                                                                                    | VISTRA                                                                            |                            |                     |                                   |                              |                              |                               |                                    | Conn                          | ie Contributor Å  |  |
|                                                                                                    |                                                                                   |                            |                     | Pilot                             | Record                       | ls Da                        | tabase                        |                                    |                               |                   |  |
| Inbo                                                                                                    | x Pilot Search                                                                    | Pilot Ai                   | r Carrier Se        | earch Activity                    | Directory H                  | elp                          |                               |                                    |                               |                   |  |
| Emp                                                                                                    | oloyment Train                                                                    | ing Drug And               | d Alcohol 🛛 D       | isciplinary Actio                 | ons NDR                      |                              |                               |                                    |                               |                   |  |
| Ai                                                                                                    | r Carrier Name                                                                    | : (Air Carrier Na          | ame)                | Certificate                       | No.: 99999999                | 9 Last Na                    | me: (Last Name) F             | irst Name: (First                  | Name)                         |                   |  |
| Fi                                                                                                    | nal Disciplinary                                                                  | Actions                    |                     |                                   |                              |                              |                               |                                    |                               |                   |  |
|                                                                                                    |                                                                                   |                            |                     |                                   |                              |                              |                               | Export                             | To Excel                      | Export To PDF     |  |
|                                                                                                    | Pilot<br>Name                                                                     | <u>Certificate</u>         | <u>Record</u><br>ID | <u>Reporting</u><br><u>Entity</u> | <u>Action</u><br><u>Date</u> | <u>Action</u><br><u>Type</u> | Removal<br>From<br>Operations | <u>Relevant</u><br><u>Document</u> | <u>Created</u><br><u>Date</u> | <u>Suppressed</u> |  |
|                                                                                                    | (Pilot Full<br>Name)                                                              | 99999999999                | 3504516-<br>DA-1    | (Air Carrier<br>Name)             | 10/01/2020                   | Written<br>Warning           | Yes                           | Yes                                | 05/03/2022                    | No <u>Add</u>     |  |
| Image: A start of the start of the start | Image: Non-State     Image: Non-State       Image: Non-State     Image: Non-State |                            |                     |                                   |                              |                              |                               |                                    |                               |                   |  |

10) The Final Disciplinary Action record may be suppressed. The Pilot or Consumer viewing the Pilot record cannot view a Suppressed record.

Scroll to the far-right in the Final Disciplinary Action grid and select the "Add" link in the Suppressed column of the record to suppress.

| ( | S SEAL A                                                                                                    | Fed                         | leral Aviati<br>ninistratio | ion<br>n            |                                   |                |                              |                                                    | Home                        | User Guide  <br>Conn          | Help   Sign Out<br>ie Contributor 着 |  |
|---|----------------------------------------------------------------------------------------------------|-----------------------------|-----------------------------|---------------------|-----------------------------------|----------------|------------------------------|----------------------------------------------------|-----------------------------|-------------------------------|-------------------------------------|--|
|   | Pilot Records Database                                                                                                    |                             |                             |                     |                                   |                |                              |                                                    |                             |                               |                                     |  |
| h | nbox                                                                                                    | Pilot Search                | Pilot Air                   | Carrier Se          | earch Activity                    | Directory H    | elp                          |                                                    |                             |                               |                                     |  |
| E | mployr                                                                                                    | ment Traini                 | ing Drug And                | Alcohol D           | isciplinary Action                | ns NDR         |                              |                                                    |                             |                               |                                     |  |
| E | Air Ca                                                                                                    | arrier Name:                | : (Air Carrier Na           | ime)                | Certificate                       | No.: 99999999  | 9 Last Nan                   | ne: (Last Name) 🖡                                  | First Name: (First          | Name)                         |                                     |  |
| 6 | Final                                                                                                    | Disciplinary /              | Actions                     |                     |                                   |                |                              |                                                    |                             |                               |                                     |  |
|   |                                                                                                    |                             |                             |                     |                                   |                |                              |                                                    | X Export                    | t To Excel                    | Export To PDF                       |  |
|   | •                                                                                                    | <u>Pilot</u><br><u>Name</u> | <u>Certificate</u>          | <u>Record</u><br>ID | <u>Reporting</u><br><u>Entity</u> | Action<br>Date | <u>Action</u><br><u>Type</u> | <u>Removal</u><br><u>From</u><br><u>Operations</u> | <u>Relevant</u><br>Document | <u>Created</u><br><u>Date</u> | <u>Suppressed</u>                   |  |
|   |                                                                                                    | (Pilot Full<br>Name)        | 99999999999                 | 3504516-<br>DA-1    | (Air Carrier<br>Name)             | 10/01/2020     | Written<br>Warning           | Yes                                                | Yes                         | 05/03/2022                    | No <u>Add</u>                       |  |
|   | Image: Constraint of the second second se |                             |                             |                     |                                   |                |                              |                                                    |                             |                               |                                     |  |

11) The fields to suppress a record display below the grid.

Select "Yes" for "Is Suppressed" and enter comments explaining the reason.

Click "Save" when finished

| Suppression                  |                                                                                                    |
|------------------------------|----------------------------------------------------------------------------------------------------|
| A suppressed re              | cord displays to the pilot but is not provided to a reviewing entity for making a hiring decision. |
| Record ID:<br>Suppressed By: | 3504516-DA-1                                                                                       |
| *Is Suppressed:              | Yes                                                                                                |
| *Comments:                   | This is for demonstrating suppression.                                                             |
|                              |                                                                                                    |
| Save Clear                   |                                                                                                    |

12) The selected record shows as Suppressed.

| AI + Po | ANNIST | Fed<br>Adr                  | leral Aviati<br>ninistratio | ion<br>n            |                                   |                              |                              |                                                    | Home                        | User Guide<br>Coni            | Help   Sign Out<br>nie Contributor 🍝 |
|---------|--------|-----------------------------|-----------------------------|---------------------|-----------------------------------|------------------------------|------------------------------|----------------------------------------------------|-----------------------------|-------------------------------|--------------------------------------|
|         |        |                             |                             |                     | Pilot                             | Record                       | ls Dat                       | tabase                                             |                             |                               |                                      |
| In      | box    | Pilot Search                | Pilot Air                   | Carrier Se          | arch Activity                     | Directory H                  | elp                          |                                                    |                             |                               |                                      |
| E       | mployr | nent Traini                 | ing Drug And                | Alcohol D           | isciplinary Action                | IS NDR                       |                              |                                                    |                             |                               |                                      |
| E       | Air    | Carrier Nan                 | ne: (Air Carrier            | Name)               | Certifica                         | te No.: 999999               | 9999 Last N                  | ame: (Last Name)                                   | ) First Name: (Fi           | rst Name)                     |                                      |
|         | Final  | Disciplinary /              | Actions                     |                     |                                   |                              |                              |                                                    | Export                      | t To Excel                    | Export To PDF                        |
|         |        | <u>Pilot</u><br><u>Name</u> | <u>Certificate</u>          | <u>Record</u><br>ID | <u>Reporting</u><br><u>Entity</u> | <u>Action</u><br><u>Date</u> | <u>Action</u><br><u>Type</u> | <u>Removal</u><br><u>From</u><br><u>Operations</u> | <u>Relevant</u><br>Document | <u>Created</u><br><u>Date</u> | <u>Suppressed</u>                    |
| (       |        | (Pilot Full<br>Name)        | 9999999999                  | 3504516-<br>DA-1    | (Air Carrier<br>Name)             | 10/01/2020                   | Written<br>Warning           | Yes                                                | Yes                         | 05/03/2022                    | Yes Edit                             |
|         | •      | •                           | 20                          | ▼ items pe          | r page                            |                              |                              |                                                    |                             |                               | 1 - 1 of 1 items                     |

13) Select the Edit link in the Suppressed column of the Final Disciplinary Actions grid. The Suppression page displays, which includes the suppression history.

| Suppression              |                                |                             |                             |                                |                       |
|--------------------------|--------------------------------|-----------------------------|-----------------------------|--------------------------------|-----------------------|
| A suppressed re          | cord displays to the pilot but | is not provided to a review | ring entity for making a hi | ring decision.                 |                       |
| Record ID:               | 3504516-DA-1                   |                             |                             |                                |                       |
| Suppressed By:           | Connie Contributor             |                             |                             |                                |                       |
| Suppressed Date:         | 5/3/2022                       |                             |                             |                                |                       |
| *Is Suppressed:          | Yes                            | ~                           |                             |                                |                       |
| The following co         | omment is displayed to the pil | ot and the PRD Administra   | tor but does not appear o   | n the PAR.                     |                       |
| *Comments:<br>Save Clear | This is for demonstrating supp | ression.                    |                             |                                | 1                     |
| Suppression H            | istory                         |                             |                             | Export To Excel                | Export To PDF         |
| Record ID                | Suppressed By                  | Suppressed Date             | Is Suppressed               | Comments                       |                       |
| 3504516-DA-1             | Connie Contributor             | 05/03/2022                  | Yes                         | This is for demonstrating supp | ression.              |
|                          | ▶ 🕨 20 🔻 items                 | oer page                    |                             |                                | 1 - 1 of 1 items<br>▶ |
|                          |                                |                             |                             |                                |                       |

14) Change "Is Suppressed" to "No" and enter an explanation.

Click "Save" when finished.

| Suppression                                                                                               |                               |                               |                            |                                 |                  |  |  |  |  |  |
|----------------------------------------------------------------------------------------------------|-------------------------------|-------------------------------|----------------------------|---------------------------------|------------------|--|--|--|--|--|
| A suppressed re                                                                                           | cord displays to the pilot bu | t is not provided to a review | ving entity for making a h | iring decision.                 |                  |  |  |  |  |  |
|                                                                                                    |                               |                               |                            |                                 |                  |  |  |  |  |  |
| Record ID:                                                                                                | 3504516-DA-1                  |                               |                            |                                 |                  |  |  |  |  |  |
| Suppressed By:                                                                                            | Connie Contributor            |                               |                            |                                 |                  |  |  |  |  |  |
| Suppressed Date:                                                                                          | 5/3/2022                      |                               |                            |                                 |                  |  |  |  |  |  |
| Is Suppressed:                                                                                            | No                            | ~                             | -                          |                                 |                  |  |  |  |  |  |
| The following comment is displayed to the pilot and the PRD Administrator but does not appear on the PAR. |                               |                               |                            |                                 |                  |  |  |  |  |  |
|                                                                                                    |                               |                               |                            |                                 |                  |  |  |  |  |  |
| Comments:                                                                                                 | Suppression is removed 👍      |                               |                            |                                 |                  |  |  |  |  |  |
|                                                                                                    |                               |                               |                            |                                 |                  |  |  |  |  |  |
|                                                                                                    |                               |                               |                            |                                 |                  |  |  |  |  |  |
|                                                                                                    |                               |                               |                            |                                 | //               |  |  |  |  |  |
|                                                                                                    |                               |                               |                            |                                 |                  |  |  |  |  |  |
| Save Clear                                                                                                |                               |                               |                            |                                 |                  |  |  |  |  |  |
| olicult                                                                                                   |                               |                               |                            |                                 |                  |  |  |  |  |  |
|                                                                                                    | istony                        |                               |                            |                                 |                  |  |  |  |  |  |
|                                                                                                    | istory                        |                               |                            |                                 |                  |  |  |  |  |  |
|                                                                                                    |                               |                               |                            | Export To Excel                 | Export To PDF    |  |  |  |  |  |
| Record ID                                                                                                 | Suppressed By                 | Suppressed Date               | Is Suppressed              | Comments                        |                  |  |  |  |  |  |
| 3504516-DA-1                                                                                              | Connie Contributor            | 05/03/2022                    | Yes                        | This is for demonstrating suppr | ession.          |  |  |  |  |  |
|                                                                                                    | D 20 v items                  | per page                      |                            |                                 | 1 - 1 of 1 items |  |  |  |  |  |
|                                                                                                    |                               |                               |                            |                                 |                  |  |  |  |  |  |
| -                                                                                                    |                               |                               |                            |                                 | · · · ·          |  |  |  |  |  |
|                                                                                                    |                               |                               |                            |                                 |                  |  |  |  |  |  |

15) The selected record is no longer suppressed.

| STALL A | Fed<br>Adr                  | leral Aviat<br>ninistratio | ion<br>n            |                                   |                 |                              |                                                    | Home                        | User Guide<br>Con             | Help   Sign Out<br>nie Contributor 烙 |
|---------|-----------------------------|----------------------------|---------------------|-----------------------------------|-----------------|------------------------------|----------------------------------------------------|-----------------------------|-------------------------------|--------------------------------------|
|         |                             |                            |                     | Pilot                             | Record          | ls Da                        | tabase                                             |                             |                               |                                      |
| Inbox   | Pilot Search                | Pilot Air                  | r Carrier Se        | earch Activity                    | Directory H     | elp                          |                                                    |                             |                               |                                      |
| Employr | nent Traini                 | ing Drug And               | l Alcohol 🛛 D       | isciplinary Acti                  | ons NDR         |                              |                                                    |                             |                               |                                      |
| Air C   | arrier Name                 | : (Air Carrier N           | ame)                | Certificat                        | te No.: 9999999 | 99 Last Na                   | me: (Last Name)                                    | First Name: (First          | t Name)                       |                                      |
| Final   | Disciplinary /              | Actions                    |                     |                                   |                 |                              |                                                    |                             |                               |                                      |
|         |                             |                            |                     |                                   |                 |                              |                                                    | Expo                        | rt To Excel                   | Export To PDF                        |
|         | <u>Pilot</u><br><u>Name</u> | <u>Certificate</u>         | <u>Record</u><br>ID | <u>Reporting</u><br><u>Entity</u> | Action<br>Date  | <u>Action</u><br><u>Type</u> | <u>Removal</u><br><u>From</u><br><u>Operations</u> | <u>Relevant</u><br>Document | <u>Created</u><br><u>Date</u> | Suppressed                           |
|         | (Pilot Full<br>Name)        | 9999999999                 | 3504516-<br>DA-1    | (Air Carrier<br>Name)             | 10/01/2020      | Written<br>Warning           | Yes                                                | Yes                         | 05/03/202                     | 2 No Add                             |
| •       | • 1 •                       | 20                         | ▼ items pe          | r page                            |                 |                              |                                                    |                             |                               | 1 - 1 of 1 items                     |

16) You may add additional Final Disciplinary Action records as needed.

Click the "Add Additional Record" button.

|            | Fec<br>Adi                  | deral Aviat<br>ministratio | ion<br>on           |                                   |                |                              |                                                    | Home                        | User Guide  <br>Conn          | Help   Sign Out<br>ie Contributor 🏯 |
|------------|-----------------------------|----------------------------|---------------------|-----------------------------------|----------------|------------------------------|----------------------------------------------------|-----------------------------|-------------------------------|-------------------------------------|
|            |                             |                            |                     | Pilot                             | Record         | ls Da                        | tabase                                             |                             |                               |                                     |
| Inbox      | Pilot Search                | Pilot Ai                   | r Carrier S         | earch Activity                    | Directory H    | elp                          |                                                    |                             |                               |                                     |
| Employ     | ment Train                  | ing Drug And               | d Alcohol 🛛 🕻       | isciplinary Actio                 | ns NDR         |                              |                                                    |                             |                               |                                     |
|            |                             |                            |                     |                                   |                |                              |                                                    |                             |                               |                                     |
| -<br>Final | Disciplinary                | Actions                    |                     |                                   |                |                              |                                                    |                             |                               |                                     |
|            |                             |                            |                     |                                   |                |                              |                                                    | Expor                       | t To Excel                    | Export To PDF                       |
|            | <u>Pilot</u><br><u>Name</u> | <u>Certificate</u>         | <u>Record</u><br>ID | <u>Reporting</u><br><u>Entity</u> | Action<br>Date | <u>Action</u><br><u>Type</u> | <u>Removal</u><br><u>From</u><br><u>Operations</u> | <u>Relevant</u><br>Document | <u>Created</u><br><u>Date</u> | <u>Suppressed</u>                   |
| ~          | (Pilot Full<br>Name)        | 9999999999                 | 3504516-<br>DA-1    | (Air Carrier<br>Name)             | 10/01/2020     | Written<br>Warning           | Yes                                                | Yes                         | 05/03/2022                    | No <u>Add</u>                       |
| •          | •                           | 20                         | ▼ items pe          | er page                           |                |                              |                                                    |                             |                               | 1 - 1 of 1 items                    |
| Edit       | Add Additio                 | onal Record                |                     |                                   |                |                              |                                                    |                             |                               |                                     |

17) The fields to add additional Final Disciplinary Action records display.

| Pilot Information                                                              |                                                                             |                                                                               |                                                     |                         |
|--------------------------------------------------------------------------------|-----------------------------------------------------------------------------|-------------------------------------------------------------------------------|-----------------------------------------------------|-------------------------|
| Certificate No.: 999999999                                                     | Last Name: (Last Name)                                                      | First Name: (First Name)                                                      | Middle Name: (Middle)                               | Record ID:              |
|                                                                                |                                                                             |                                                                               |                                                     |                         |
|                                                                                |                                                                             | 141                                                                           |                                                     |                         |
| A final disciplinary action is a last-<br>response to an event pertaining to p | ilot performance.                                                           | itive action taken by an operator of                                          | rentity who is subject to applic                    | adility of this part in |
| No disciplinary action is considere     The only disciplinary actions perm     | d final until the operator determine<br>itted to be entered in accordance v | es the action is not subject to any p<br>with & 111.230 are: a written warnin | pending dispute.<br>g. suspension, or termination r | elated to pilot         |
| performance.                                                                   |                                                                             |                                                                               | o, ,                                                |                         |
| Do not enter a final disciplinary actions                                      | are not to be entered.<br>tion unless all of the following are t            | true:                                                                         |                                                     |                         |
| Action was:<br>1. Direct involvement of the individu                           | al's performance as a pilot.                                                |                                                                               |                                                     |                         |
| 2. Taken by the employer.                                                      |                                                                             |                                                                               |                                                     |                         |
| 5. Taken to impose an adverse pena                                             | ity on the pilot, such as a suspens                                         | ion without pay.                                                              |                                                     |                         |
| Final Disciplinary Action                                                      |                                                                             |                                                                               |                                                     |                         |
| *Action Date:                                                                  |                                                                             |                                                                               |                                                     |                         |
| *Action Type:                                                                  |                                                                             |                                                                               |                                                     |                         |
| *Removal From                                                                  | ~                                                                           |                                                                               |                                                     |                         |
| Operations:                                                                    |                                                                             |                                                                               |                                                     |                         |
|                                                                                |                                                                             |                                                                               |                                                     |                         |
| If Relevant Documentation Availation the Event Date                            | ble is "Yes" the documentation ma                                           | ay be requested outside of the PRI                                            | ) if the current date is equal to                   | or less                 |
| Delevent Decomparter                                                           |                                                                             |                                                                               |                                                     |                         |
| -Select-                                                                       | *                                                                           |                                                                               |                                                     |                         |
|                                                                                |                                                                             |                                                                               |                                                     |                         |
| Save Clear                                                                     |                                                                             |                                                                               |                                                     |                         |
|                                                                                |                                                                             |                                                                               |                                                     |                         |
|                                                                                |                                                                             |                                                                               |                                                     |                         |

18) Enter one or more additional Final Disciplinary Action records, following the steps above.

| ( |        | Feo                         | deral Aviat<br>ministratio | ion<br>n            |                                   |                              |                              |                                                    | Home                        | User Guide  <br>Conn          | Help   Sign Out<br>ie Contributor 👗 |
|---|--------|-----------------------------|----------------------------|---------------------|-----------------------------------|------------------------------|------------------------------|----------------------------------------------------|-----------------------------|-------------------------------|-------------------------------------|
|   |        |                             |                            |                     | Pilot                             | Record                       | ls Da                        | tabase                                             |                             |                               |                                     |
| h | nbox   | Pilot Search                | Pilot Air                  | Carrier S           | earch Activity                    | Directory H                  | elp                          |                                                    |                             |                               |                                     |
| E | Employ | ment Train                  | ing Drug And               | I Alcohol 🛛 🗋       | isciplinary Actio                 | ns NDR                       |                              |                                                    |                             |                               |                                     |
|   | Air C  | arrier Name                 | : (Air Carrier Na          | ame)                | Certificate                       | No.: 99999999                | 9 Last Nar                   | <b>ne: (</b> Last Name) F                          | irst Name: (First           | Name)                         |                                     |
| 6 | Final  | Disciplinary                | Actions }                  |                     |                                   |                              |                              |                                                    |                             |                               |                                     |
|   |        |                             |                            |                     |                                   |                              |                              |                                                    | Expor                       | t To Excel                    | Export To PDF                       |
|   |        | <u>Pilot</u><br><u>Name</u> | <u>Certificate</u>         | <u>Record</u><br>ID | <u>Reporting</u><br><u>Entity</u> | <u>Action</u><br><u>Date</u> | <u>Action</u><br><u>Type</u> | <u>Removal</u><br><u>From</u><br><u>Operations</u> | <u>Relevant</u><br>Document | <u>Created</u><br><u>Date</u> | <u>Suppressed</u>                   |
|   |        | (Pilot Full<br>Name)        | 9999999999                 | 3504516-<br>DA-2    | (Air Carrier<br>Name)             | 03/15/2021                   | Written<br>Warning           | Yes                                                | Yes                         | 05/04/2022                    | No <u>Add</u>                       |
|   |        | (Pilot Full<br>Name)        | 999999999                  | 3504516-<br>DA-1    | (Air Carrier<br>Name)             | 10/01/2020                   | Written<br>Warning           | Yes                                                | Yes                         | 05/03/2022                    | No <u>Add</u>                       |
|   | •      | •                           | 20                         | ▼ items pe          | r page                            |                              |                              |                                                    |                             |                               | I - 2 of 2 items<br>▶               |
| E | dit    | Add Additio                 | onal Record                |                     |                                   |                              |                              |                                                    |                             |                               |                                     |

## 5 DISPOSITION CORRECTION REQUESTS AND MISSING RECORD REQUESTS

The Contributor's Inbox displays correction requests and missing record requests submitted by one or more pilots. The requests are limited to those submitted to the Air Carrier selected when you logged in.

1) To disposition requests, select the Contributor Inbox menu. The Inbox displays "Open – Received" requests by default.

| Federal Aviation<br>Administration                  |                     |                                      | Home   Use | r Guide   Help   Sign Out<br>Connie Contributor 🃥 |
|-----------------------------------------------------|---------------------|--------------------------------------|------------|---------------------------------------------------|
| Pilo                                                | t Records I         | Database                             |            |                                                   |
| Inbox Pilot Search Air Carrier Search Activity Dire | ectory Help         |                                      |            |                                                   |
| Correction Request Record Request                   |                     |                                      |            |                                                   |
| Air Carrier Name: (Air Carrier Name)                |                     |                                      |            |                                                   |
| Correction Request Search                           |                     |                                      |            | Back To Role Selection Page                       |
| Certificate No:                                     | Section Name:       | -Select-                             | ~          |                                                   |
| Last Name:                                          | Record ID:          |                                      |            |                                                   |
| First Name:                                         | Expire Date:        | From: To:                            |            |                                                   |
| Middle Name:                                        | Status/Disposition: | Open-Received                        | ~          |                                                   |
| Request ID:                                         | Last Updated Date:  | From: To:                            |            |                                                   |
| Requested Date: From: To:                           | Last Updated By:    | Min first (3) char of Last Updated B | у          |                                                   |

| Drag a | column he                    | ader and drop it   | here to group       | by that colum                 | n                    |                                   |                               |                           |                                                      |                                  |                                 |   |
|--------|------------------------------|--------------------|---------------------|-------------------------------|----------------------|-----------------------------------|-------------------------------|---------------------------|------------------------------------------------------|----------------------------------|---------------------------------|---|
| •      | <u>Pilot</u><br><u>Nam e</u> | <u>Certificate</u> | <u>Record</u><br>ID | <u>Request</u><br><u>Type</u> | <u>Request</u><br>ID | <u>Reporting</u><br><u>Entity</u> | <u>Section</u><br><u>Name</u> | <u>Expiration</u><br>Date | <u>Correction</u><br><u>Request</u><br><u>Status</u> | <u>Record</u><br><u>Disputed</u> | <u>Requested</u><br><u>Date</u> |   |
|        | (Pilot<br>Name)              | 9999999999         |                     | Missing<br>Data               | REQ-<br>0000586      | (Reporting<br>Entity Name)        | Drug or<br>Alcohol            | 10/2/2022                 | Open-<br>Received                                    |                                  | 04/05/2022                      |   |
|        | (Pilot<br>Name)              | 999999999          | 3017128-<br>TR-12   | Correction<br>Request         | REQ-<br>0000584      | (Reporting<br>Entity Name):       | Training                      | 10/2/2022                 | Open-<br>Received                                    |                                  | 04/05/2022                      |   |
|        | (Pilot<br>Name)              | 999999999          | 1459871-<br>TR-40   | Correction<br>Request         | REQ-<br>0000559      | (Reporting<br>Entity Name)        | Training                      | 9/26/2022                 | Open-<br>Received                                    |                                  | 03/30/2022                      |   |
|        | (Pilot<br>Name)              | 999999999          | 3017128-<br>TR-3    | Correction<br>Request         | REQ-<br>0000525      | (Reporting<br>Entity Name)        | Training                      | 9/19/2022                 | Open-<br>Received                                    |                                  | 03/23/2022                      |   |
|        | (Pilot<br>Name)              | 999999999          |                     | Missing<br>Data               | REQ-<br>0000523      | (Reporting<br>Entity Name)        | Training                      | 9/17/2022                 | Open-<br>Received                                    |                                  | 03/21/2022                      | l |
| K)     |                              | 2 3 ()             | N 5                 | T items pe                    | er page              | 1                                 |                               |                           |                                                      |                                  | 1 - 5 of 15 item                | 8 |

2) Scroll to the far-right column and click the View link to view the details of a request.

| <u>Pilot</u><br>Nam e   | <u>Certificate</u>                                 | Record        | Request<br>Type | Request         | Reporting<br>Entity                  | Section<br>Name                      | Expiration<br>Date                           | Correction<br>Request              | Record<br>Disputed | <u>Requested</u><br><u>Date</u> | Vie                 |
|-------------------------|----------------------------------------------------|---------------|-----------------|-----------------|--------------------------------------|--------------------------------------|----------------------------------------------|------------------------------------|--------------------|---------------------------------|---------------------|
| (Pilot<br>Name)         | 9999999999                                         |               | Missing<br>Data | REQ-<br>0000586 | I (Reporting<br>Entity Name)         | Drug or<br>Alcohol                   | 10/2/2022                                    | <u>Status</u><br>Open-<br>Received |                    | -0.4/05/2022                    | Viev                |
| Correcti                | on Details                                         |               |                 |                 |                                      |                                      |                                              |                                    |                    | ×                               | Viev                |
| Pilot Name<br>Record ID | : (Pilot Name<br>ype: Missing Da<br>on: Missing Da | )<br>ta<br>ta |                 |                 | Certificat<br>Reference<br>Reporting | e No.: 9<br>ce No: R<br>g Entity: (l | 99999999<br>EQ-0000586<br>Reporting Entity I | Name)                              |                    |                                 | <u>Viev</u><br>Viev |
| equest 7                | on mooning bu                                      | to be added   |                 |                 |                                      |                                      |                                              |                                    |                    |                                 | 110                 |

3) Disposition a correction request.

Check the box in the far-select column of the Correction Requests or Missing Records grid and click Edit.

The Request details display below the grid.

| 8                 | (Pilot<br>Name)<br>I | 9999999999                  | 3017128-<br>TR-3 | Correction<br>Request | REQ-<br>0000525 | (Reporting<br>Entity Name)   | Training               | 9/19/2022          | Open-<br>Received |    | 03/23/2022        | <u>Vi</u> |
|-------------------|----------------------|-----------------------------|------------------|-----------------------|-----------------|------------------------------|------------------------|--------------------|-------------------|----|-------------------|-----------|
|                   | (Pilot<br>Name)      | 9999999999                  |                  | Missing<br>Data       | REQ-<br>0000523 | (Reporting<br>Entity Name) : | Training               | 9/17/2022          | Open-<br>Received |    | 03/21/2022        | ⊻i        |
| •                 | •                    | 2 3 🜔                       | 5                | ▼ items pe            | er page         |                              |                        |                    |                   |    | 1 - 5 of 15 items | s<br>•    |
| Edit              | Clear                |                             |                  |                       |                 |                              |                        |                    |                   |    |                   |           |
| Corre             | ction Requ           | est Details                 |                  |                       |                 |                              |                        |                    |                   |    |                   |           |
| Pilot Na<br>Reque | ame:<br>st Number:   | (Pilot Name)<br>REQ-0000525 |                  |                       | Ce              | rtificate No.:               | 9999999999<br>Training |                    |                   |    |                   |           |
| Explar            | nation:              | The position is             | incorrect        |                       | Co              | prrection Reaso              | n: The duty p          | osition is incorre | ect               |    |                   |           |
| Expire            | Date:                | 9/19/2022                   |                  |                       | Sta             | atus:<br>ontact Phone:       | Open-Rec               | eived              |                   |    |                   |           |
| Conta             | ct Email:            |                             |                  |                       |                 |                              |                        |                    |                   |    |                   |           |
|                   |                      |                             |                  |                       |                 |                              |                        |                    |                   |    |                   | _         |
| Reco              | rd Details           |                             |                  |                       |                 |                              |                        |                    |                   |    |                   |           |
| Pilot N           | ame: (Pi             | lot Name)                   |                  |                       | Certific        | cate No.: 99                 | 99999999               | 28 TD 3            |                   |    |                   |           |
| Sectio            | n Name: Tr           | aining                      |                  |                       | Actio           | n Date:                      | 4/1/20                 | 10                 |                   |    |                   |           |
| Action            | Type: Pa             | art 121 air carrier         | or operator      | vith an               | Remo            | oval from Opera              | tions:                 |                    |                   |    |                   |           |
|                   | su                   | ibpart Y.                   | orogram uno      | a part 121            |                 |                              |                        |                    |                   |    |                   |           |
| Decis             | ion                  |                             |                  |                       |                 |                              |                        |                    |                   |    |                   |           |
|                   | , ion                |                             |                  |                       |                 |                              |                        |                    |                   |    |                   |           |
| Decisi            | on:                  | -Select-                    |                  |                       | ~               |                              |                        |                    |                   |    |                   |           |
| Comm              | ents                 |                             |                  |                       |                 |                              |                        |                    |                   |    |                   |           |
|                   |                      |                             |                  |                       |                 |                              |                        |                    |                   | 1. |                   |           |
| Save              | Clear                | ]                           |                  |                       |                 |                              |                        |                    |                   |    |                   |           |

4) Select a Decision to Approve or Deny the request. Enter Comments as needed. When completed, click "Save".

| ✓         (Pilot         999999999         3017128-         Correction         REQ-         (Reporting         Training         9/19/2022         Open-           Name)         TR-3         Request         0000525         Entity Name)         Received         Received | 03/23/2022        | <u>Vi</u> |
|----------------------------------------------------------------------------------------------------|-------------------|-----------|
| (Pilot<br>Name)     999999999     Missing<br>Data     REQ-<br>0000523     (Reporting<br>Entity Name) :     Training     9/17/2022     Open-<br>Received                                                                                                    | 03/21/2022        | ⊻i        |
| 1 2 3  1 2 3  5  items per page                                                                                                    | 1 - 5 of 15 items | •         |
| Edit Clear                                                                                                    |                   |           |
| Correction Request Details                                                                                                    |                   | _         |
| Pilot Name: (Pilot Name) Certificate No.: 999999999                                                                                                    |                   |           |
| Explanation: The position is incorrect Correction Reason: The duty position is incorrect                                                                                                    |                   |           |
| Expire Date: 9/19/2022 Status: Open-Received                                                                                                    |                   |           |
| Contact Phone:<br>Contact Email:                                                                                                    |                   |           |
|                                                                                                    |                   | _         |
| Record Details                                                                                                    |                   | _         |
| Pilot Name: (Pilot Name) Certificate No.: 999999999                                                                                                    |                   |           |
| Request ID:     REQ-0000525     Record ID:     3017128-TR-3       Section Name: Training     Action Date:     4/1/2010                                                                                                    |                   |           |
| Action Type: Part 121 air carrier or operator with an Removal from Operations:                                                                                                    |                   |           |
| approved training program under part 121<br>subpart Y.                                                                                                    |                   |           |
|                                                                                                    |                   | _         |
| Decision                                                                                                    |                   | _         |
|                                                                                                    |                   |           |
| Decision: Approved V                                                                                                    |                   |           |
| Comments Checked the documentation and the request is correct. PRD records will be updated.                                                                                                    | 7                 |           |
|                                                                                                    |                   |           |
|                                                                                                    | <u>A</u>          |           |
| Save Clear                                                                                                    |                   |           |
|                                                                                                    |                   |           |

5) The request is removed from the Correction requests or Missing Records grid.

| ( | Согге  | ction Requ                  | ests or Missing    | Records           |                               |                      |                                   |                               |                           | 🔀 Expo                                               | rt To Excel                      | Export To PD                    | )F        |
|---|--------|-----------------------------|--------------------|-------------------|-------------------------------|----------------------|-----------------------------------|-------------------------------|---------------------------|------------------------------------------------------|----------------------------------|---------------------------------|-----------|
|   | Drag a | column hea                  | ader and drop it h | nere to group     | by that colum                 | n                    |                                   |                               |                           |                                                      |                                  |                                 |           |
|   | •      | <u>Pilot</u><br><u>Name</u> | <u>Certificate</u> | Record<br>ID      | <u>Request</u><br><u>Type</u> | <u>Request</u><br>ID | <u>Reporting</u><br><u>Entity</u> | <u>Section</u><br><u>Name</u> | <u>Expiration</u><br>Date | <u>Correction</u><br><u>Request</u><br><u>Status</u> | <u>Record</u><br><u>Disputed</u> | <u>Requested</u><br><u>Date</u> | ľ         |
|   |        | (Pilot<br>Name)             | 9999999999         |                   | Missing<br>Data               | REQ-<br>0000586      | (Reporting<br>Entity Name)        | Drug or<br>Alcohol            | 10/2/2022                 | Open-<br>Received                                    |                                  | 04/05/2022                      | ⊻i        |
|   |        | (Pilot<br>Name)             | 999999999          | 3017128-<br>TR-12 | Correction<br>Request         | REQ-<br>0000584      | (Reporting<br>Entity Name)        | Training                      | 10/2/2022                 | Open-<br>Received                                    |                                  | 04/05/2022                      | ⊻i        |
|   |        | (Pilot<br>Name)             | 999999999          | 1459871-<br>TR-40 | Correction<br>Request         | REQ-<br>0000559      | (Reporting<br>Entity Name)        | Training                      | 9/26/2022                 | Open-<br>Received                                    |                                  | 03/30/2022                      | ⊻i        |
|   |        | (Pilot<br>Name)             | 999999999          |                   | Missing<br>Data               | REQ-<br>0000523      | (Reporting<br>Entity Name)        | Training                      | 9/17/2022                 | Open-<br>Received                                    |                                  | 03/21/2022                      | Vi        |
|   |        | (Pilot<br>Name)             | 9999999999         | 3017128-<br>TR-14 | Correction<br>Request         | REQ-<br>0000522      | (Reporting<br>Entity Name)        | Training                      | 9/17/2022                 | Open-<br>Received                                    |                                  | 03/21/2022                      | <u>Vi</u> |
|   | K (    | •                           | 2 3 🜔              | 5                 | 🔻 items pe                    | er page              |                                   |                               |                           |                                                      |                                  | 1 - 5 of 14 items               | •         |
| E | dit    | Clear                       |                    |                   |                               |                      |                                   |                               |                           |                                                      |                                  |                                 |           |

6) Disposition another request- Correction Request or Missing Record.

Check the box in the far-select column of the Correction Requests or Missing Records grid and click Edit.

The Request details display below the grid.

Select a Decision to Approve or Deny the request. Enter Comments as needed. When completed, click "Save".

| (Pilot                                                                                          | 999999999                                                    | 3017128-<br>TR-14 | Correction<br>Request | REQ-<br>0000522 | (Reporting<br>Entity Name) IC                                                      | Training                                             | 9/17/2022 | Open-<br>Received | o   | 3/21/2022 <u>V</u> i |
|-------------------------------------------------------------------------------------------------|--------------------------------------------------------------|-------------------|-----------------------|-----------------|------------------------------------------------------------------------------------|------------------------------------------------------|-----------|-------------------|-----|----------------------|
|                                                                                                 | 2 3 ()                                                       | N 5               | 🔻 items p             | er page         |                                                                                    |                                                      |           |                   | 1 - | 5 of 14 items        |
| •                                                                                               |                                                              | <u> </u>          | _                     |                 |                                                                                    |                                                      |           |                   |     | •                    |
| Edit                                                                                            |                                                              |                   |                       |                 |                                                                                    |                                                      |           |                   |     |                      |
| Correction Req                                                                                  | uest Details                                                 |                   |                       |                 |                                                                                    |                                                      |           |                   |     |                      |
| Pilot Name:<br>Request Numbe<br>Explanation:<br>Expire Date:<br>Contact Name:<br>Contact Email: | (Pilot Name)<br>r: REQ-0000522<br>This needs to<br>9/17/2022 | be Pilot n Con    | nmand, not SI         | C               | Certificate No.:<br>Section Name:<br>Correction Reaso<br>Status:<br>Contact Phone: | 9999999999<br>Training<br>on: The duty p<br>Open-Rec | eived     | ect               |     |                      |
| Record Details                                                                                  | ]                                                            |                   |                       |                 |                                                                                    |                                                      |           |                   |     |                      |
| Pilot Name: (                                                                                   | Pilot Name)                                                  |                   |                       | Cer             | tificate No.:                                                                      | 99999                                                | 9999      |                   |     |                      |
| Request ID: F                                                                                   | REQ-0000522                                                  |                   |                       | Re              | cord ID:                                                                           | 30171                                                | 28-TR-14  |                   |     |                      |
| Section Name: 1                                                                                 | Fraining<br>Dart 425 energies                                | testing quart     |                       | Act             | tion Date:                                                                         | 7/1/20                                               | )10       |                   |     |                      |
| Action Type:                                                                                    | Part 125 operator                                            | testing events    | S.                    | Rei             | moval from Opera                                                                   | itions:                                              |           |                   |     |                      |
| Decision                                                                                        |                                                              |                   |                       |                 |                                                                                    |                                                      |           |                   |     |                      |
| Decision:                                                                                       | Denied                                                       |                   |                       | *               |                                                                                    |                                                      |           |                   |     | 1                    |
| Comments                                                                                        | The docum                                                    | entation does     | not support th        | is request.     |                                                                                    |                                                      |           |                   | /   |                      |
| Save                                                                                            | r                                                            |                   |                       |                 |                                                                                    |                                                      |           |                   |     |                      |

7) The request is removed from the Correction requests or Missing Records grid.

|   | Corre  | ction Requ                   | iests or Missing   | Records             |                               |                      |                                     |                               |                                  | Expor                                                | t To Excel                       | 📙 Export To PD                  | F |
|---|--------|------------------------------|--------------------|---------------------|-------------------------------|----------------------|-------------------------------------|-------------------------------|----------------------------------|------------------------------------------------------|----------------------------------|---------------------------------|---|
|   | Drag a | column he                    | ader and drop it I | nere to group       | by that colum                 | n                    |                                     |                               |                                  |                                                      |                                  |                                 |   |
|   | •      | <u>Pilot</u><br><u>Nam e</u> | <u>Certificate</u> | <u>Record</u><br>ID | <u>Request</u><br><u>Type</u> | <u>Request</u><br>ID | <u>Reporting</u><br><u>Entity</u>   | <u>Section</u><br><u>Name</u> | <u>Expiration</u><br><u>Date</u> | <u>Correction</u><br><u>Request</u><br><u>Status</u> | <u>Record</u><br><u>Disputed</u> | <u>Requested</u><br><u>Date</u> |   |
|   |        | (Pilot<br>Name)              | 999999999          |                     | Missing<br>Data               | REQ-<br>0000586      | (Reporting<br>Entity Name) <u>;</u> | Drug or<br>Alcohol            | 10/2/2022                        | Open-<br>Received                                    |                                  | 04/05/2022                      | 7 |
|   |        | (Pilot<br>Name)              | 999999999          | 3017128-<br>TR-12   | Correction<br>Request         | REQ-<br>0000584      | (Reporting<br>Entity Name);         | Training                      | 10/2/2022                        | Open-<br>Received                                    |                                  | 04/05/2022                      | 7 |
|   |        | (Pilot<br>Name)              | 9999999999         | 1459871-<br>TR-40   | Correction<br>Request         | REQ-<br>0000559      | (Reporting<br>Entity Name)          | Training                      | 9/26/2022                        | Open-<br>Received                                    |                                  | 03/30/2022                      | 7 |
|   |        | (Pilot<br>Name)              | 999999999          |                     | Missing<br>Data               | REQ-<br>0000523      | (Reporting<br>Entity Name)          | Training                      | 9/17/2022                        | Open-<br>Received                                    |                                  | 03/21/2022                      | 7 |
|   |        | (Pilot<br>Name)              | 999999999          | 3354018-<br>DA-2    | Correction<br>Request         | REQ-<br>0000483      | (Reporting<br>Entity Name)          | Disciplinary<br>Action        | 9/14/2022                        | Open-<br>Received                                    |                                  | 03/18/2022                      | 7 |
|   | •      | •                            | 2 3 🜔              | 5                   | items pe                      | er page              |                                     |                               | ·                                |                                                      |                                  | 1 - 5 of 13 items               | Þ |
| E | dit    | Clear                        |                    |                     |                               |                      |                                     |                               |                                  |                                                      |                                  |                                 |   |

8) Select different criteria in the Pilot Inbox to view other Correction Requests or Missing Records. For example, change the Status/ Description to "Close – Approved" to see Approved requests.

| all        | AVIA                         |                           |                     |                               |                      |                                   |                               |                                  | Home                                                 | User Guide                       | Help   Sign Out                 |
|------------|------------------------------|---------------------------|---------------------|-------------------------------|----------------------|-----------------------------------|-------------------------------|----------------------------------|------------------------------------------------------|----------------------------------|---------------------------------|
|            | F A                          | ederal Avia<br>dministrat | ation<br>ion        |                               |                      |                                   |                               |                                  |                                                      | Conr                             | iie Contributor 📥               |
|            |                              |                           |                     | Pi                            | lot Re               | ecords                            | Datab                         | ase                              |                                                      |                                  |                                 |
| Inbox      | Pilot Sea                    | arch Air Carri            | er Search           | Activity                      | Directory            | Help                              |                               |                                  |                                                      |                                  |                                 |
| Correc     | tion Requ                    | iest <u>Record I</u>      | Request             |                               |                      |                                   |                               |                                  |                                                      |                                  |                                 |
| Air Ca     | arrier Nam                   | ne: (Air Carrier          | Name)               |                               |                      |                                   |                               |                                  |                                                      |                                  |                                 |
|            |                              |                           |                     |                               |                      |                                   |                               |                                  |                                                      | Back T                           | o Role Selection Page           |
| Corre      | ection Requ                  | uest Search               |                     |                               |                      |                                   |                               |                                  |                                                      |                                  |                                 |
| *At lea    | st one sear                  | rch parameter is          | s required.         |                               |                      |                                   |                               |                                  |                                                      |                                  |                                 |
| Certif     | icate No:                    |                           |                     |                               | Sec                  | tion Name:                        | -Select-                      |                                  | ~                                                    | ]                                |                                 |
| Last N     | lame:                        |                           |                     |                               | Rec                  | cord ID:                          |                               |                                  |                                                      | ]                                |                                 |
| First      | Name:                        |                           |                     |                               | Exp                  | bire Date:                        | From:                         | To:                              |                                                      |                                  |                                 |
| Reque      | e Name:<br>est ID:           |                           |                     |                               | Las                  | tus/Disposition:                  | Closed-Appro                  | oved                             | ~                                                    |                                  |                                 |
| Reque      | ested Date:                  | From:                     | To:                 |                               | Las                  | t Updated By:                     | Min first (3) c               | har of Last Upo                  | lated By                                             | ]                                |                                 |
|            |                              |                           |                     |                               | 1                    |                                   |                               |                                  |                                                      | 1                                |                                 |
| Sear       | ch Cle                       | ar                        |                     |                               |                      |                                   |                               |                                  |                                                      |                                  |                                 |
|            |                              |                           |                     |                               |                      |                                   |                               |                                  |                                                      |                                  |                                 |
| Corre      | ction Requ                   | iests or Missing          | g Records -         |                               |                      |                                   |                               |                                  |                                                      |                                  |                                 |
|            |                              |                           |                     |                               |                      |                                   |                               |                                  | 🔀 Expor                                              | t To Excel                       | Export To PDF                   |
| Drag a     | column hea                   | ader and drop it I        | here to group       | by that colum                 | In                   |                                   |                               |                                  |                                                      |                                  |                                 |
|            | <u>Pilot</u><br><u>Nam e</u> | <u>Certificate</u>        | <u>Record</u><br>ID | <u>Request</u><br><u>Type</u> | <u>Request</u><br>ID | <u>Reporting</u><br><u>Entity</u> | <u>Section</u><br><u>Name</u> | <u>Expiration</u><br><u>Date</u> | <u>Correction</u><br><u>Request</u><br><u>Status</u> | <u>Record</u><br><u>Disputed</u> | <u>Requested</u><br><u>Date</u> |
|            | (Pilot<br>Name)              | 999999999                 | 1459871-<br>TR-35   | Correction<br>Request         | REQ-<br>0000563      | (Reporting<br>Entity Name)        | Training                      | 9/26/2022                        | Closed-<br>Approved                                  |                                  | 03/30/2022                      |
|            | (Pilot<br>Name)              | 9999999999                | 1459871-<br>TR-37   | Correction<br>Request         | REQ-<br>0000561      | (Reporting<br>Entity Name)        | Training                      | 9/26/2022                        | Closed-<br>Approved                                  |                                  | 03/30/2022                      |
|            | (Pilot<br>Name)              | 999999999                 | 3017128-<br>TR-3    | Correction<br>Request         | REQ-<br>0000525      | (Reporting<br>Entity Name)        | Training                      | 9/19/2022                        | Closed-<br>Approved                                  | Yes                              | 03/23/2022                      |
|            | (Pilot<br>Name)              | 999999999                 | 1459871-<br>DA-2    | Correction<br>Request         | REQ-<br>0000490      | (Reporting<br>Entity Name)        | Disciplinary<br>Action        | 9/14/2022                        | Closed-<br>Approved                                  |                                  | 03/18/2022                      |
|            | (Pilot<br>Name)              | 9999999999                | 1459871-<br>AD-2    | Correction<br>Request         | REQ-<br>0000489      | (Reporting<br>Entity Name)        | Drug or<br>Alcohol            | 9/14/2022                        | Closed-<br>Approved                                  |                                  | 03/18/2022                      |
| <b>K</b> ( | •                            | 2 3 🜔                     | <b>N</b> 5          | ▼ items pe                    | er page              |                                   |                               |                                  |                                                      |                                  | 1 - 5 of 14 items<br>▶          |
| -          | 01-1                         |                           |                     |                               |                      |                                   |                               |                                  |                                                      |                                  |                                 |
| Edit       | Clear                        |                           |                     |                               |                      |                                   |                               |                                  |                                                      |                                  |                                 |

9) Select the Record Request menu to view Record Request submitted by Consumers.

These are request for documents related to Employment History or Final Disciplinary Actions.

| Feder                   | ral Aviati                    | on                   |                          |                        | H                                            | ome   User Guide | Help   Sign Ou                  |
|-------------------------|-------------------------------|----------------------|--------------------------|------------------------|----------------------------------------------|------------------|---------------------------------|
| Admi                    | nistratio                     | n                    |                          |                        |                                              |                  |                                 |
|                         |                               |                      |                          |                        | -                                            | Con              | nie Contributor                 |
|                         |                               |                      | Pilot Recor              | ds Data                | abase                                        |                  |                                 |
| Inbox Pilot Search      | Air Carrier                   | Search Activ         | vity Directory Help      |                        |                                              |                  |                                 |
| Correction Request F    | Record Requ                   | iest                 |                          |                        |                                              |                  |                                 |
| Air Carrier Name: (     | Air Carrier N                 | ame)                 |                          |                        |                                              |                  |                                 |
| Record Request Sear     | rch )                         |                      |                          |                        |                                              |                  |                                 |
| *At least one search pa | arameter is re                | quired.              |                          |                        |                                              |                  |                                 |
| Record ID:              |                               |                      | Section:                 | Select                 |                                              | ~                |                                 |
| Request ID:             |                               |                      | Request Ty               | /pe: -Select-          | -<br>                                        | *                |                                 |
| Action: -Se             | lect-                         |                      | ✓ Status:                | Reques                 | sted                                         | ~                |                                 |
| Requested Date: From    | m:                            | To:                  | Requesting               | Entity: Min first      | t (3) char of Requested Entity               |                  |                                 |
| Last Updated By: Min    | first (3) char (              | of Last Updated By   | Last Updat               | ed Date: From:         | То:                                          |                  |                                 |
|                         |                               |                      |                          |                        |                                              |                  |                                 |
| Search                  |                               |                      |                          |                        |                                              |                  |                                 |
| Record Request Data     |                               |                      |                          |                        |                                              |                  |                                 |
|                         |                               |                      |                          |                        |                                              | Export To Excel  | Export To PDF                   |
| Drag a column header a  | and drop it her               | e to group by that   | column                   |                        |                                              |                  |                                 |
| <u>Record</u> <u>ID</u> | <u>Request</u><br><u>Type</u> | <u>Request</u><br>ID | Requested Entity         | Section                | Action                                       | <u>Status</u>    | <u>Requested</u><br><u>Date</u> |
| DA-9                    | Record<br>Request             | REQ-<br>0000035      | (Requesting Entity Name) | Disciplinary<br>Action | Request Document for<br>Disciplinary Actions | Requested        | 4/15/2022                       |
| 3017128-<br>EM-1        | Record<br>Request             | REQ-<br>0000023      | (Requesting Entity Name) | Employment             | Request Document for<br>Employment History   | Requested        | 3/22/2022                       |
| DA-3                    | Record<br>Request             | REQ-<br>0000022      | (Requesting Entity Name) | Disciplinary<br>Action | Request Document for<br>Disciplinary Actions | Requested        | 3/22/2022                       |
|                         | M 10                          | 🔹 items per pag      | je                       |                        |                                              |                  | 1 - 3 of 3 items                |
| 4                       |                               |                      |                          |                        |                                              |                  | ÷                               |
| Edit Clear              |                               |                      |                          |                        |                                              |                  |                                 |

10) Disposition a Record Request.

Check the box in the far-left select column of the Record Request Data grid and click Edit. The Request details display below the grid.

| >     | 3017128-<br>DA-3                                                                                                    | Record<br>Request | REQ-<br>0000022 | (Requesting Entity Name) | Disciplinary<br>Action | Request Document for<br>Disciplinary Actions | Requested | 3/22/2022        |
|-------|----------------------------------------------------------------------------------------------------|-------------------|-----------------|--------------------------|------------------------|----------------------------------------------|-----------|------------------|
|       | <ul> <li>●</li> <li>●</li></ul> | 10 🔻              | items per pag   | je                       |                        |                                              |           | 1 - 3 of 3 items |
| Edit  | Clear                                                                                                    |                   |                 |                          |                        |                                              |           |                  |
|       | C.C.L.                                                                                                    |                   |                 |                          |                        |                                              |           |                  |
| Reco  | rd Request Dis                                                                                                    | sposition         |                 |                          |                        |                                              |           |                  |
| *Comp | oletion Status:                                                                                                    | -Select-          | ~               |                          |                        |                                              |           |                  |
| *Docu | ment Sent:                                                                                                    | -Select-          | ~               |                          |                        |                                              |           |                  |
| Comn  | nents:                                                                                                    |                   |                 |                          |                        |                                              |           |                  |
|       |                                                                                                    |                   |                 |                          |                        |                                              | 11        |                  |
| Save  | Clear                                                                                                    |                   |                 |                          |                        |                                              |           |                  |

11) Complete the Record Request Disposition.
Enter the Completion Status – Yes or No.
Enter the Completed Date.
Select how the documents were sent.

| Record Request Dis  | sposition }                                     |  |
|---------------------|-------------------------------------------------|--|
| *Completion Status: | Yes 🗸                                           |  |
| *Completed Date:    | 05/05/2022                                      |  |
| *Document Sent:     | Emailed 🗸                                       |  |
| Comments:           | -Select-<br>Emailed<br>Faxed<br>Mailed<br>Other |  |
| Save Clear          |                                                 |  |

12) Enter any additional comments. Click "Save" when finished.

|     | 1      | 3017128-<br>DA-3 | Record<br>Request | REQ-<br>0000022  | (Requesting Entity Name) | Disciplinary<br>Action | Request Document for<br>Disciplinary Actions | Requested | 3/22/2022        |
|-----|--------|------------------|-------------------|------------------|--------------------------|------------------------|----------------------------------------------|-----------|------------------|
|     |        |                  | 10 🔻              | items per pag    | e                        |                        |                                              |           | 1 - 3 of 3 items |
| 4   |        |                  |                   |                  |                          |                        |                                              |           | F                |
| Edi | t      | Clear            |                   |                  |                          |                        |                                              |           |                  |
| _   |        |                  |                   |                  |                          |                        |                                              |           |                  |
|     | Record | d Request Dis    | sposition         |                  |                          |                        |                                              |           |                  |
| *0  | omple  | tion Status:     | Yes               | ~                |                          |                        |                                              |           |                  |
| *0  | omple  | eted Date:       | 05/05/2022        |                  |                          |                        |                                              |           |                  |
| *0  | ocum)  | ent Sent:        | Emailed           | ~                |                          |                        |                                              |           |                  |
| C   | omme   | ents:            | Documents were    | sent a requested |                          |                        |                                              |           |                  |
|     |        |                  |                   |                  |                          |                        |                                              |           |                  |
|     |        |                  |                   |                  |                          |                        |                                              | //        |                  |
|     | Save   | Clear            |                   |                  |                          |                        |                                              |           |                  |
|     |        |                  |                   |                  |                          |                        |                                              |           |                  |

13) This dispositioned Record Request is removed from the Record Request Data grid.

| Fodoral Aviation                                                                    |                          |                        | Home   User Guide   Help   Sign Out        |                 |                                 |  |  |  |  |  |  |
|-------------------------------------------------------------------------------------|--------------------------|------------------------|--------------------------------------------|-----------------|---------------------------------|--|--|--|--|--|--|
| Administration                                                                      |                          |                        |                                            |                 |                                 |  |  |  |  |  |  |
|                                                                                     |                          |                        |                                            | Сог             | nnie Contributor 着              |  |  |  |  |  |  |
| Pilot Records Database                                                              |                          |                        |                                            |                 |                                 |  |  |  |  |  |  |
| Inbox Pilot Search Air Carrier Search A                                             | ctivity Directory Help   |                        |                                            |                 |                                 |  |  |  |  |  |  |
| Correction Request Record Request                                                   |                          |                        |                                            |                 |                                 |  |  |  |  |  |  |
| Air Carrier Name: (Air Carrier Name)                                                |                          |                        |                                            |                 |                                 |  |  |  |  |  |  |
| Record Request Search                                                               |                          |                        |                                            |                 |                                 |  |  |  |  |  |  |
| *At least one search parameter is required.                                         |                          |                        |                                            |                 |                                 |  |  |  |  |  |  |
| Descel ID:                                                                          | 0                        |                        |                                            |                 |                                 |  |  |  |  |  |  |
| Record ID:                                                                          |                          | ~                      |                                            |                 |                                 |  |  |  |  |  |  |
| Action:                                                                             | Request Iy               | /pe: -Select-          |                                            | ~               |                                 |  |  |  |  |  |  |
| Action: _Select- V Status: Requested V                                              |                          |                        |                                            |                 |                                 |  |  |  |  |  |  |
| Last Undated By: Min Sect (2) obar of Last Undated                                  |                          | ted Date: From         | (3) char of Requested El                   |                 |                                 |  |  |  |  |  |  |
| Last updated Date: From: To:                                                        |                          |                        |                                            |                 |                                 |  |  |  |  |  |  |
| Search Clear                                                                        |                          |                        |                                            |                 |                                 |  |  |  |  |  |  |
|                                                                                     |                          |                        |                                            |                 |                                 |  |  |  |  |  |  |
| Record Request Data                                                                 |                          |                        |                                            |                 |                                 |  |  |  |  |  |  |
|                                                                                     |                          |                        |                                            | Export To Excel | Export To PDF                   |  |  |  |  |  |  |
| Drag a column header and drop it here to group by that column                       |                          |                        |                                            |                 |                                 |  |  |  |  |  |  |
| Record         Request         Request           ID         Type         ID         | Requested Entity         | Section                | Action                                     | <u>Status</u>   | <u>Requested</u><br><u>Date</u> |  |  |  |  |  |  |
| 3017128-         Record         REQ-           DA-9         Request         0000035 | (Requesting Entity Name) | Disciplinary<br>Action | Request Document f<br>Disciplinary Actions | or Requested    | 4/15/2022                       |  |  |  |  |  |  |
| 3017128-<br>EM-1Record<br>RequestREQ-<br>0000023                                    | (Requesting Entity Name) | Employment             | Request Document f<br>Employment History   | or Requested    | 3/22/2022                       |  |  |  |  |  |  |
| (K) (I) (I) (I) (I) (I) (I) (I) (I) (I) (I                                          | page                     |                        |                                            |                 | 1 - 2 of 2 items                |  |  |  |  |  |  |
|                                                                                     |                          |                        |                                            |                 | •                               |  |  |  |  |  |  |
| Edit Clear                                                                          |                          |                        |                                            |                 |                                 |  |  |  |  |  |  |